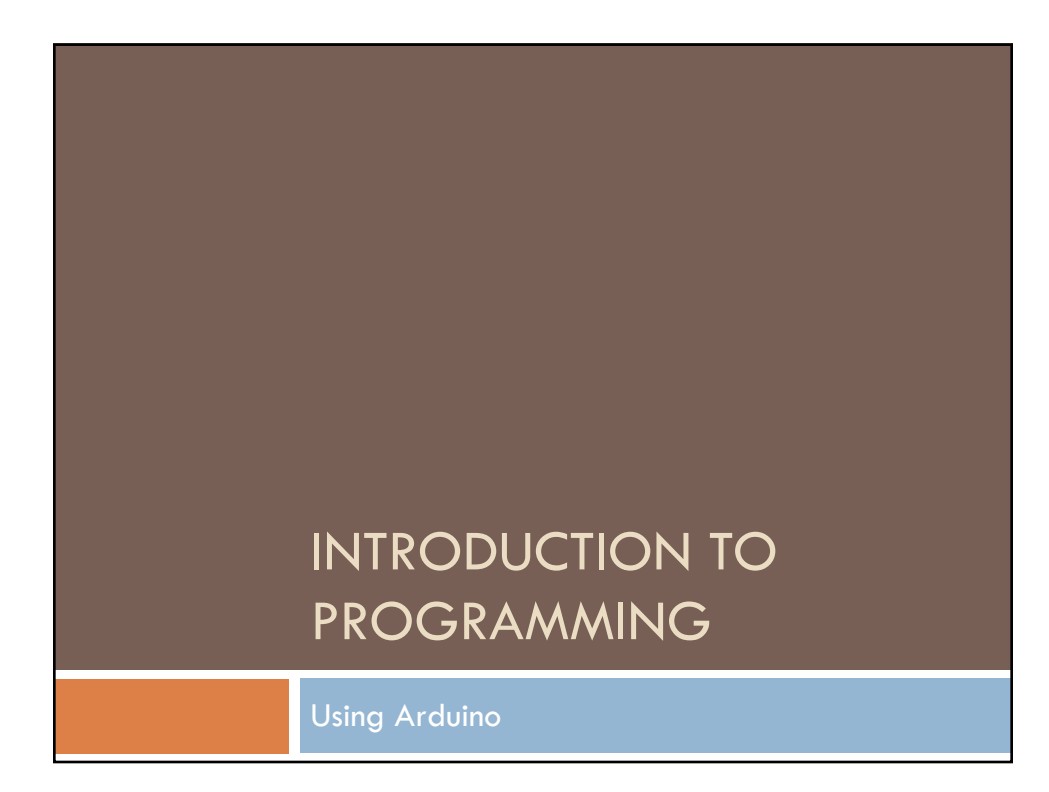

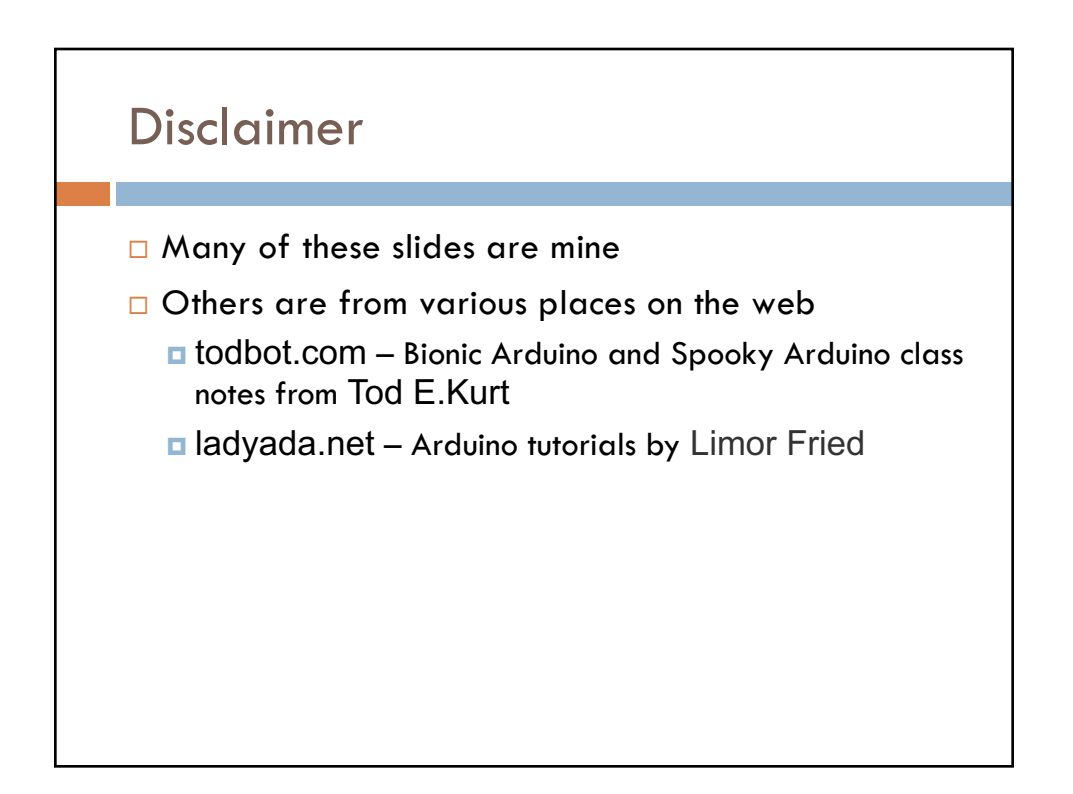

## What is a program?

- Essentially just a list of actions to take
  - Each line of the program is step to take
  - The program just walks through the steps one at at time
    - Maybe looping too
- □ It's like a recipe!

### Meatloaf...

Meatloaf Recipe Ingredients:

- 1 package Lipton Onion Soup Mix
- 2 pounds lean ground beef
- 1 large egg
- $2/3 \ \mathrm{cup} \ \mathrm{milk}$
- 3 Tablespoons catsup
- 3 Tablespoons brown sugar
- 1 Tablespoon yellow mustard

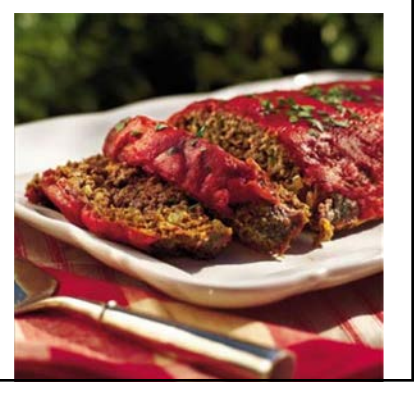

### Meatloaf...

#### Directions:

- 1. Preheat the oven to 350 degrees F.
- 2. Mix the onion soup mix, ground beef, egg and milk together.
- 3. Form the combination into a loaf shape in a 13 X 9 X 2 loaf pan.
- 4. Combine the rest of the ingredients and spoon onto the top of the meatloaf.
- 5. Bake uncovered, for about an hour.
- 6. When done, take the meatloaf out of the pan and place on a serving plate. Let stand for 10 minutes before slicing.

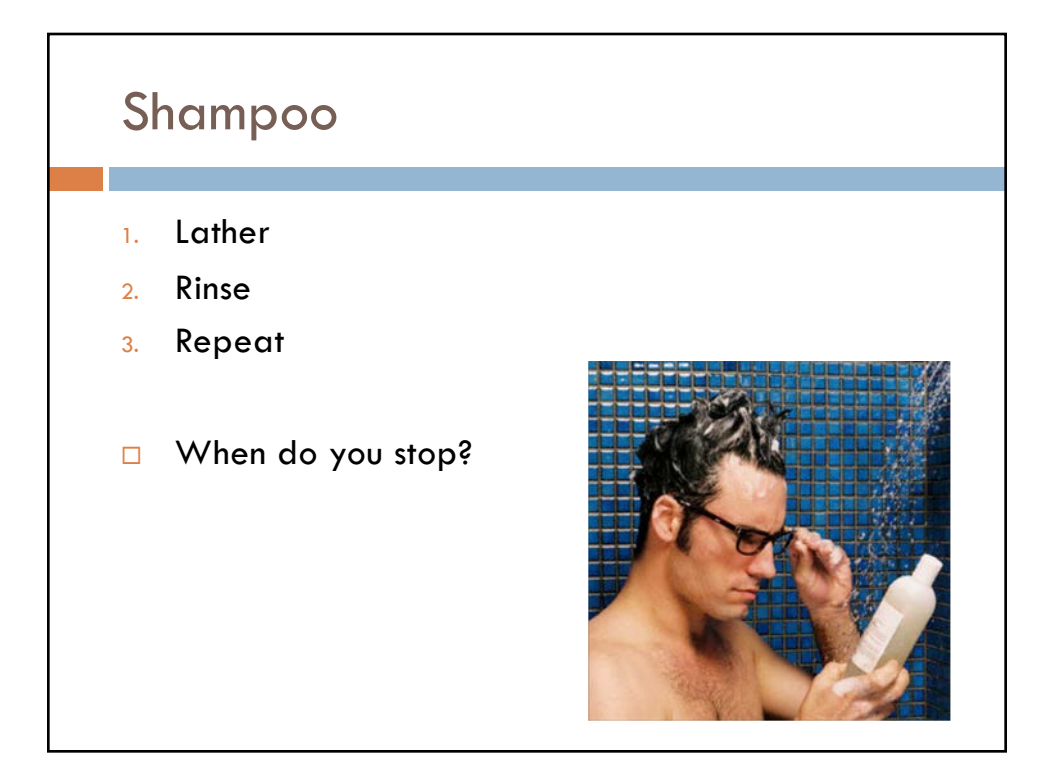

# <section-header> Shampoo 1. Lather 2. Rinse 3. If this is the first lather, then Repeat else stop and towel off

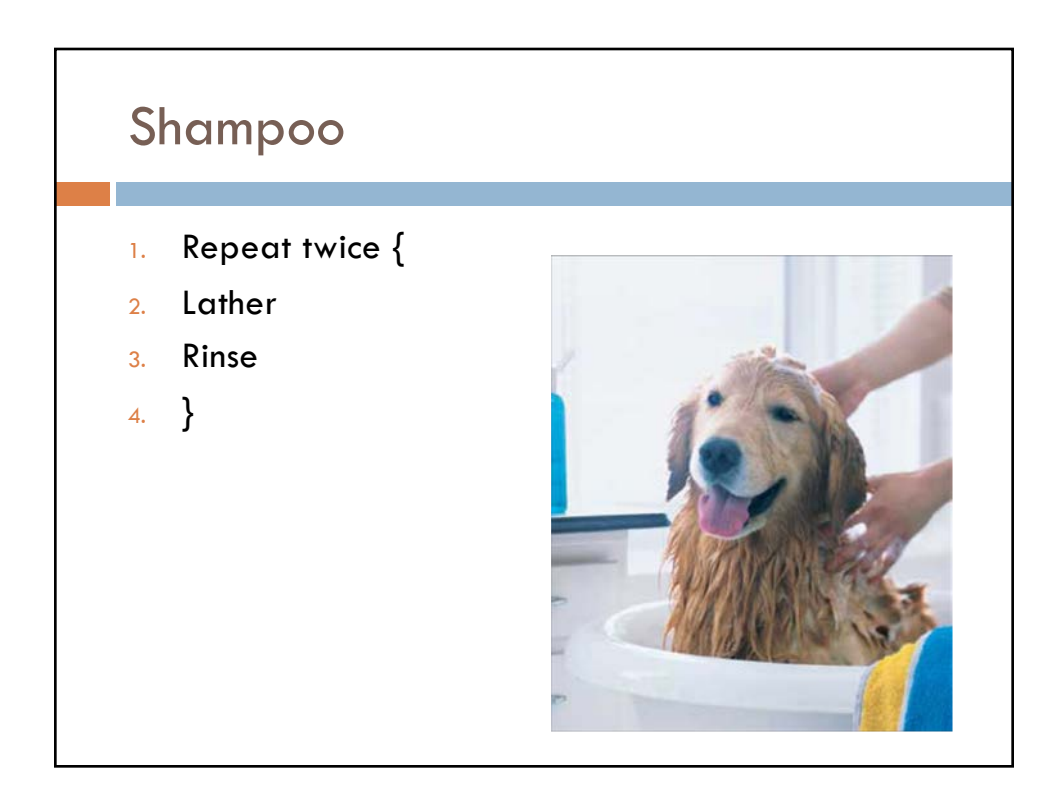

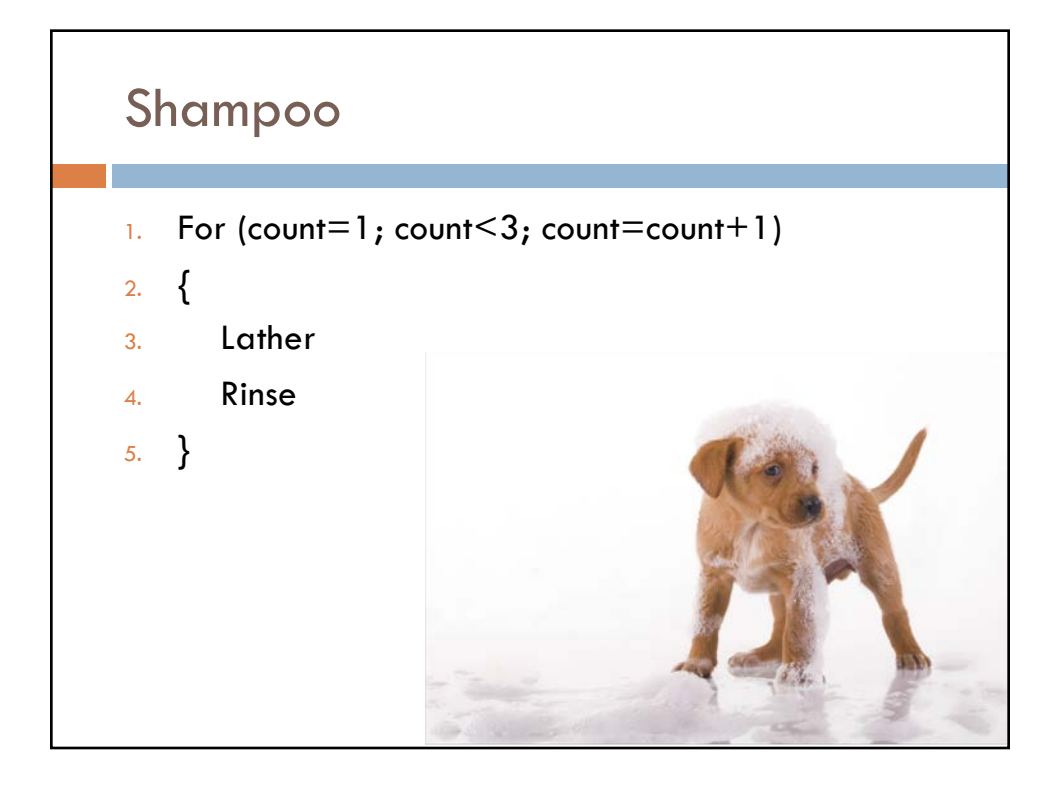

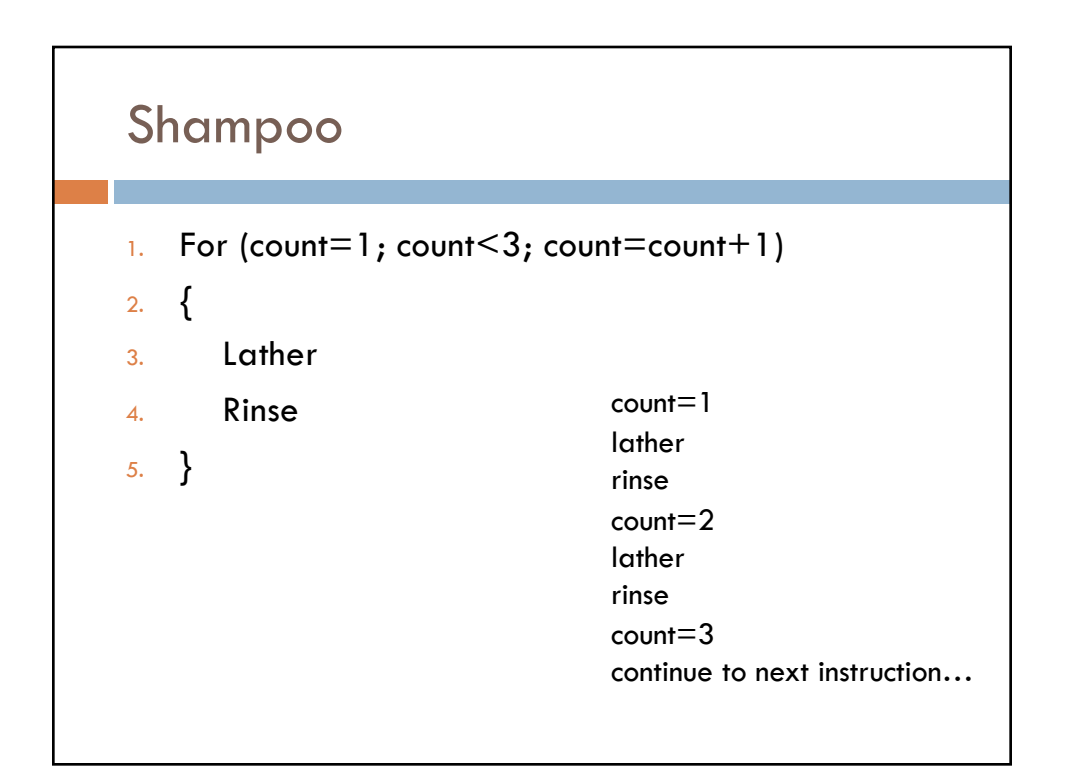

## Make a light flash

- 1. Turn light on
- 2. Wait for 1 second
- 3. Turn light off
- 4. Wait for one second
- 5. repeat
- We'll come back to this... Let's talk about lights

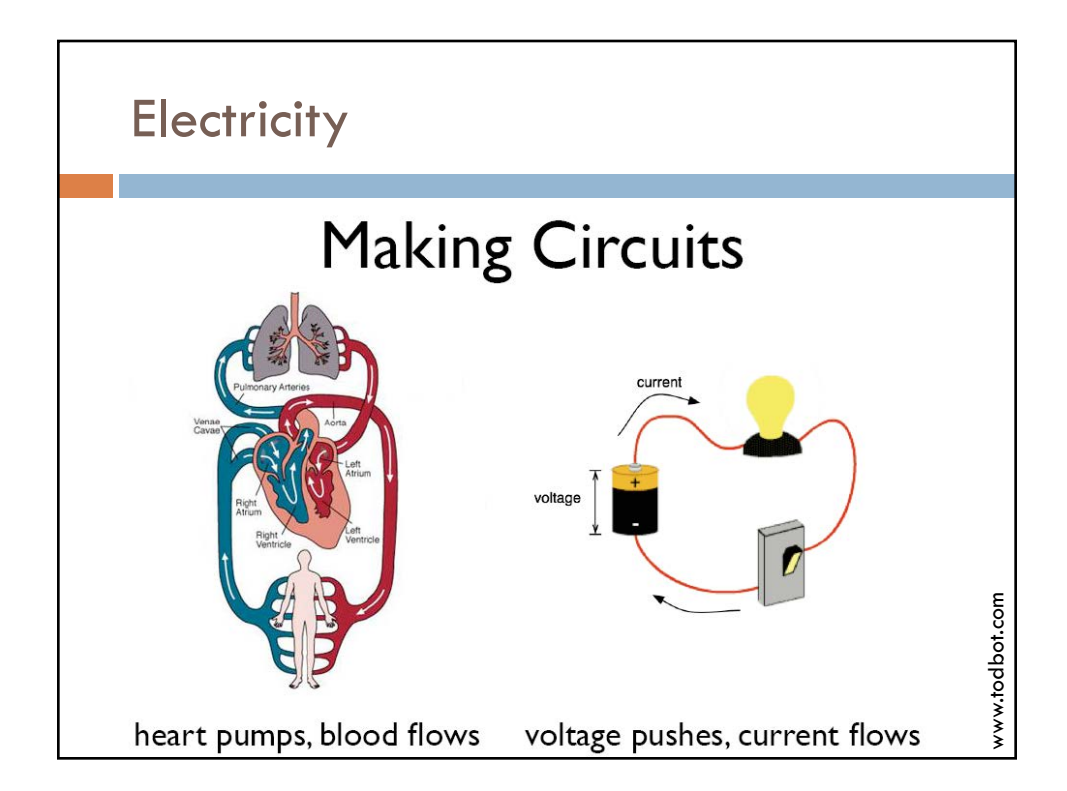

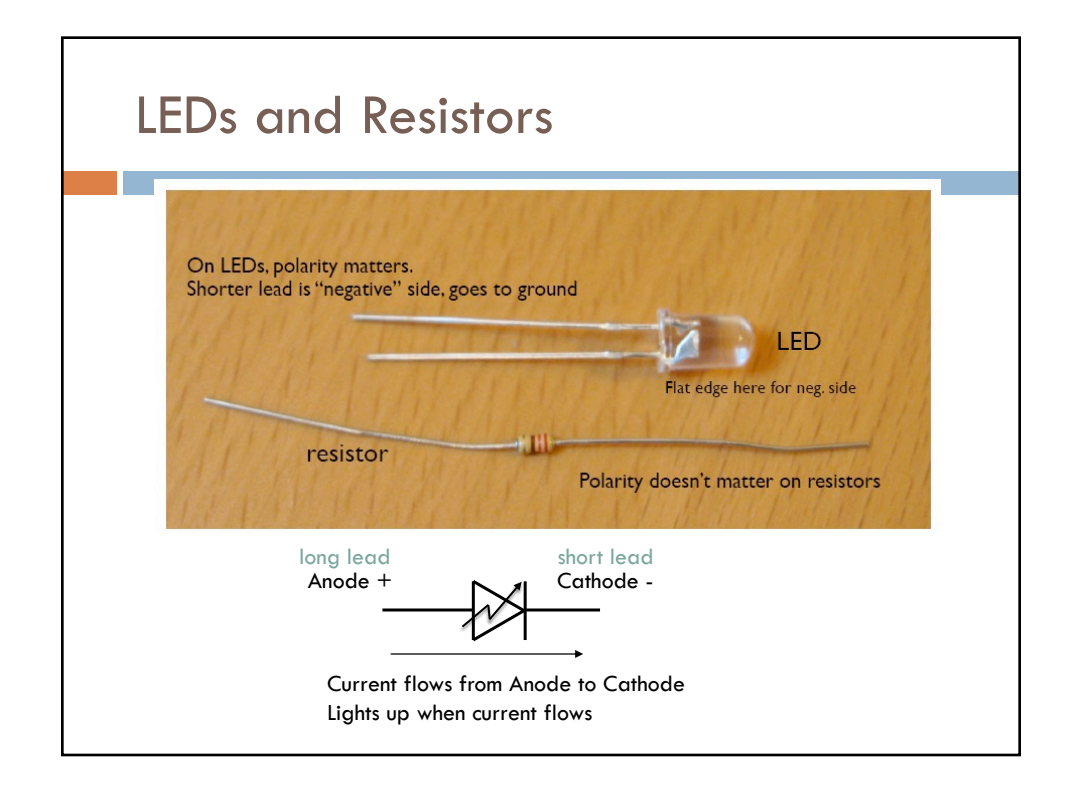

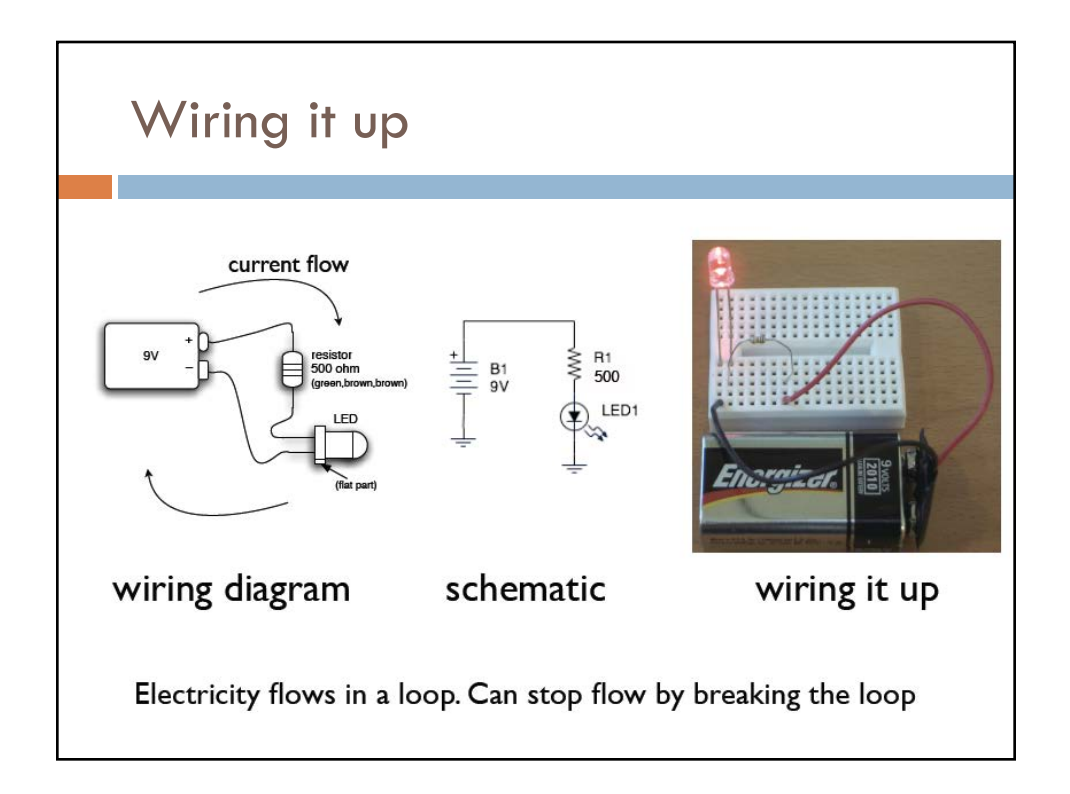

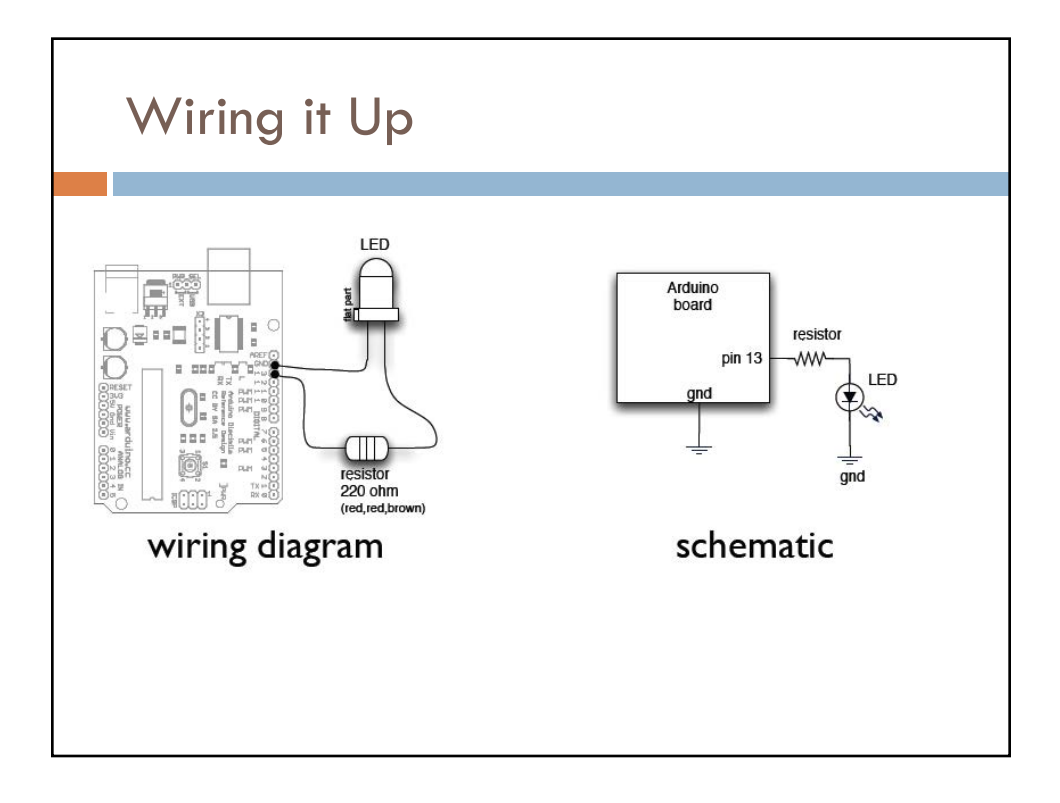

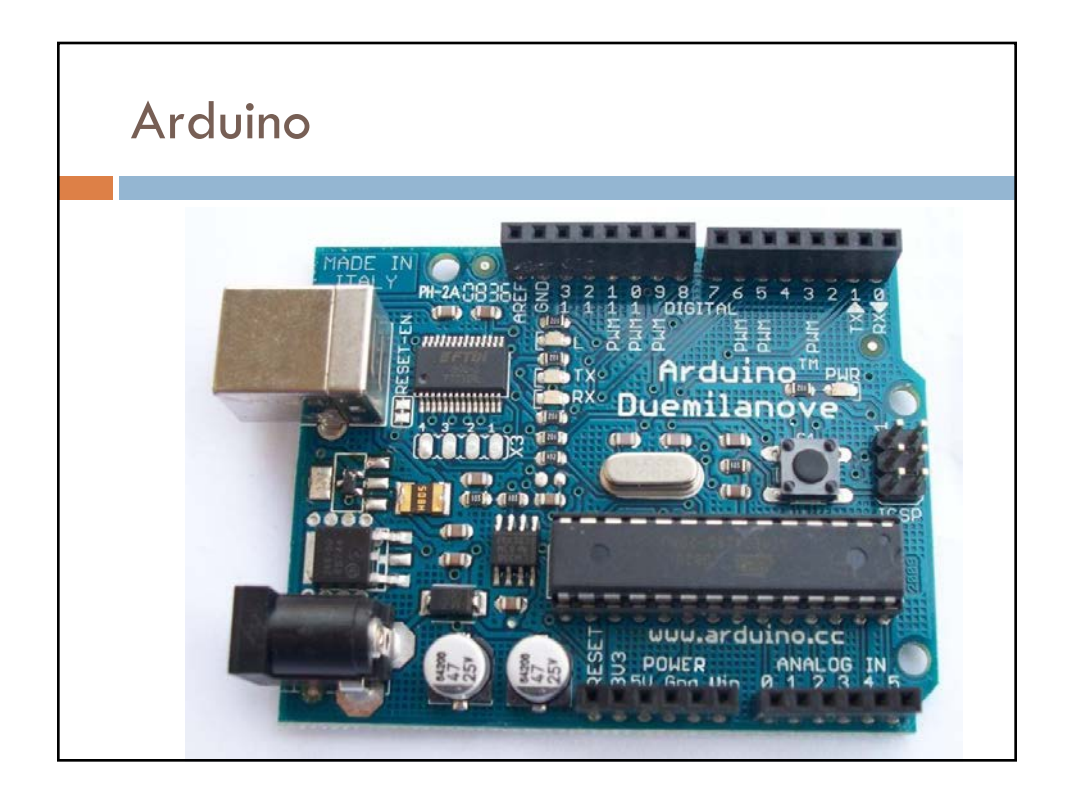

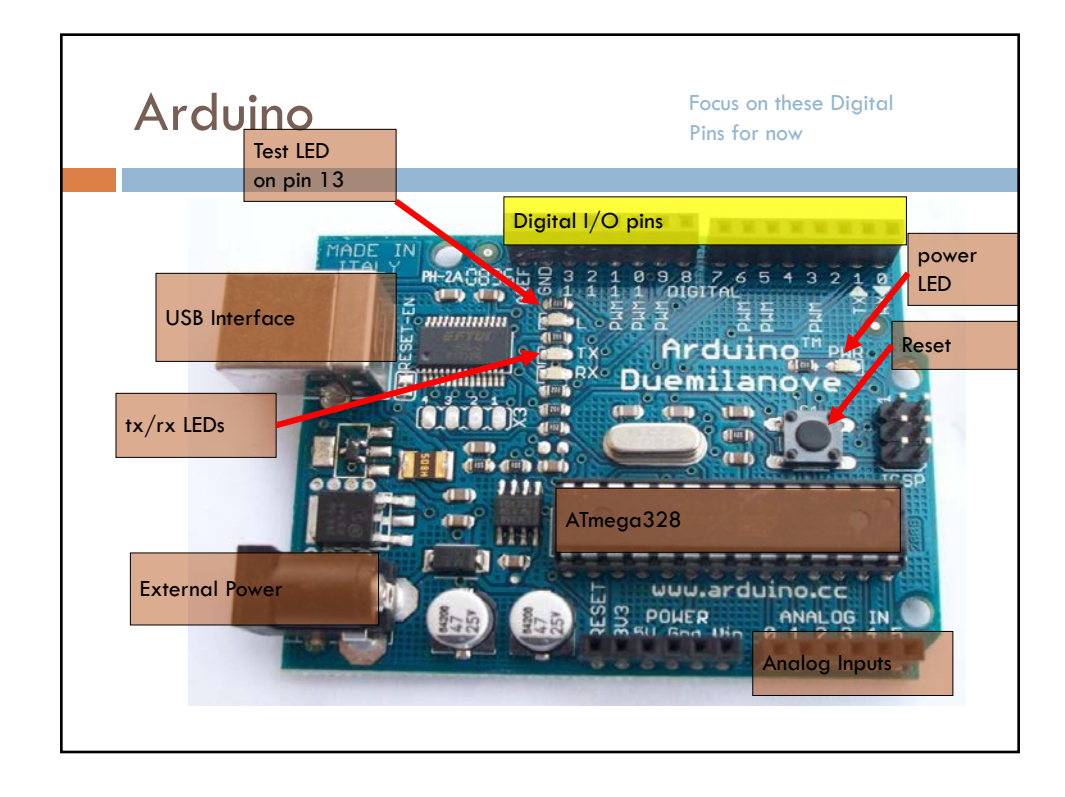

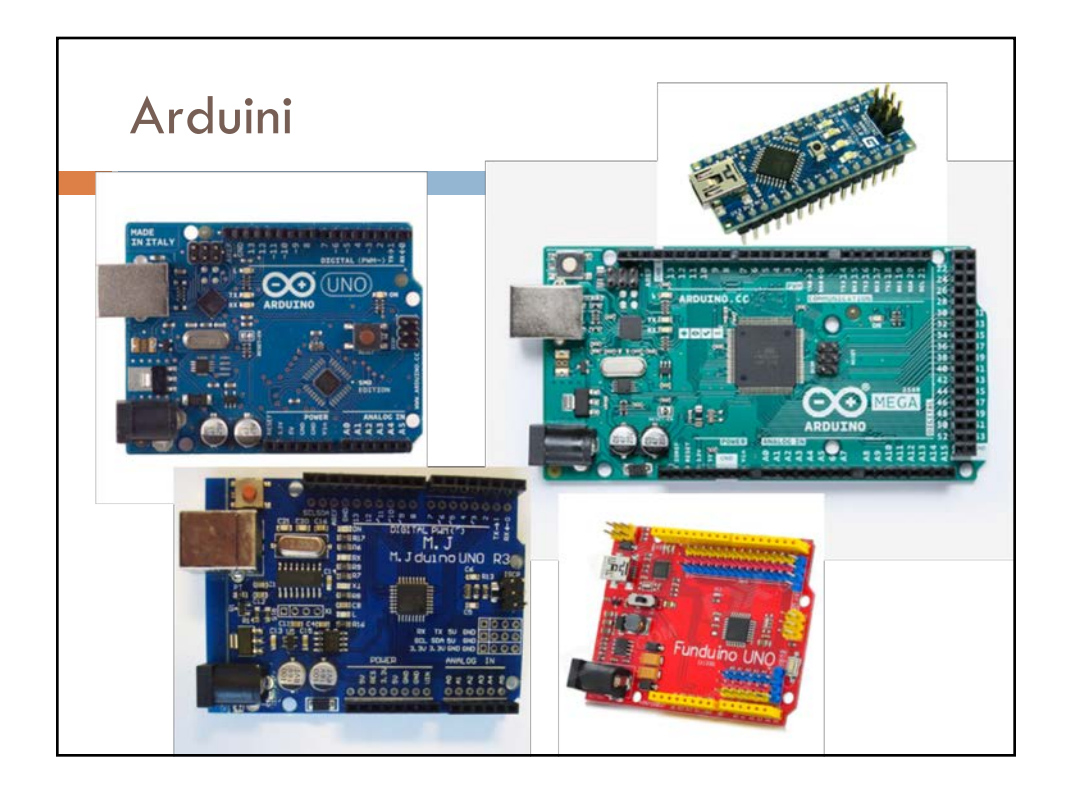

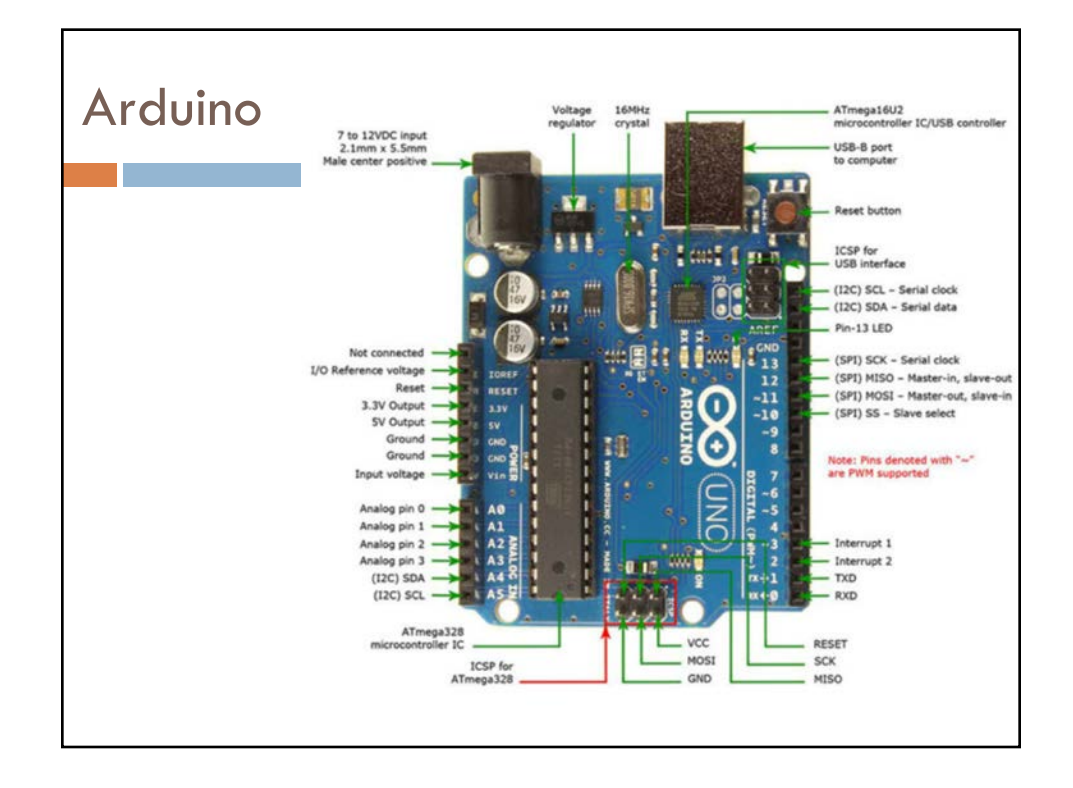

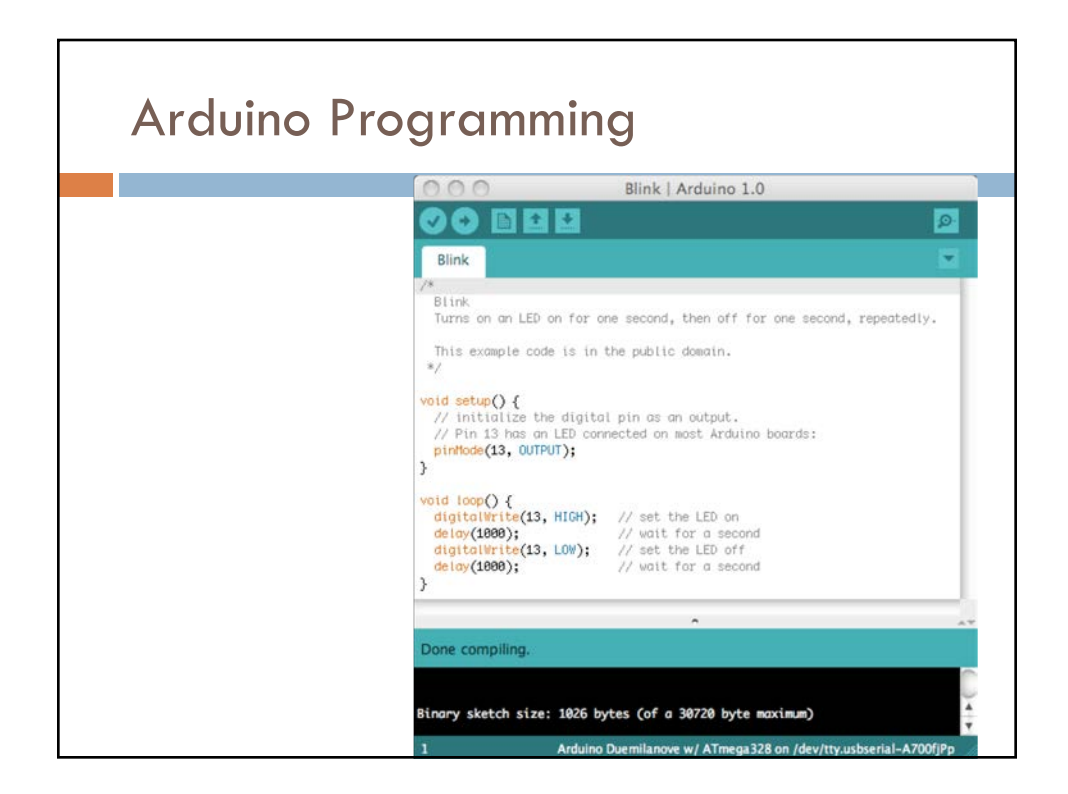

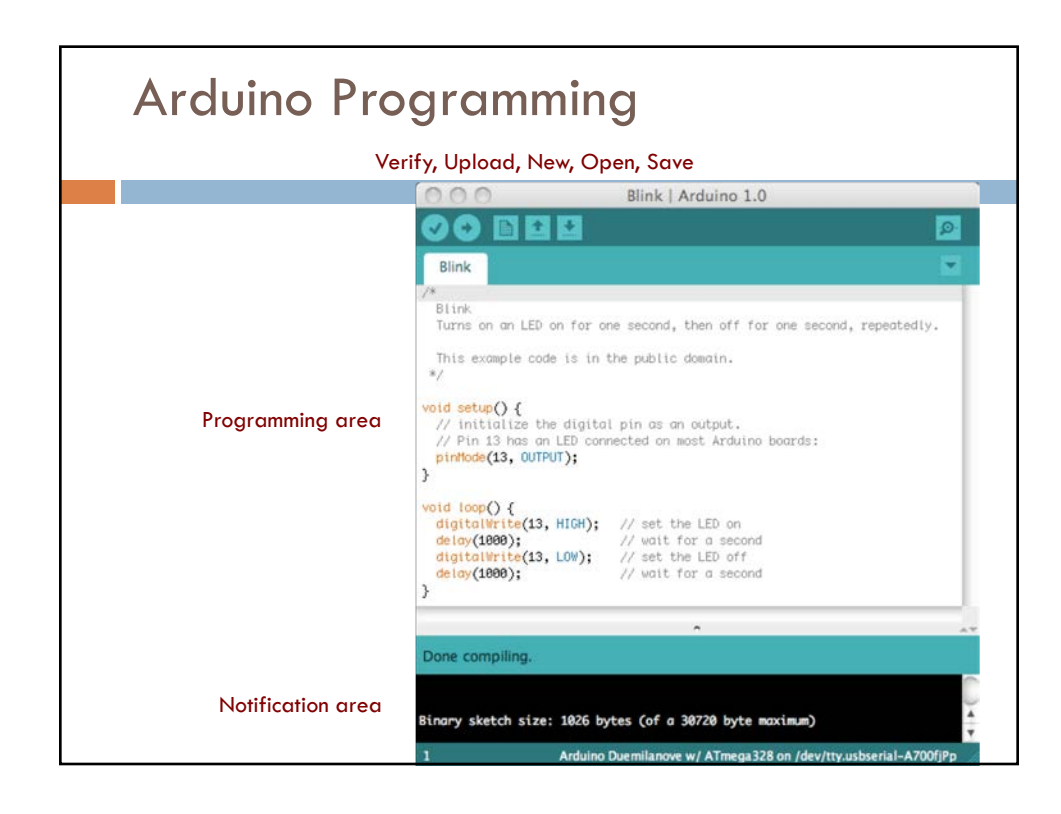

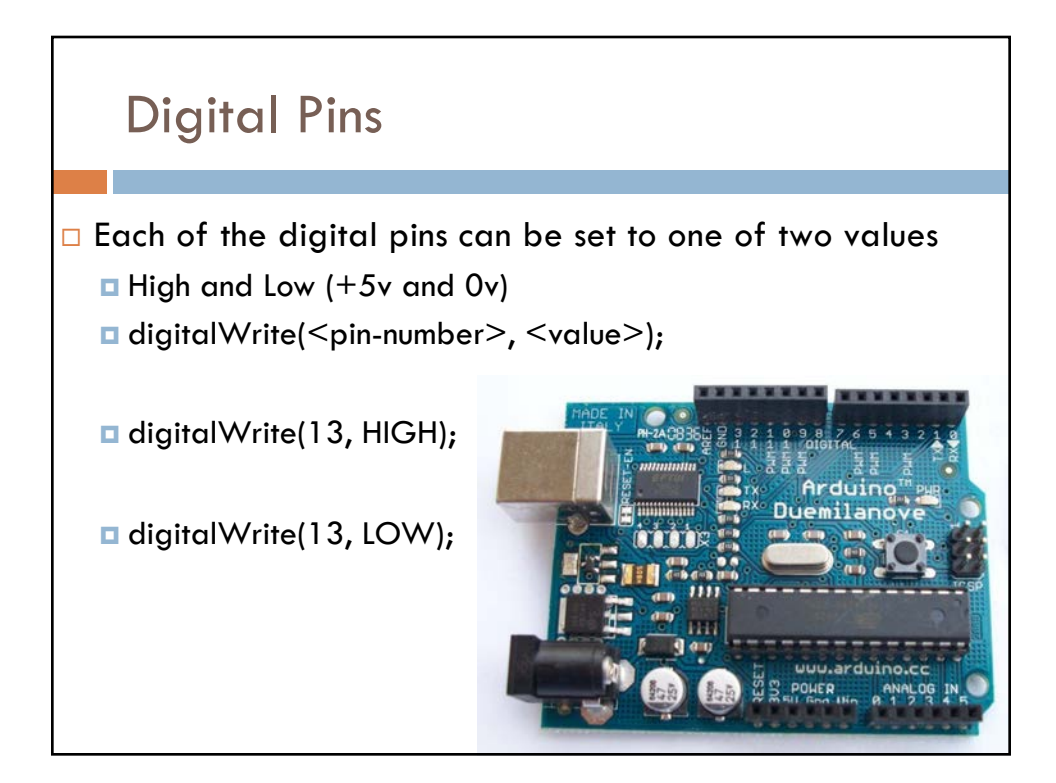

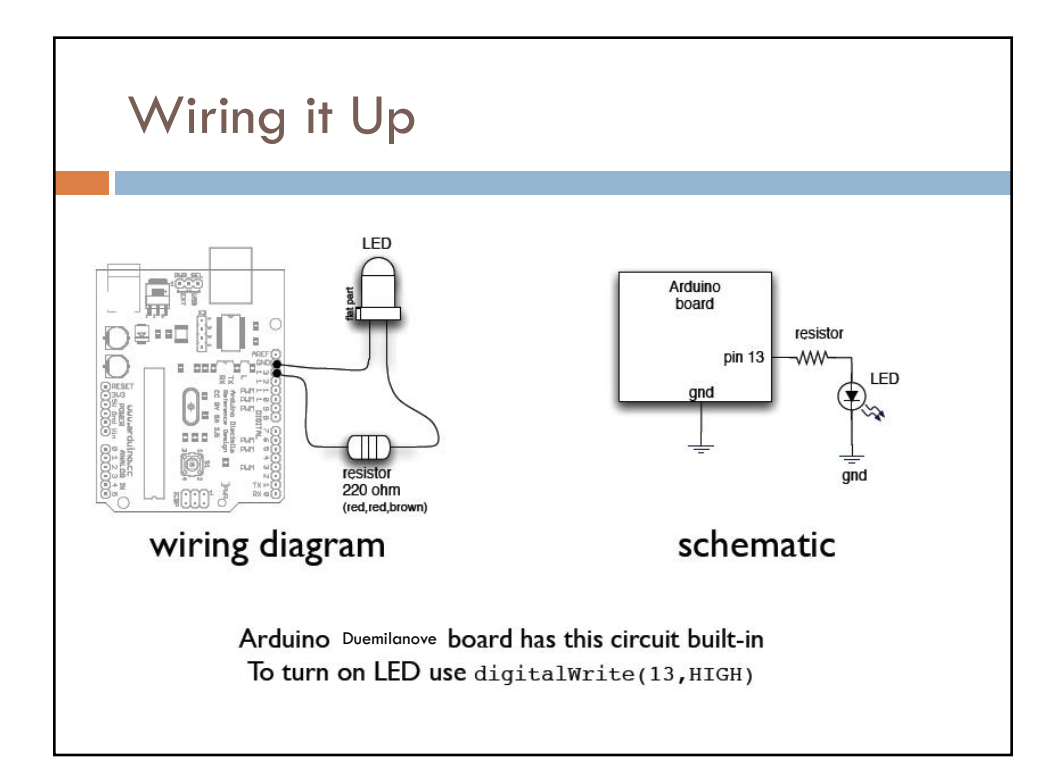

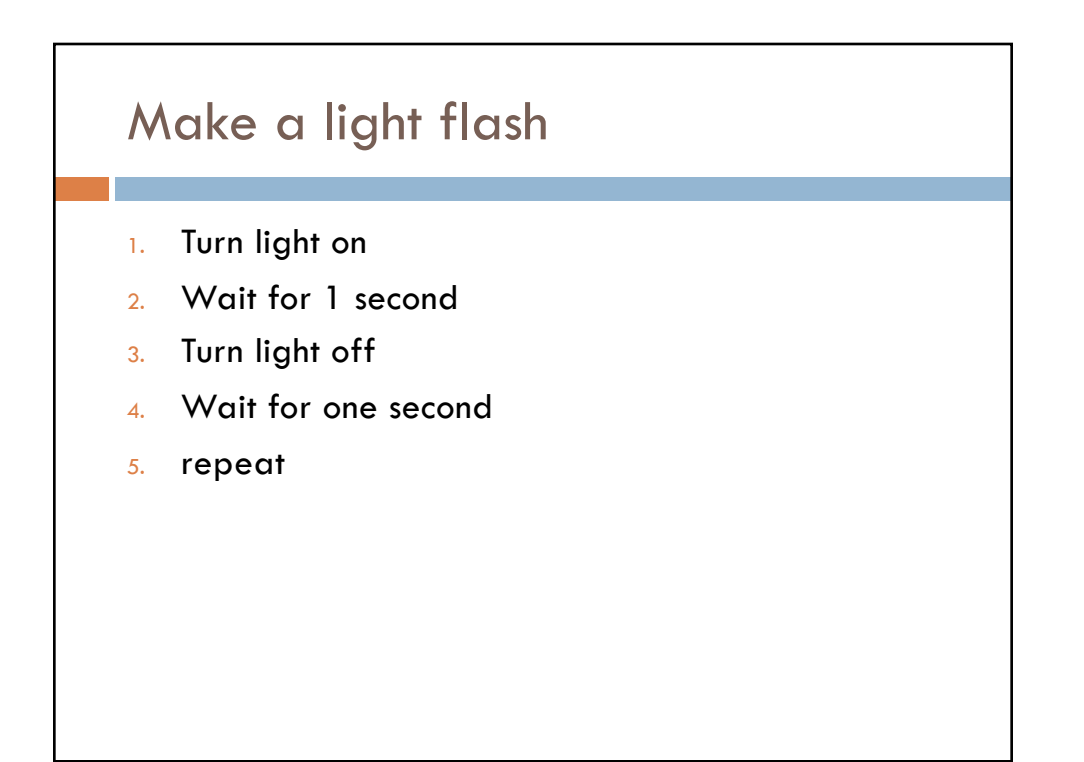

#### Make a light flash Turn light on digitalWrite(13,HIGH); 1. Wait for 1 second delay(1sec); 2. Turn light off digitalWrite(13, LOW); 3. Wait for one second delay(1sec); 4. repeat; repeat 5.

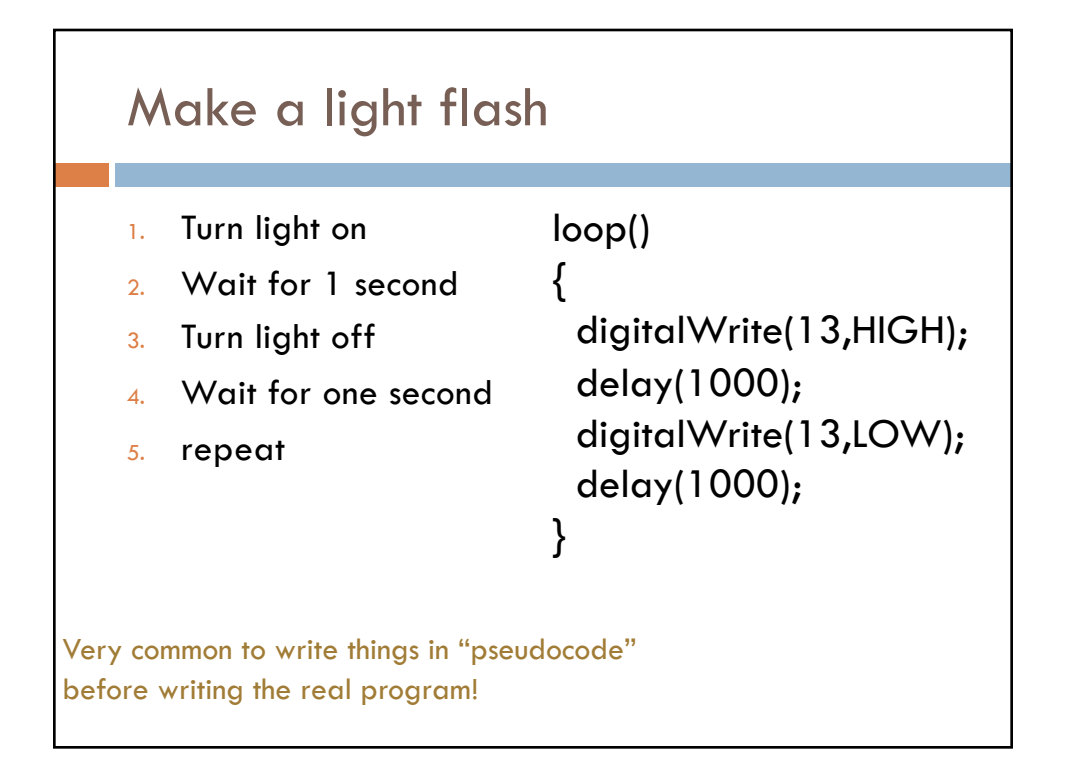

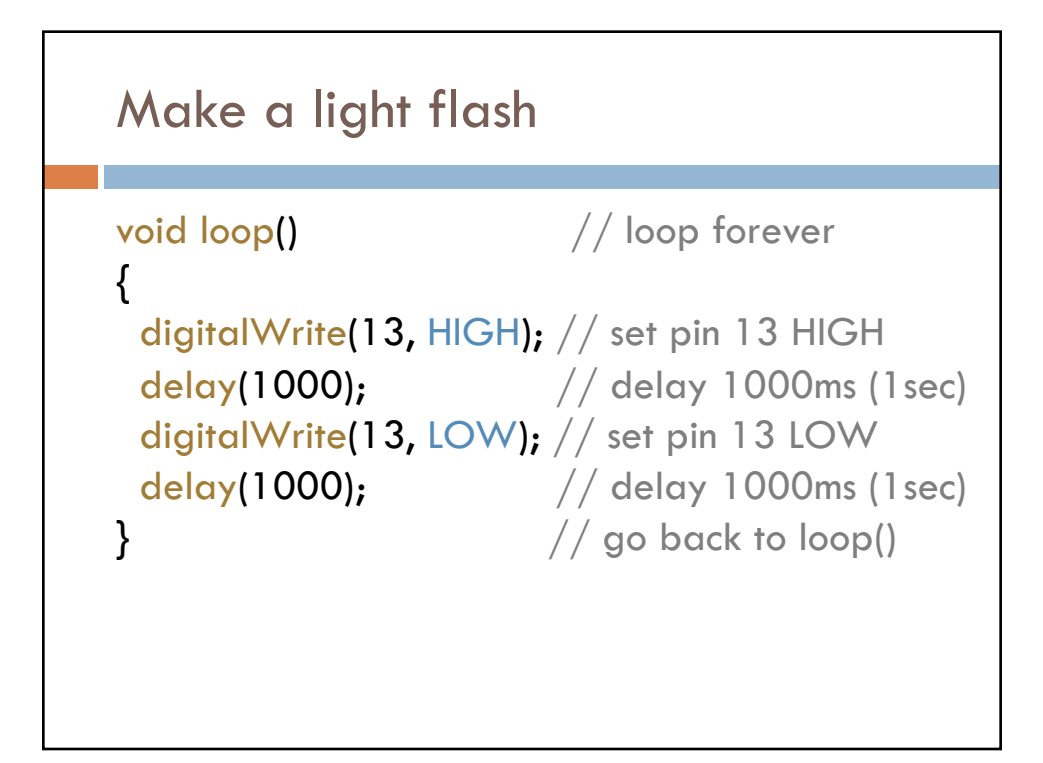

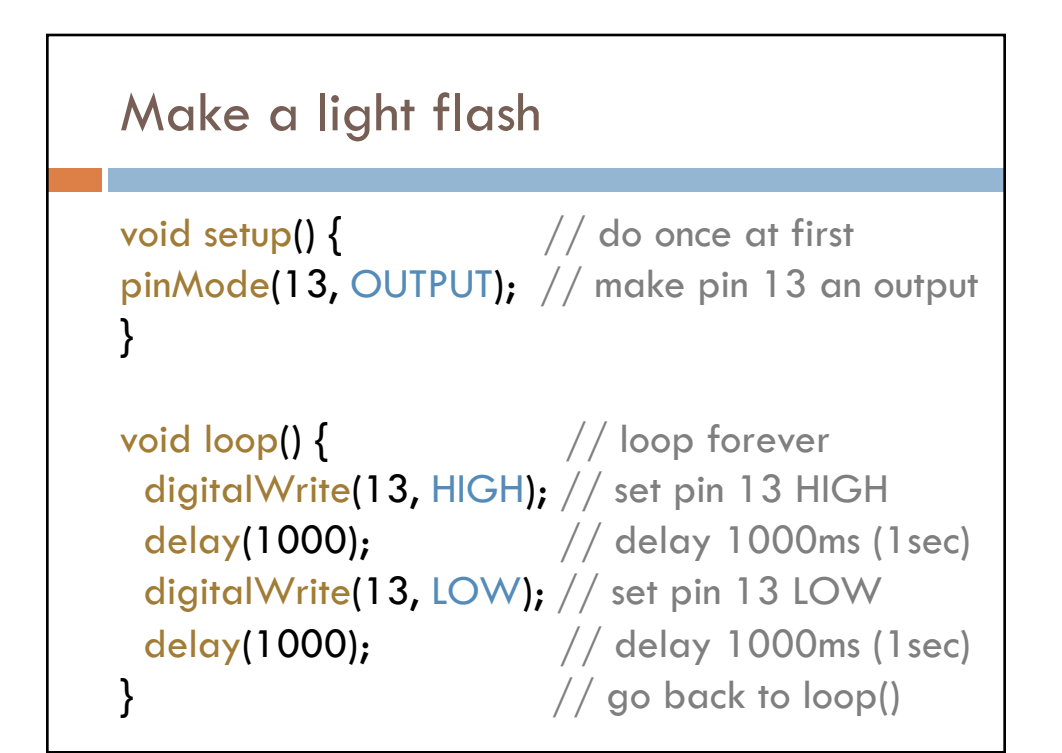

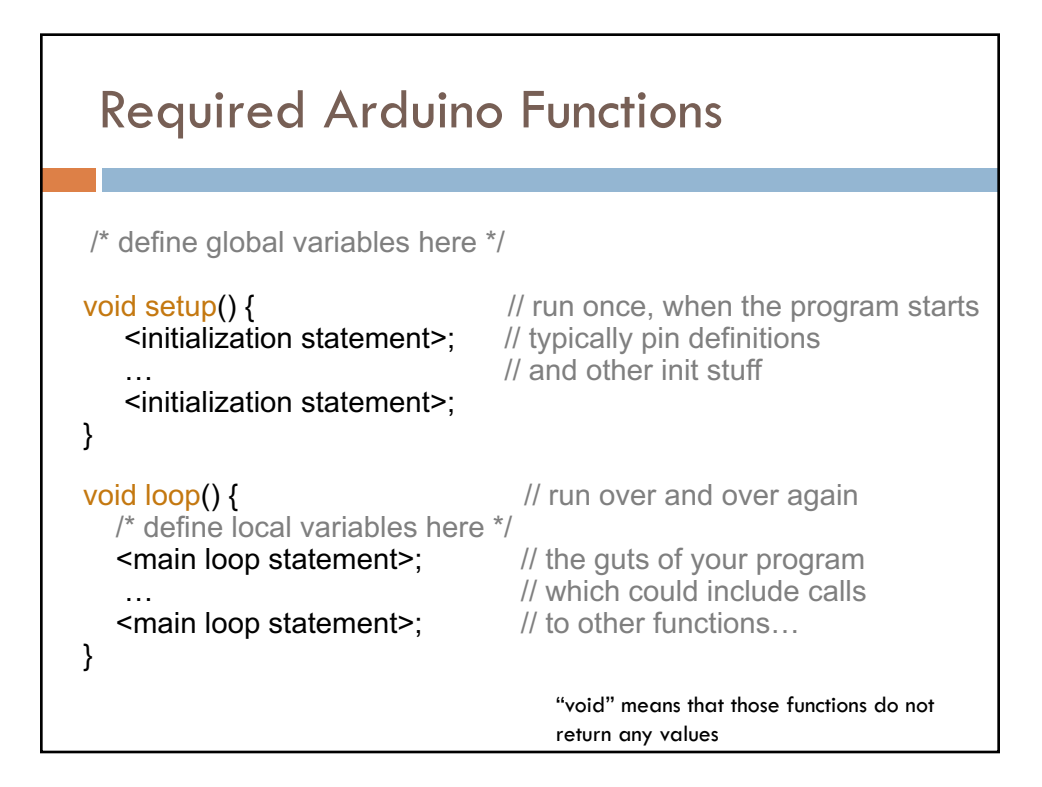

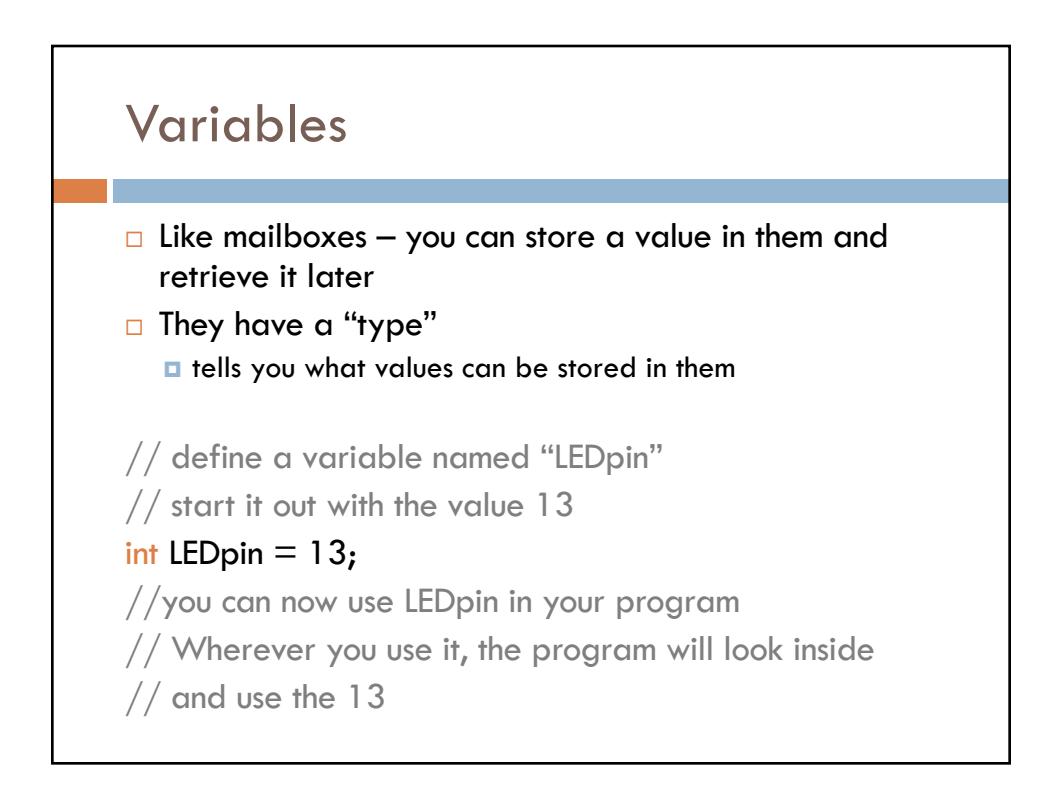

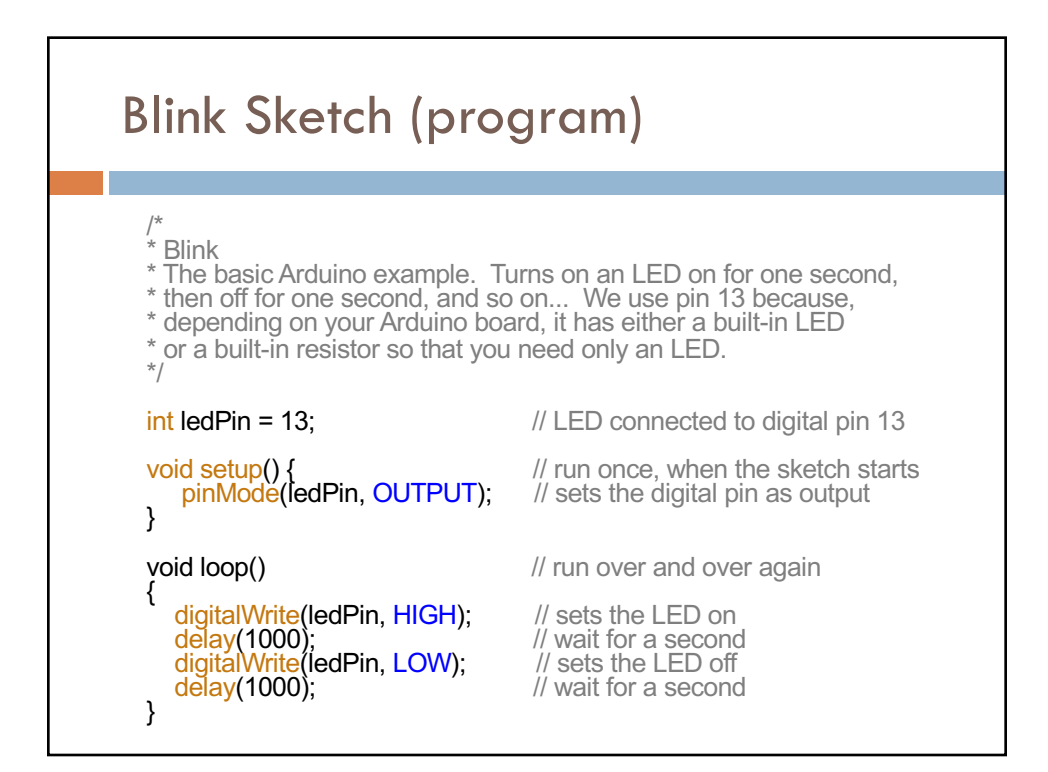

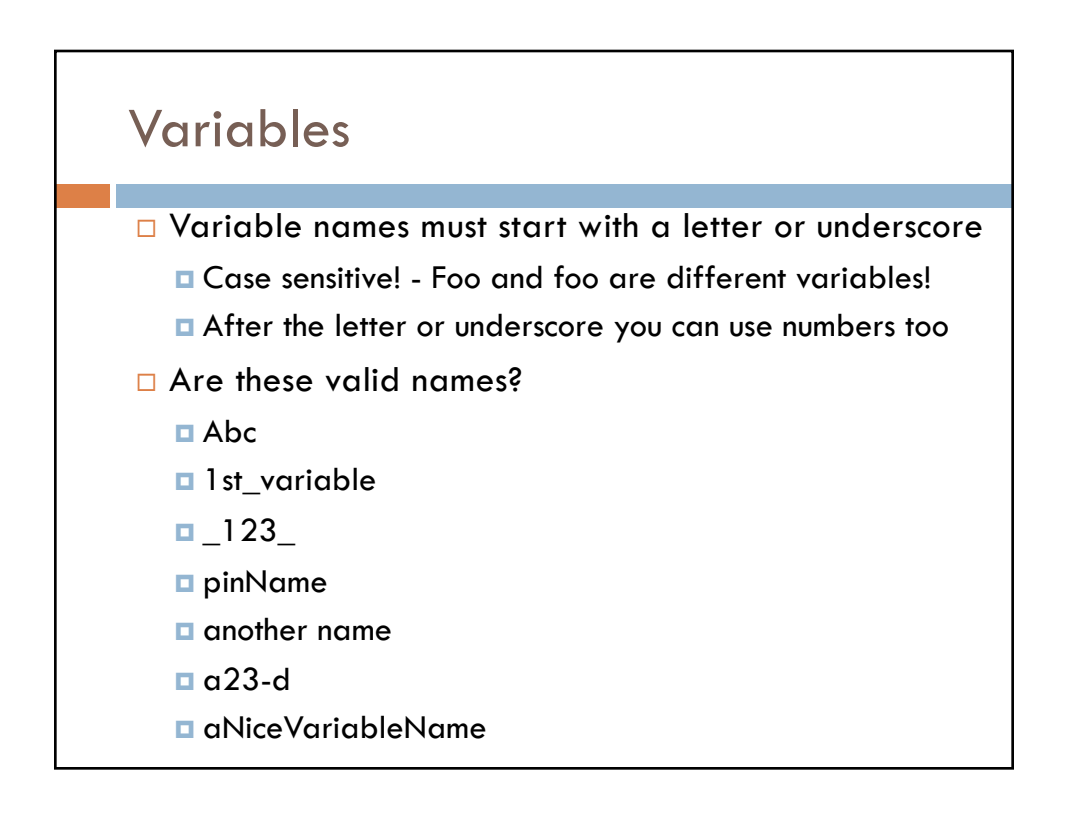

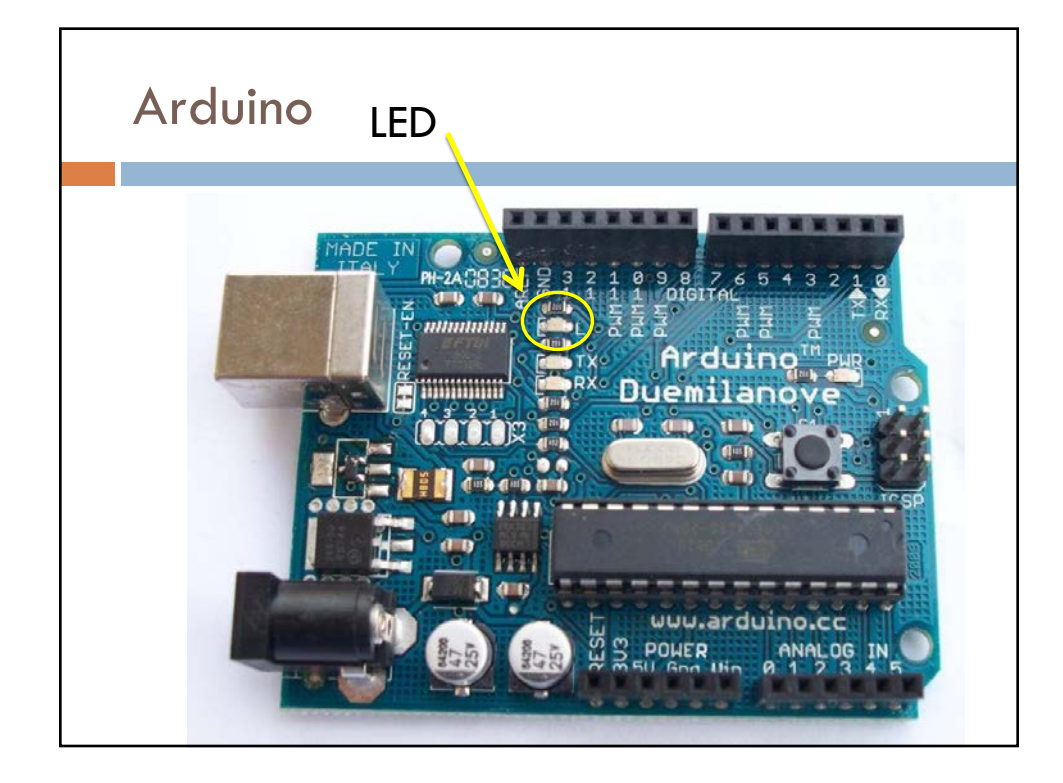

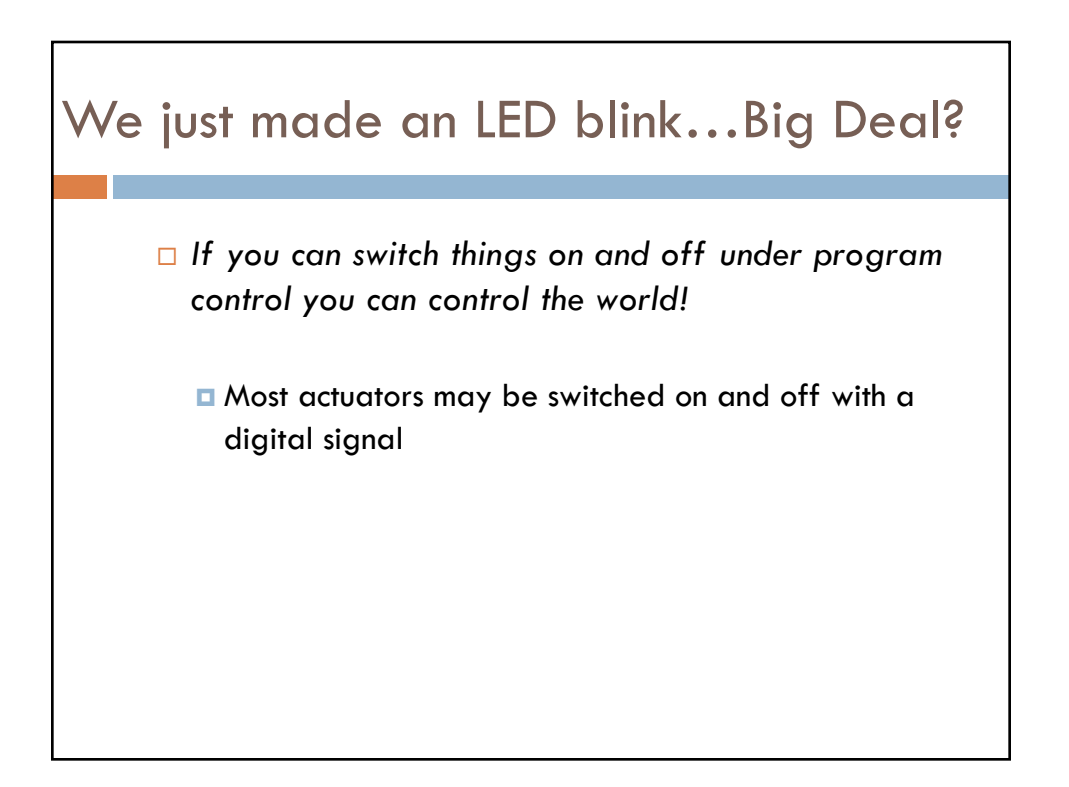

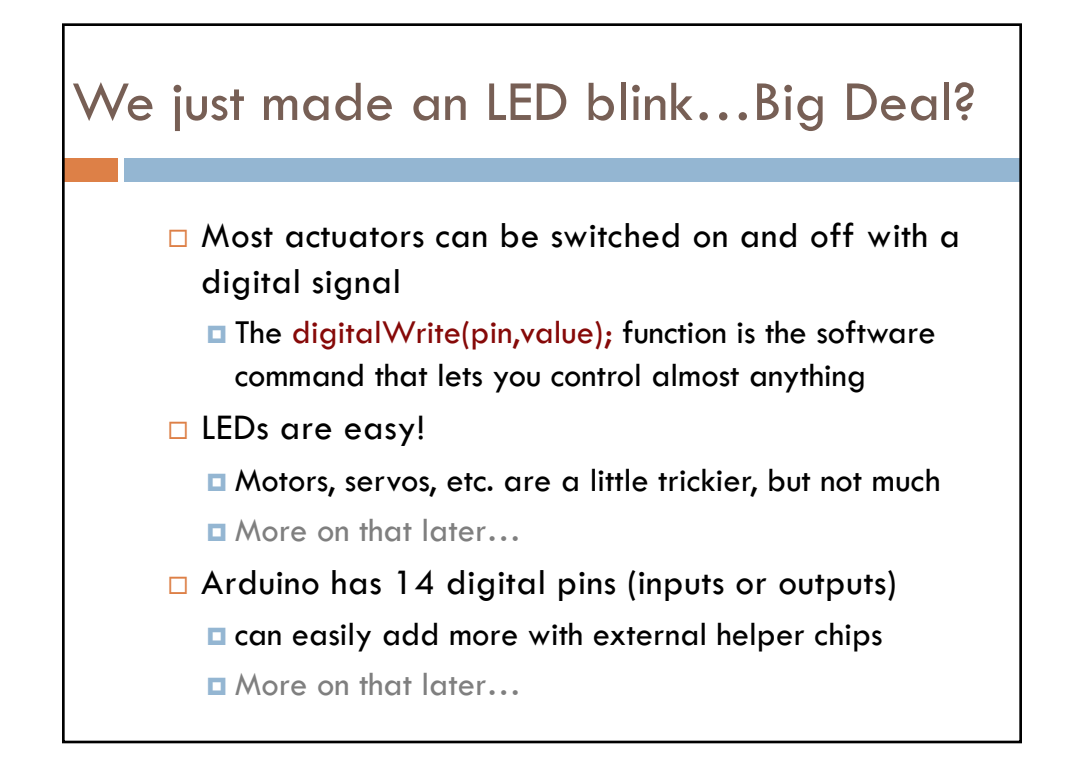

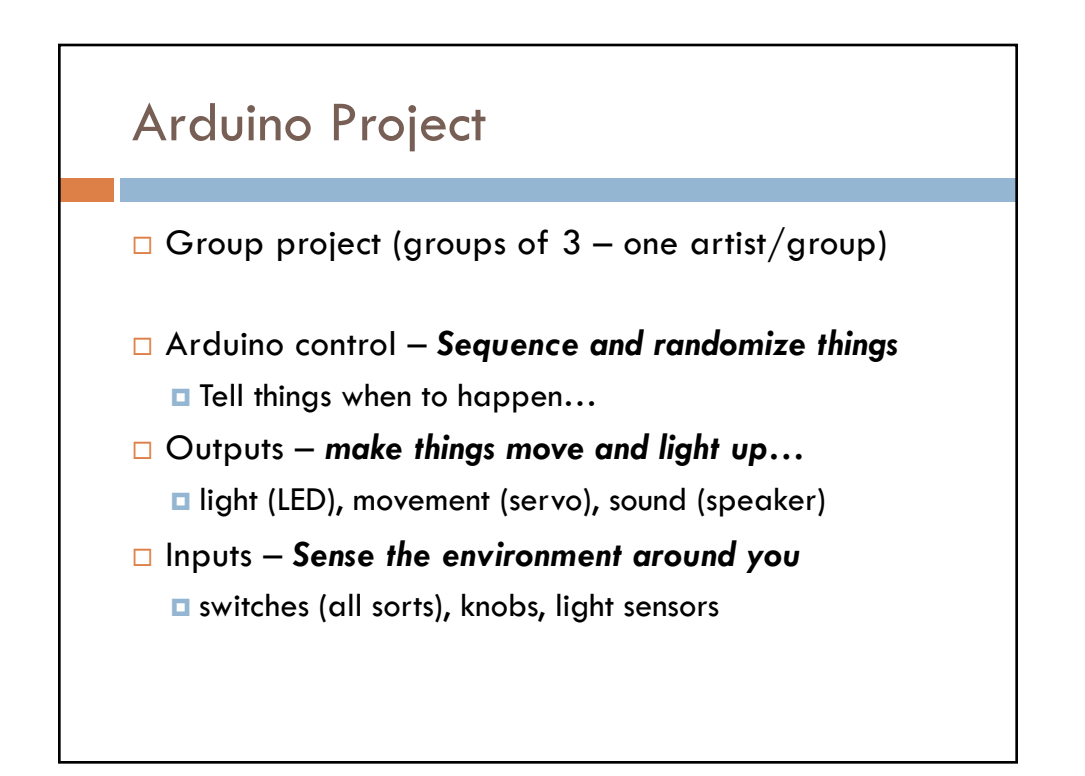

# Project Teams (random...)

Alec Bang Douglas Karmondy Benjamin Shapiro

Jennifer Bohn Zhoushiyuan Xue Aaron Pabst

Ethan Edwards Steve Corey Donovan Bidlack

Nate Francis Kylee Fluckiger Bryan Hatasala Laurie Larson Nate Miller Thomas Walker

Emily McMurray Cole Mortensen Bryce Bartlett

Kate Wilhite John Fresco Eli Hebdon

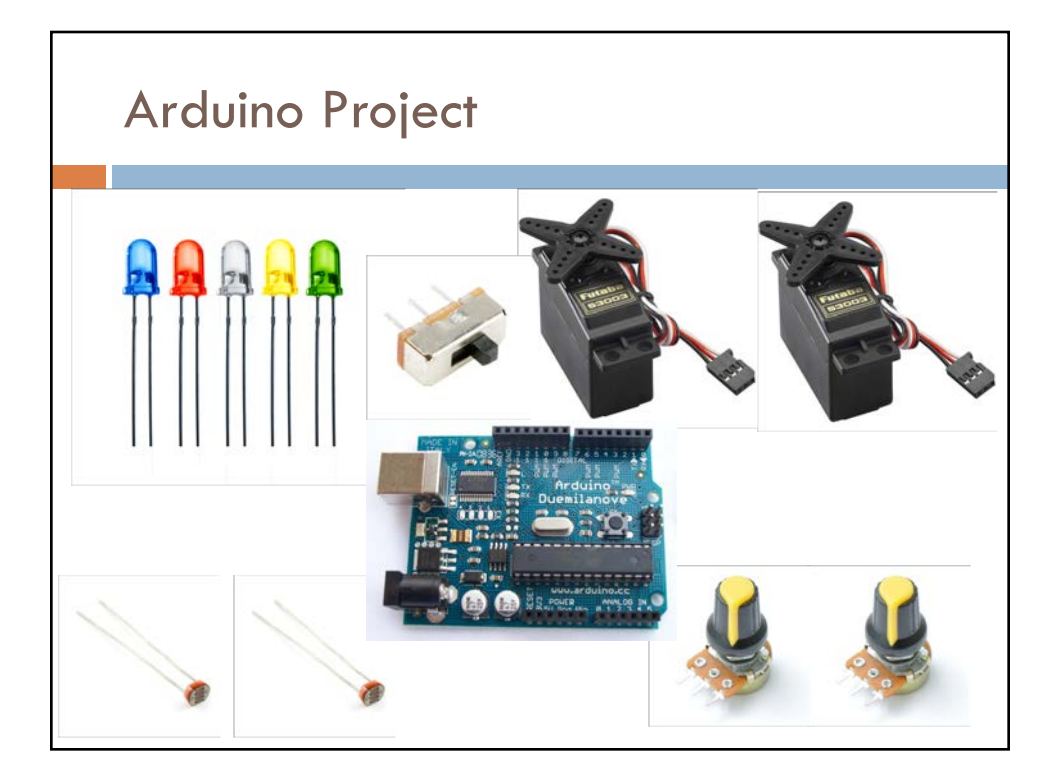

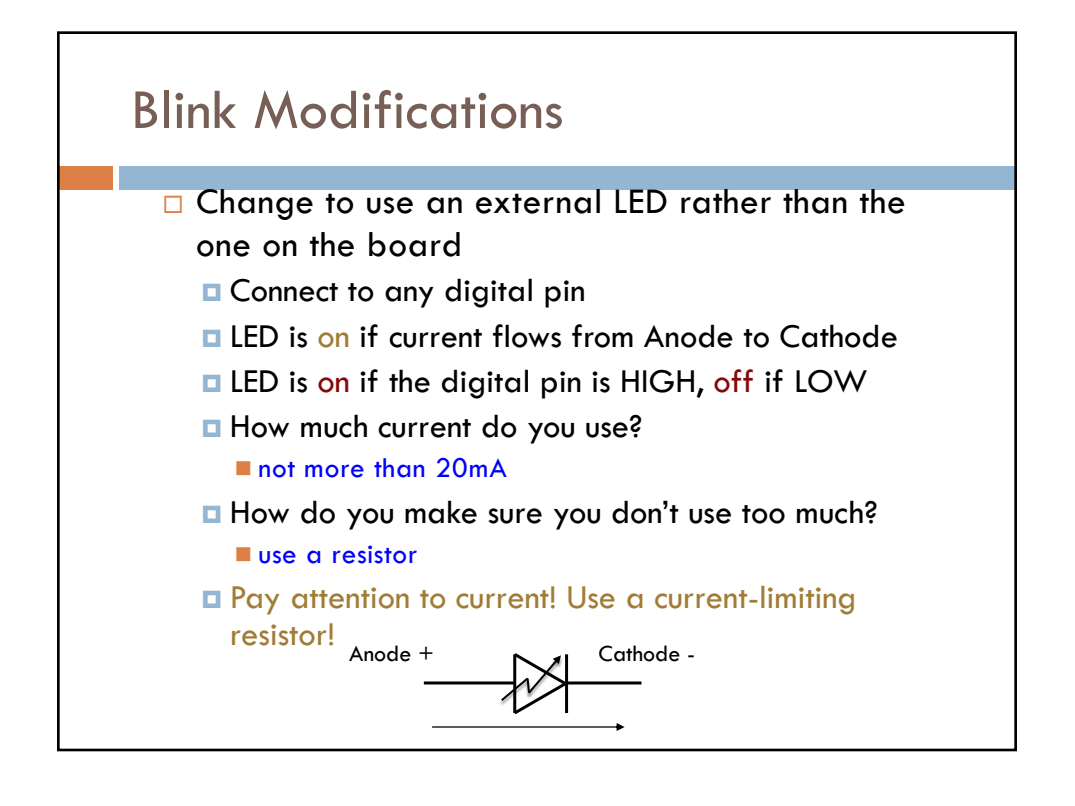

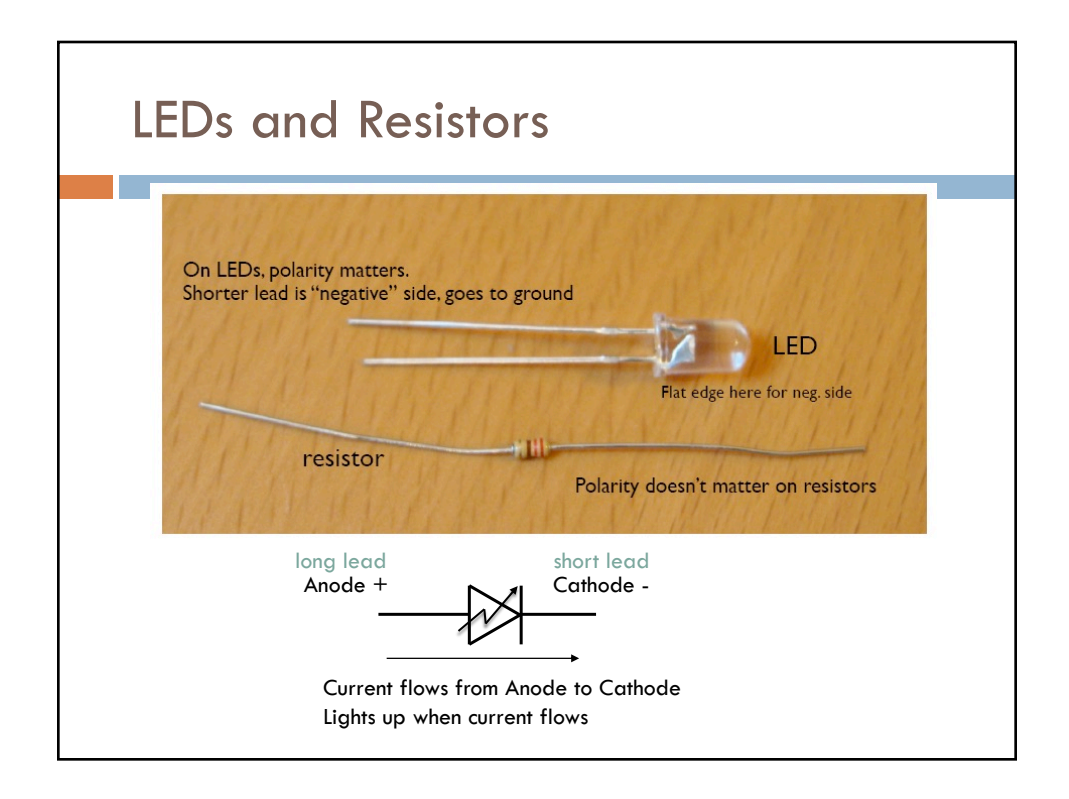

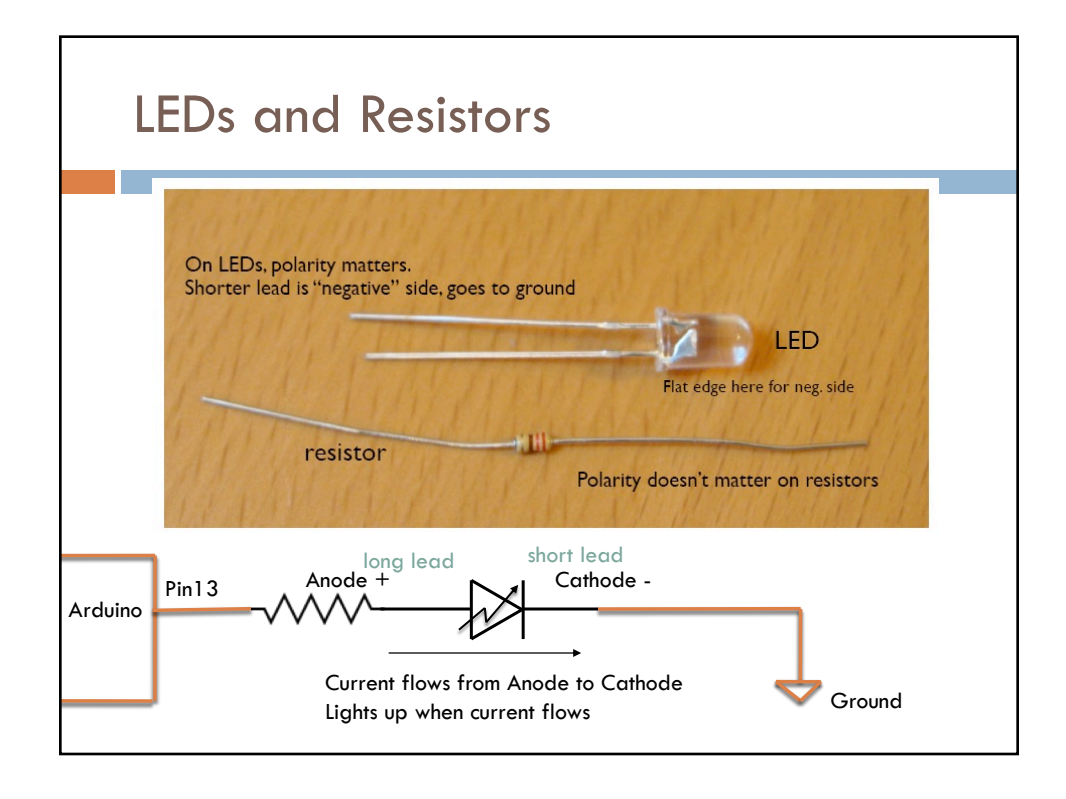

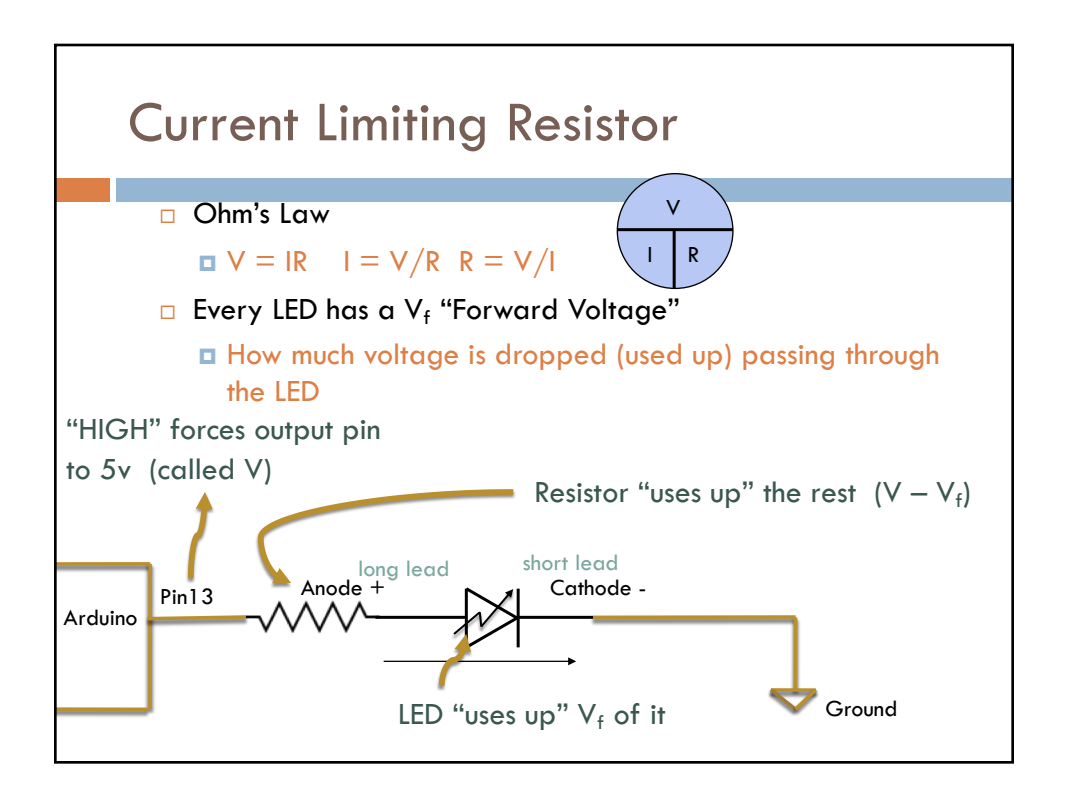

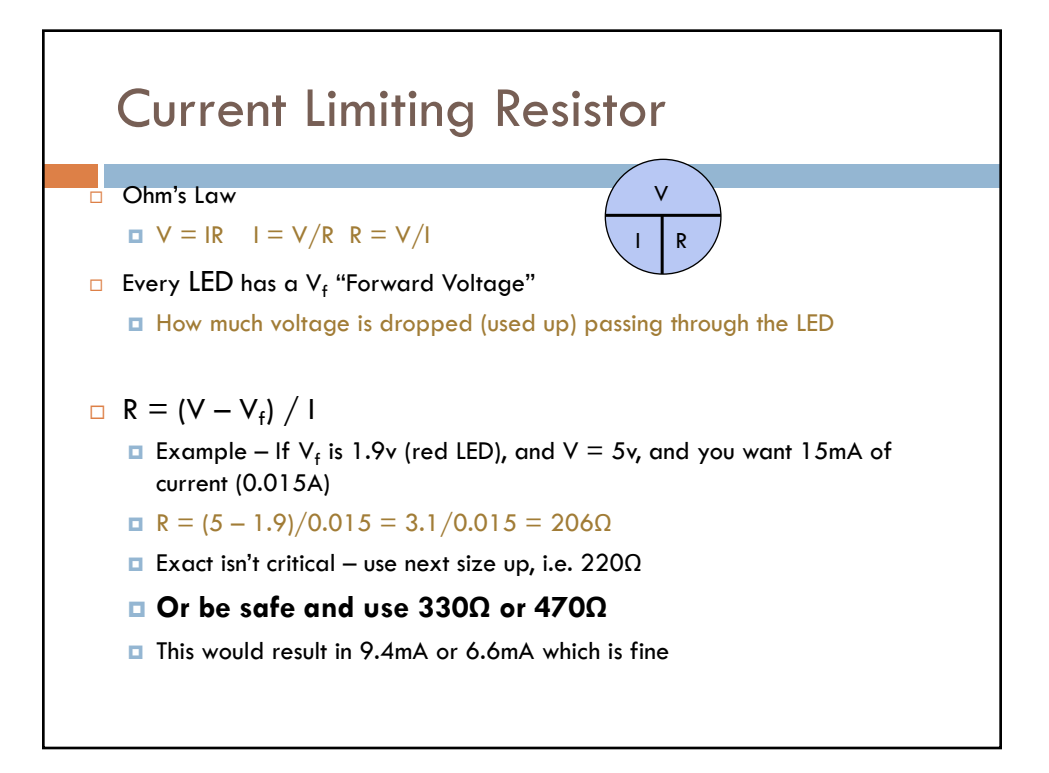

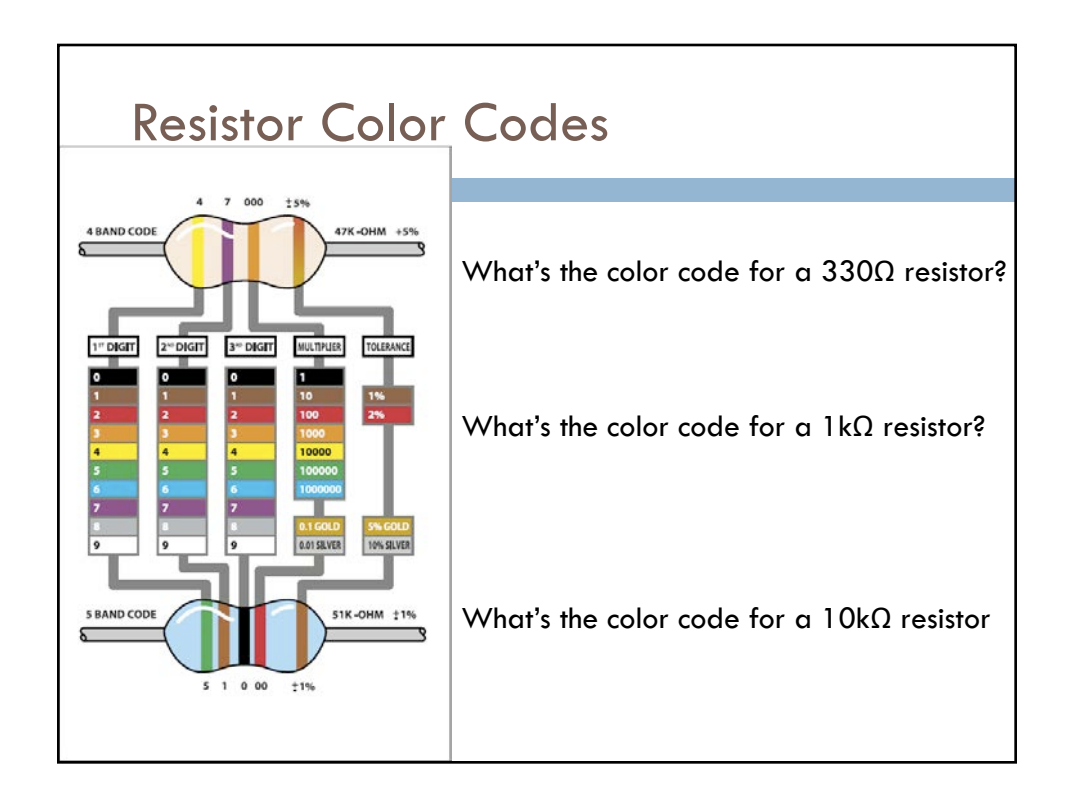

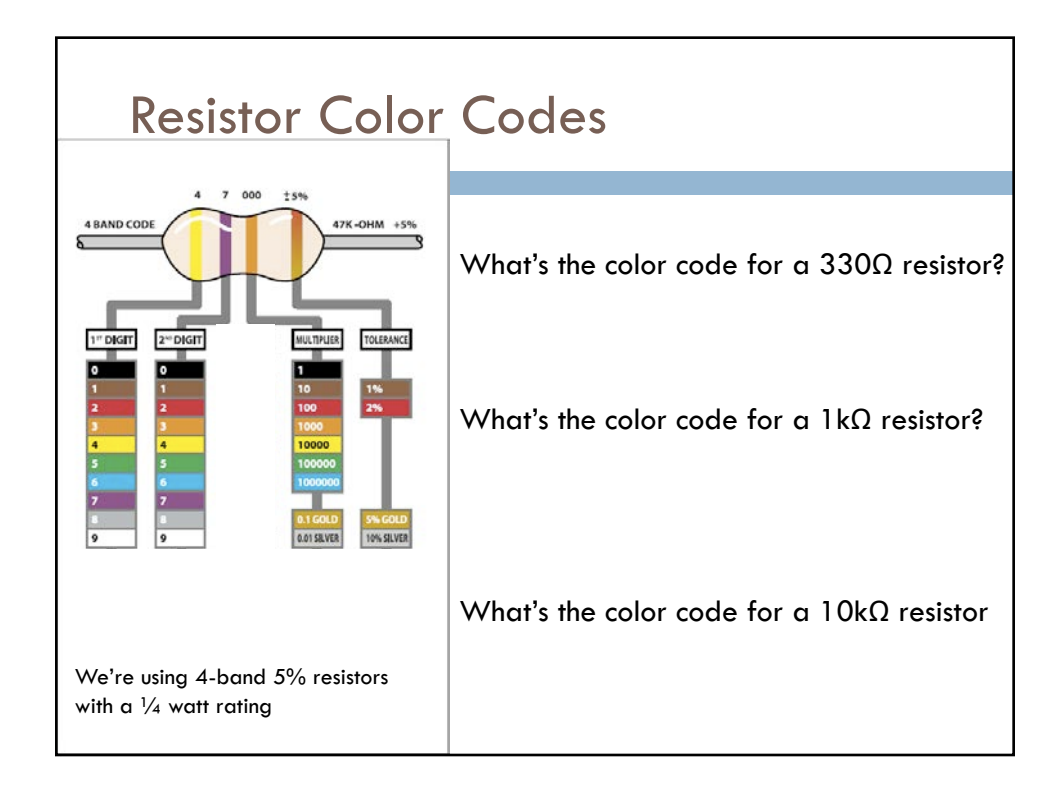

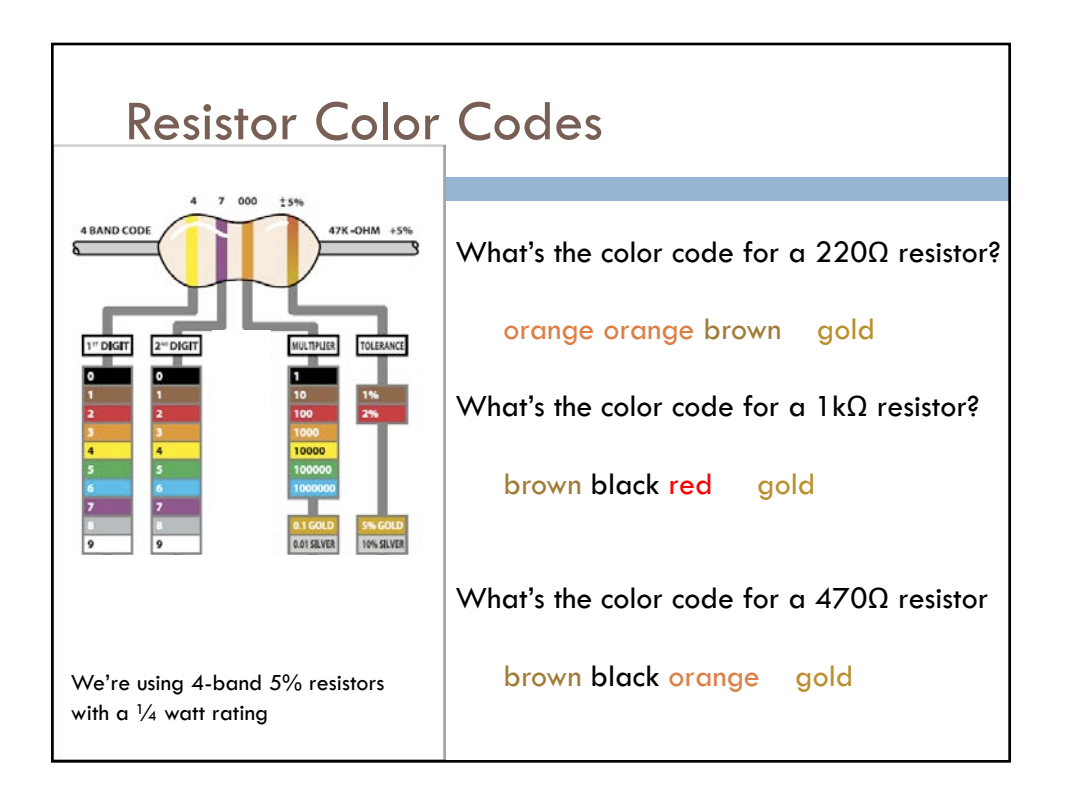

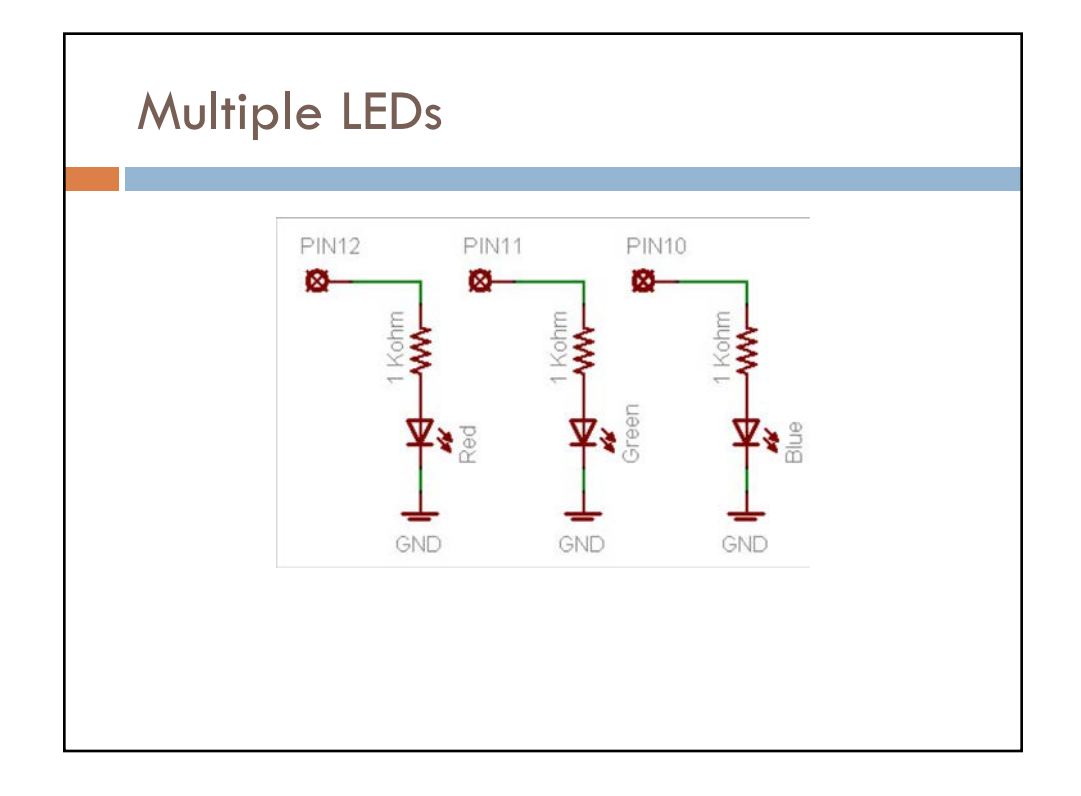

| Arduino (                                                                                                    | Code                                                                                                    |
|----------------------------------------------------------------------------------------------------|----------------------------------------------------------------------------------------------------|
| int redPin = 12;                                                                                                    | // Red LED connected to digital pin 12                                                                                            |
| int greenPin = 11;                                                                                                    | // Green LED connected to digital pin 11                                                                                          |
| void setup() {<br>pinMode(redPin, OUT<br>pinMode(greenPin, O                                                                                           | <pre>// run once, when the program starts PUT); // sets the digital pin as output UTPUT); // sets the digital pin as output</pre> |
| }                                                                                                    |                                                                                                    |
| void loop() {<br>digitalWrite(redPin, H<br>digitalWrite(greenPin<br>delay(500);<br>digitalWrite(redPin, L<br>digitalWrite(greenPin<br>delay(500);<br>} | <pre>// run over and over again HIGH); // sets the Red LED on n, HIGH); // sets the Green LED on</pre>                            |

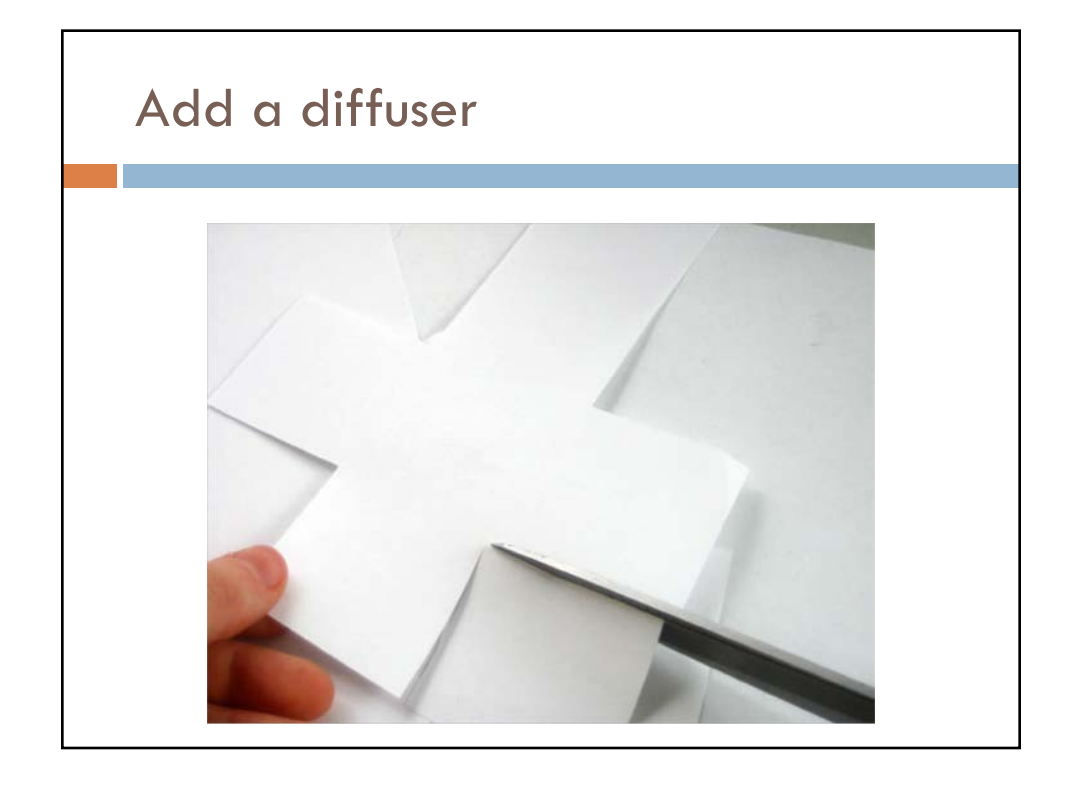

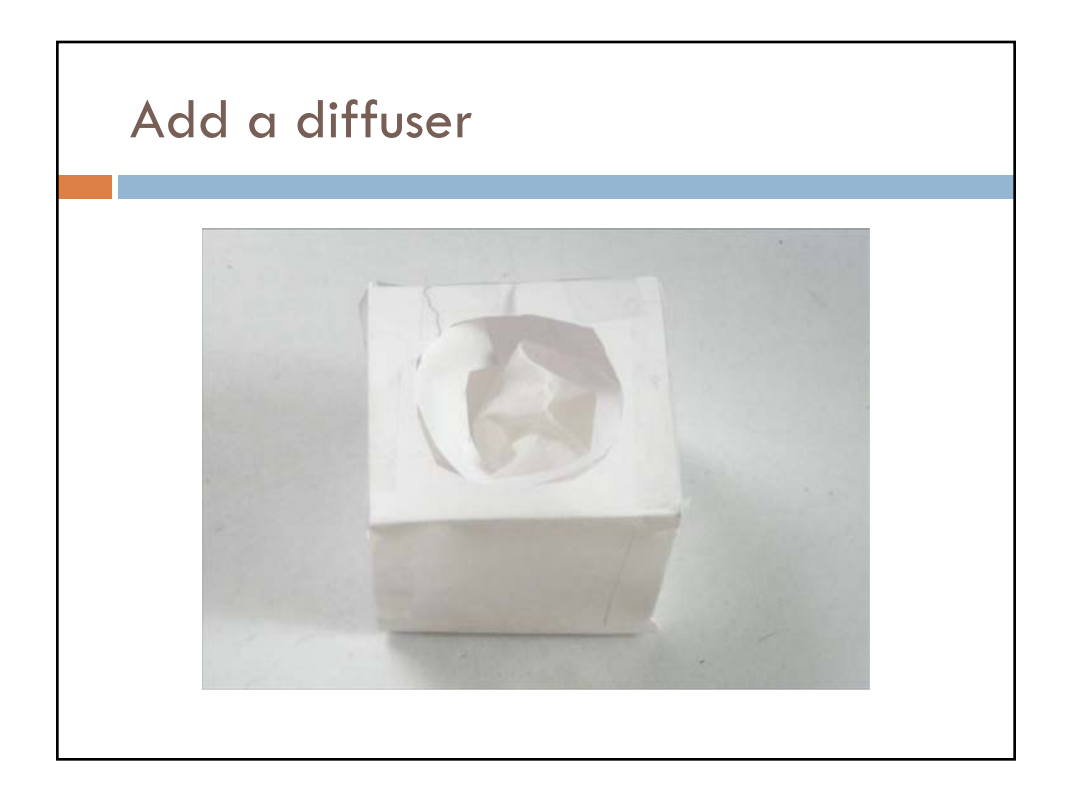

# Online tutorial: ladyada.net

http://www.ladyada.net/learn/arduino/lesson3.ht

# Changing brightness of an LED

- □ LEDs are (mostly) either on or off
  - No strong dependency on current unlike incandescent bulbs..
- □ But, they turn on and off VERY quickly
  - So flash them on and off quickly, and they seem dimmer...

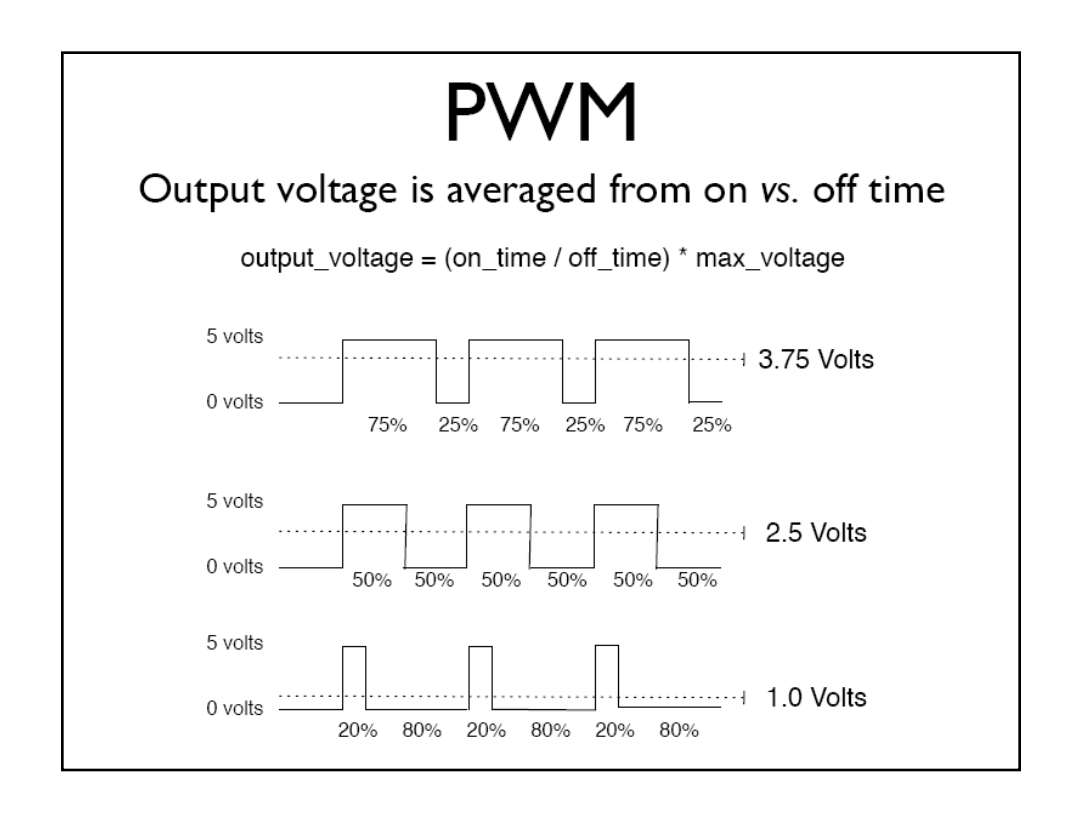

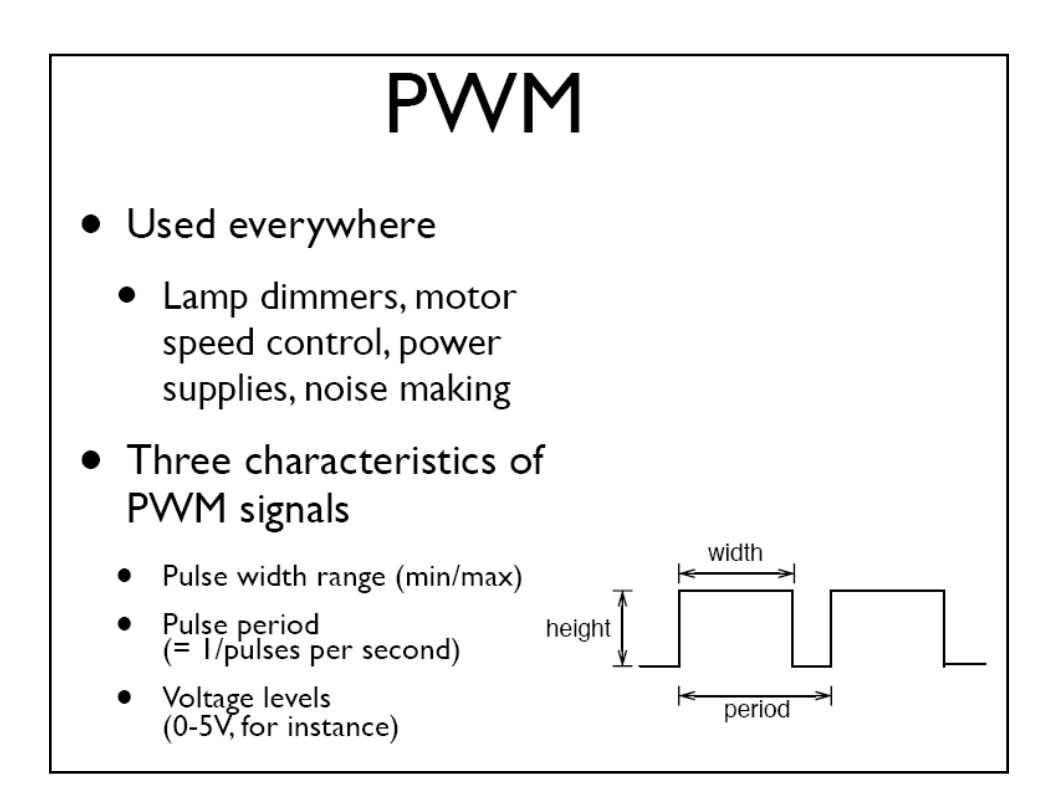

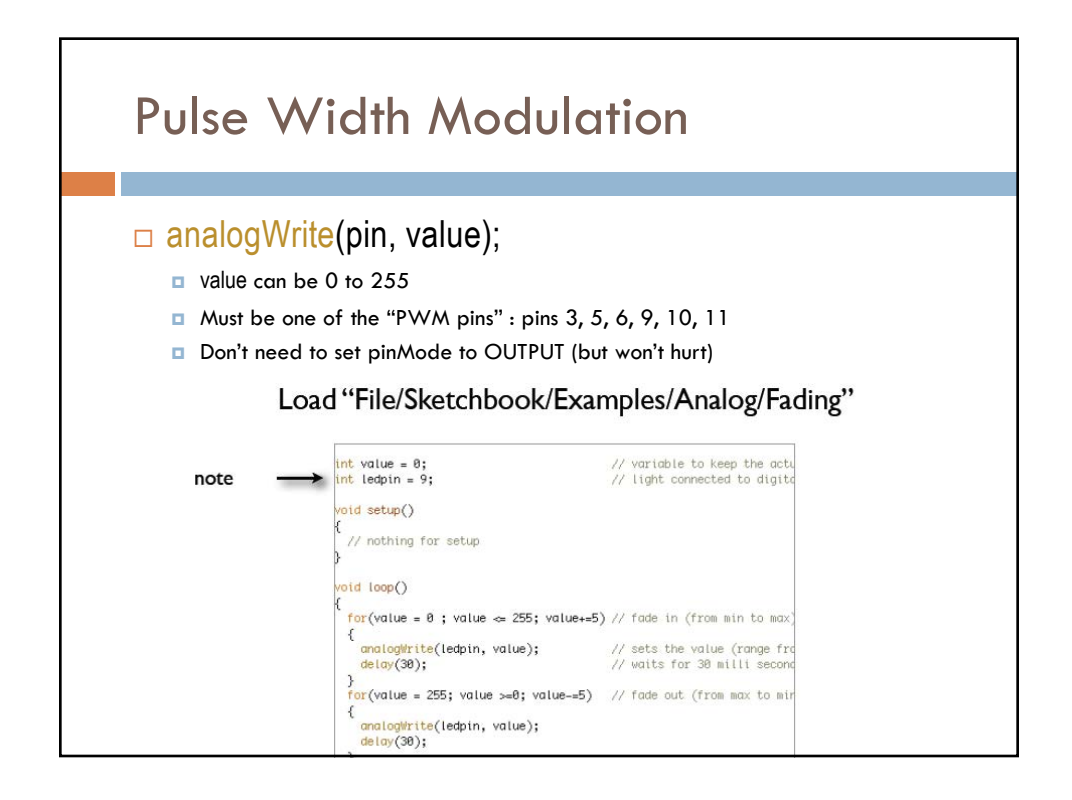

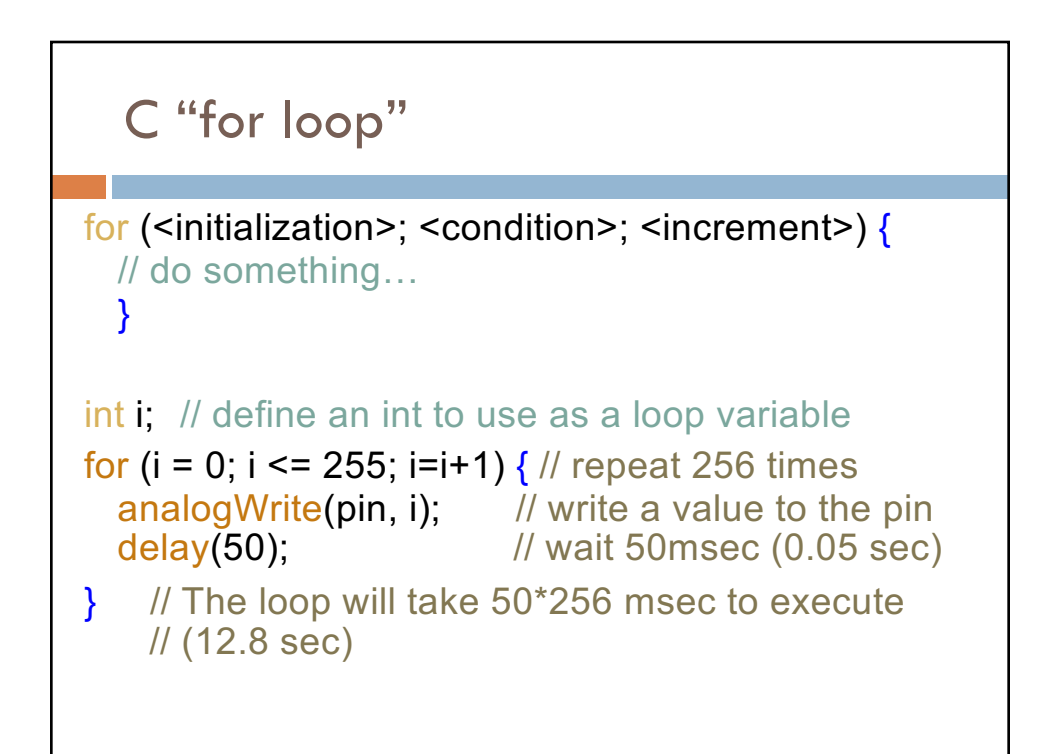

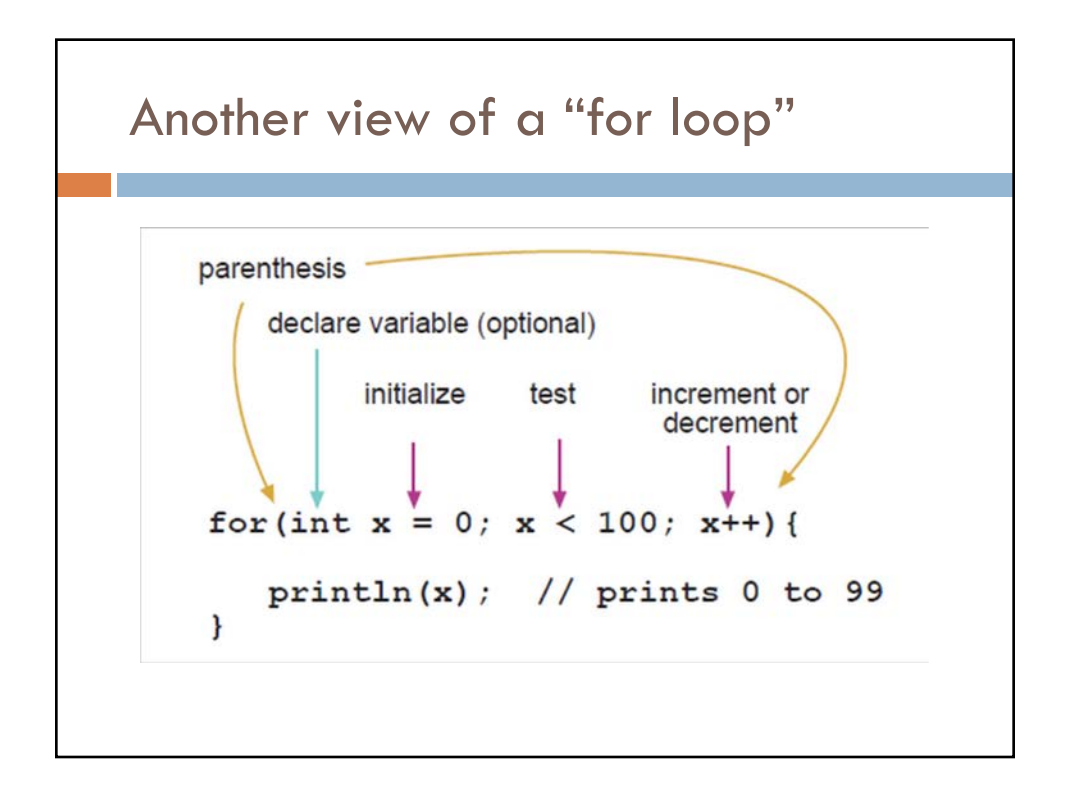

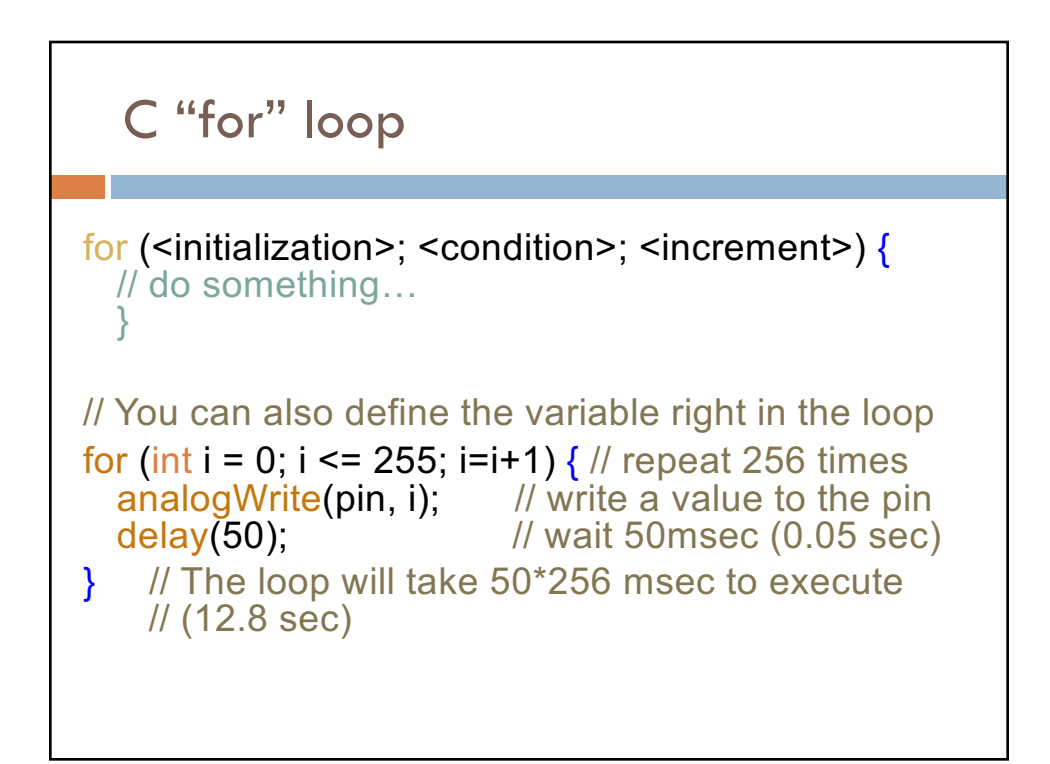

# Aside: C Compound Operators x = x + 1; // adds one to the current value of x x += 5; // same as x = x + 5 x++; // same as x = x + 1 x = x - 2; // subtracts 2 from the current vale of x x -= 3; // same as x = x - 3 x--; // same as x = x - 1 x = x \* 3; // multiplies the current value of x by 3 x \*=5; // same as x = x \* 5

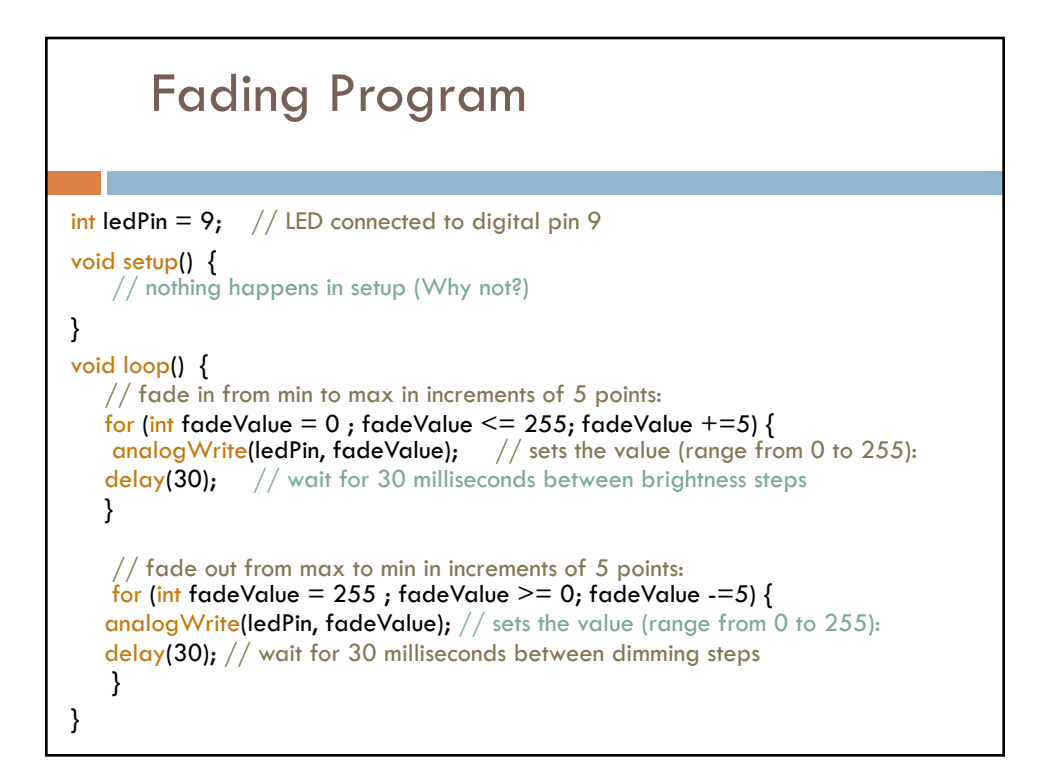

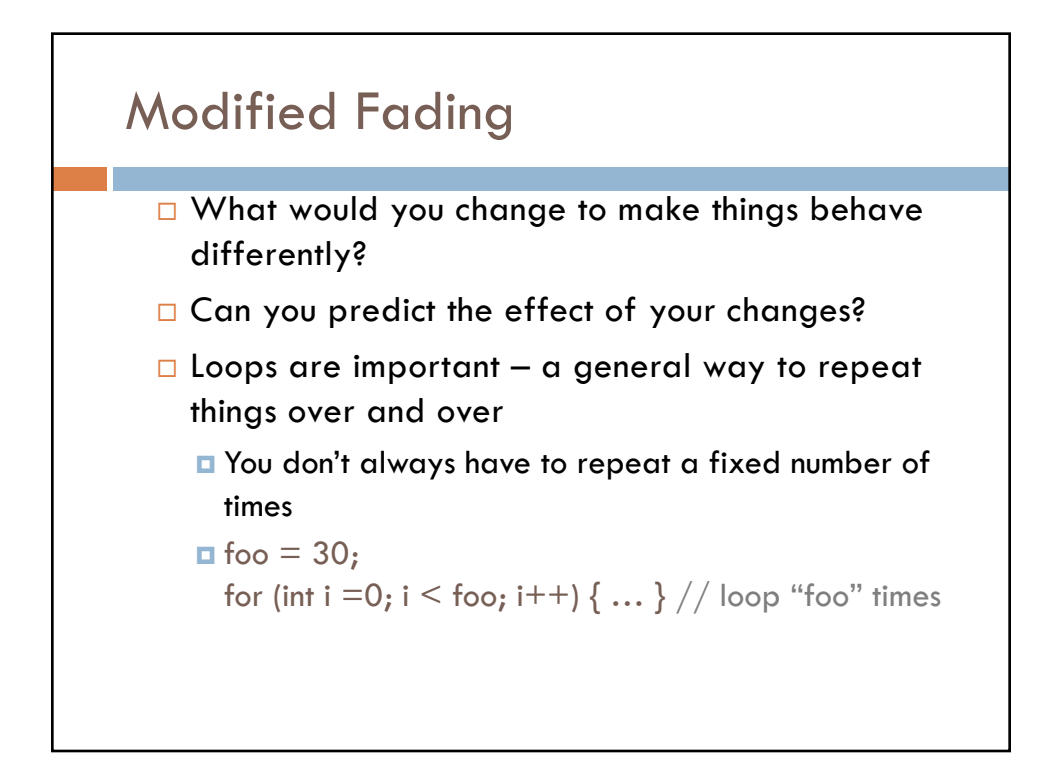

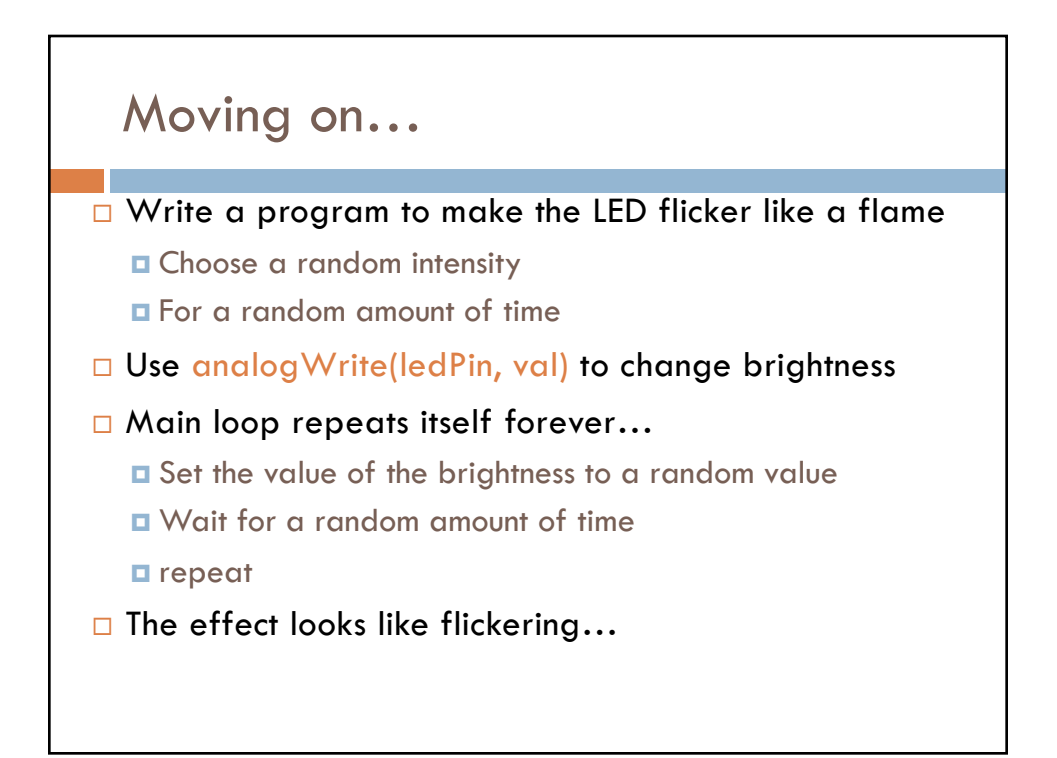

#### Flickering Pseudocode

- 1. Set the LED to a random brightness
- 2. Wait for a random amount of time
- 3. repeat

# Additional Programming

Generate random number random(<min>,<max>)

Returns random number between min and max-1

random(2, 5); // returns random number between 2 and 4

random(30); // returns random number between 0 and 29

### Flickering Pseudocode

- 1. Pick a random number between 100-254
- 2. Set LED to that brightness (use analogWrite)
- 3. Pick another random number between 10-150
- 4. Wait for that amount of time (in ms)
- 5. Repeat

int brightness;

brightness = random(100, 255);

| Candle Progr                                                                              | am                                                                                          |
|-------------------------------------------------------------------------------------------|---------------------------------------------------------------------------------------------|
| int ledPin = 9; // s<br>int bright = 0; // v<br>int time = 0; // v                        | select pin for LED output<br>Variable to hold LED brightness<br>variable to hold delay time |
| <pre>void setup () {     randomSeed(0);     pinMode(ledPin, OUTPUT); }</pre>              | // initialize the random function<br>// ledPin should be an output                          |
| <pre>void loop () {     bright = random(100, 255);     analogWrite(ledPin, bright);</pre> | // random brightness value<br>// set the LED brightness                                     |
| <pre>time = random(10,150);<br/>delay(time); }</pre>                                      | // random time in ms<br>// delay for that time                                              |

# Candle Program (smaller) int ledPin = 9; // select pin for LED output void setup () { pinMode(ledPin, OUTPUT); // ledPin should be output } void loop () { analogWrite(ledPin, random(100, 255)); // LED brightness delay(random(10,150)) // delay for random time

}

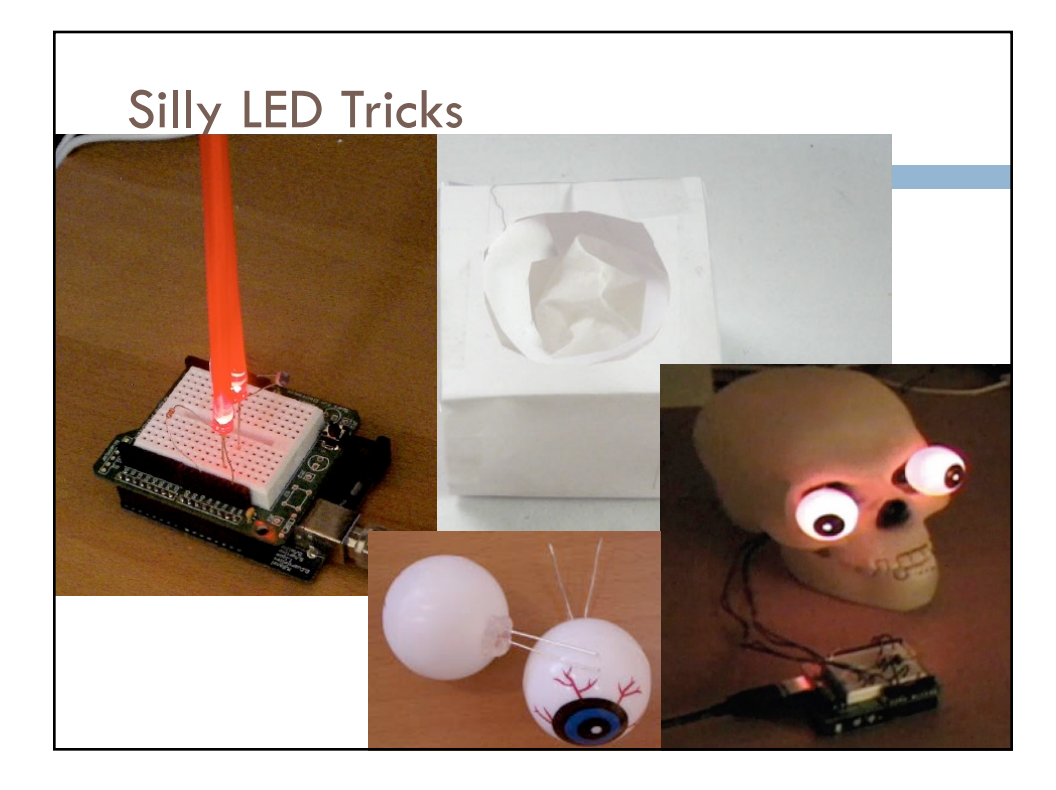

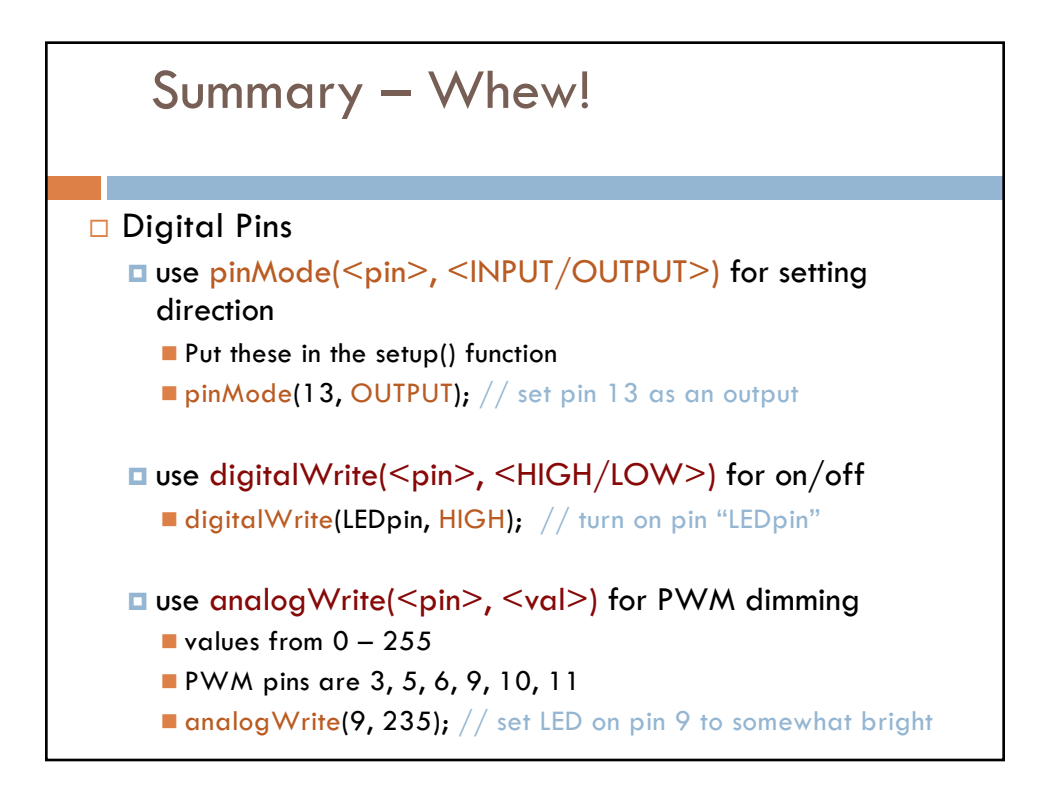

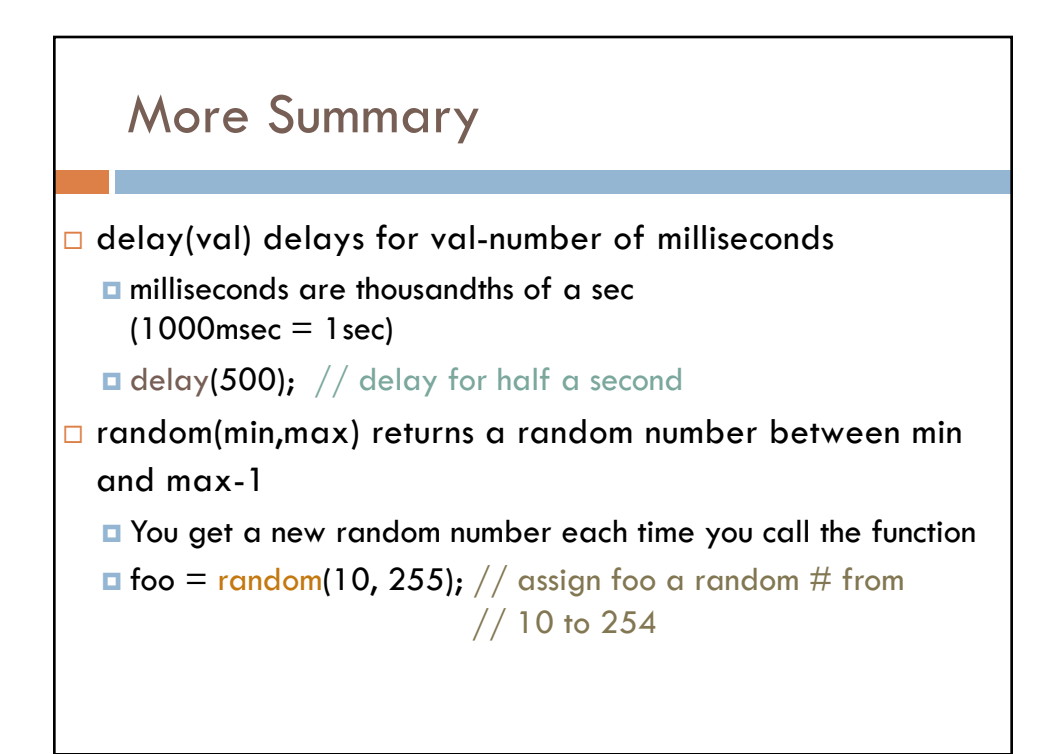

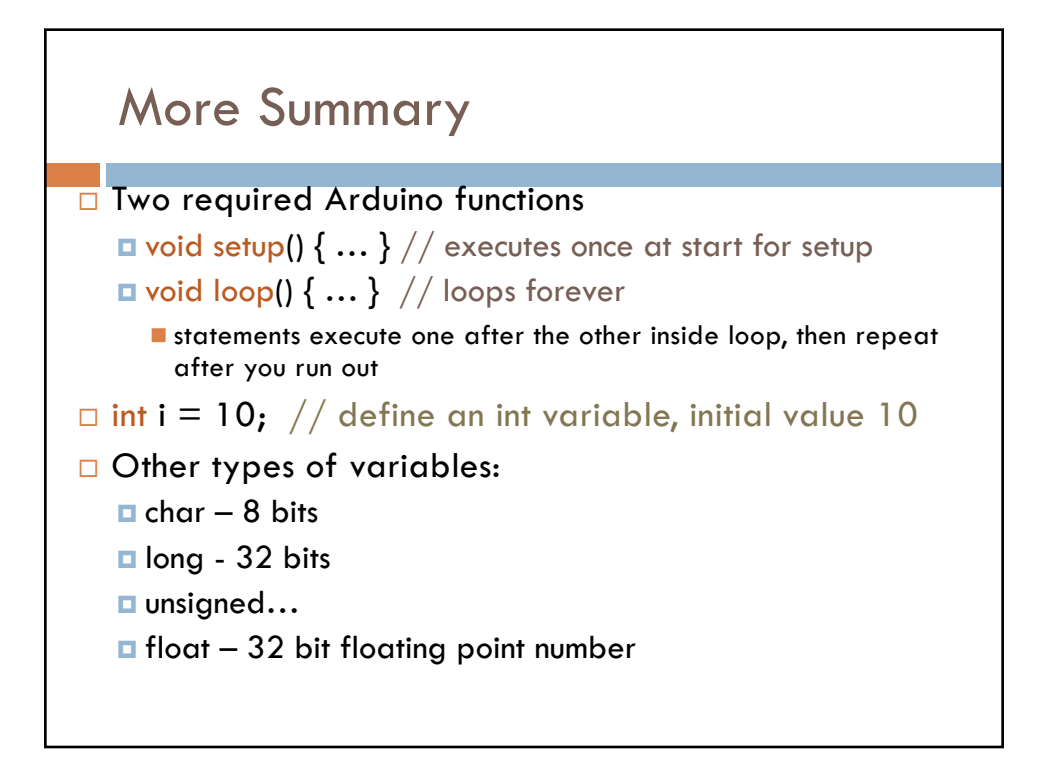

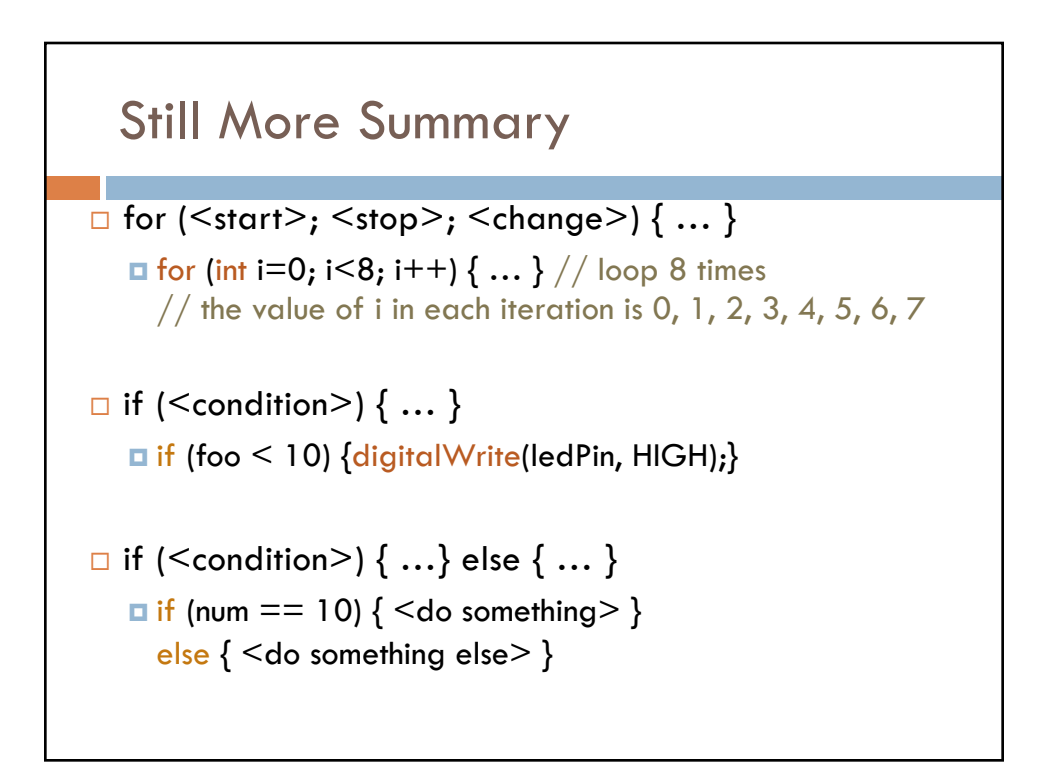

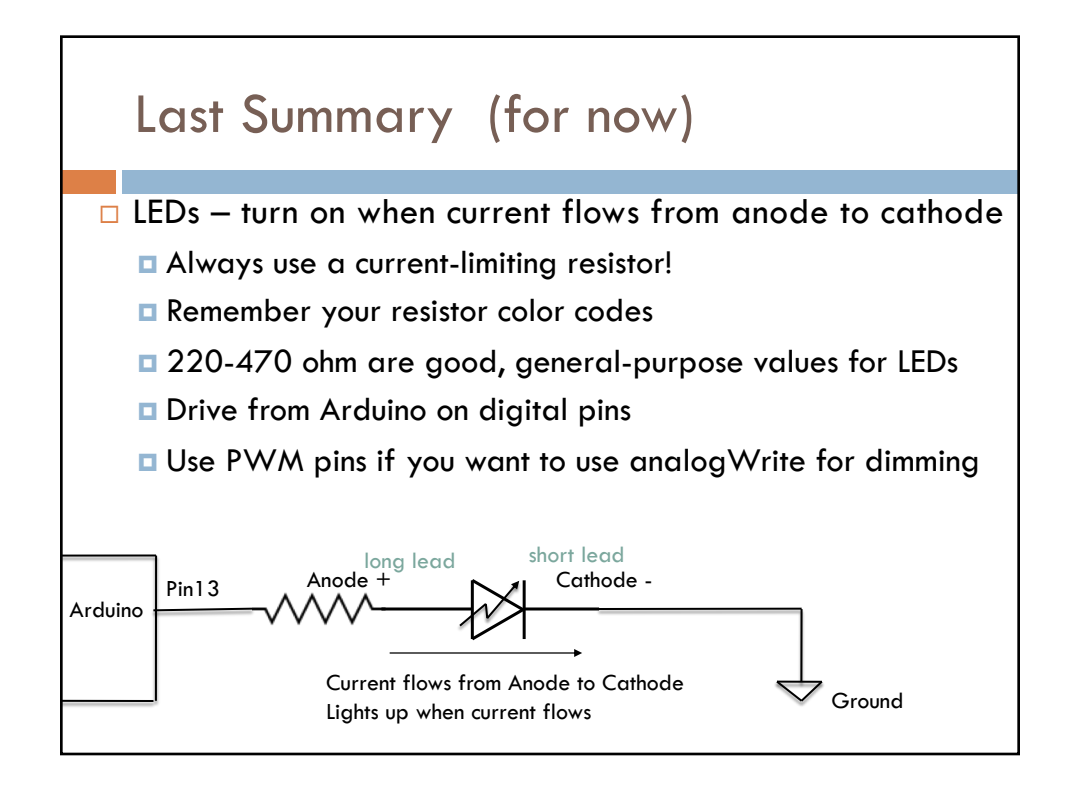

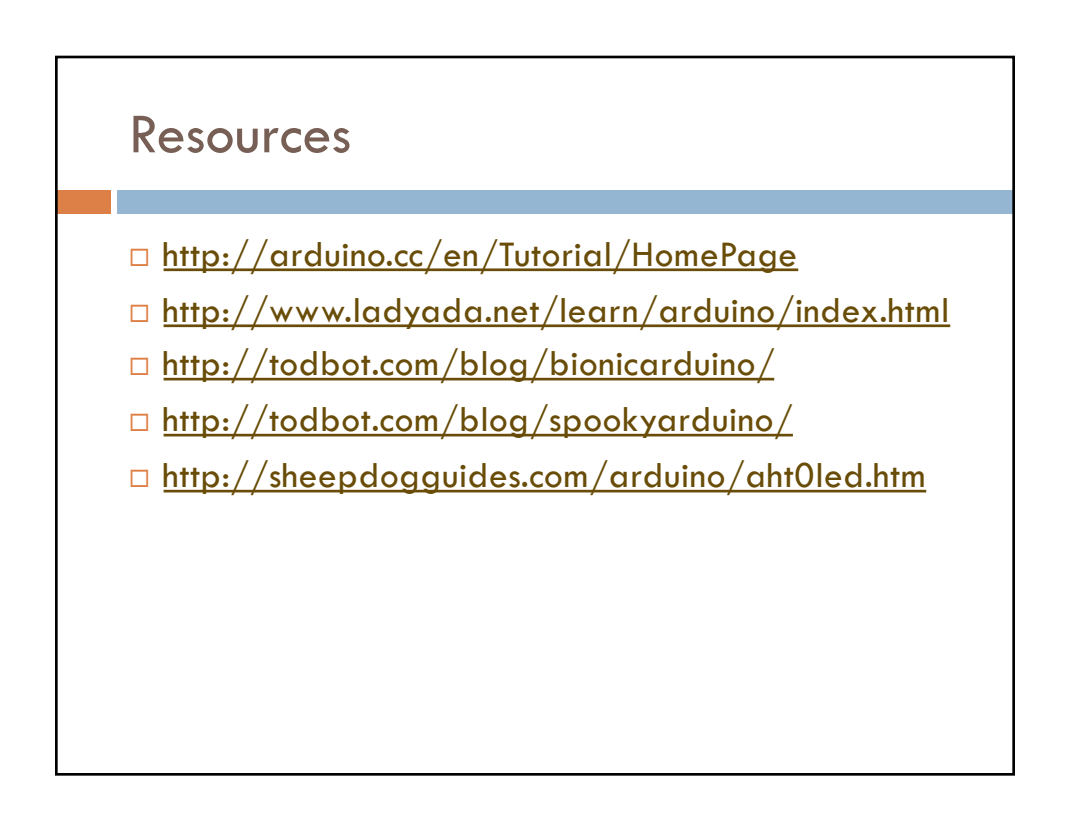

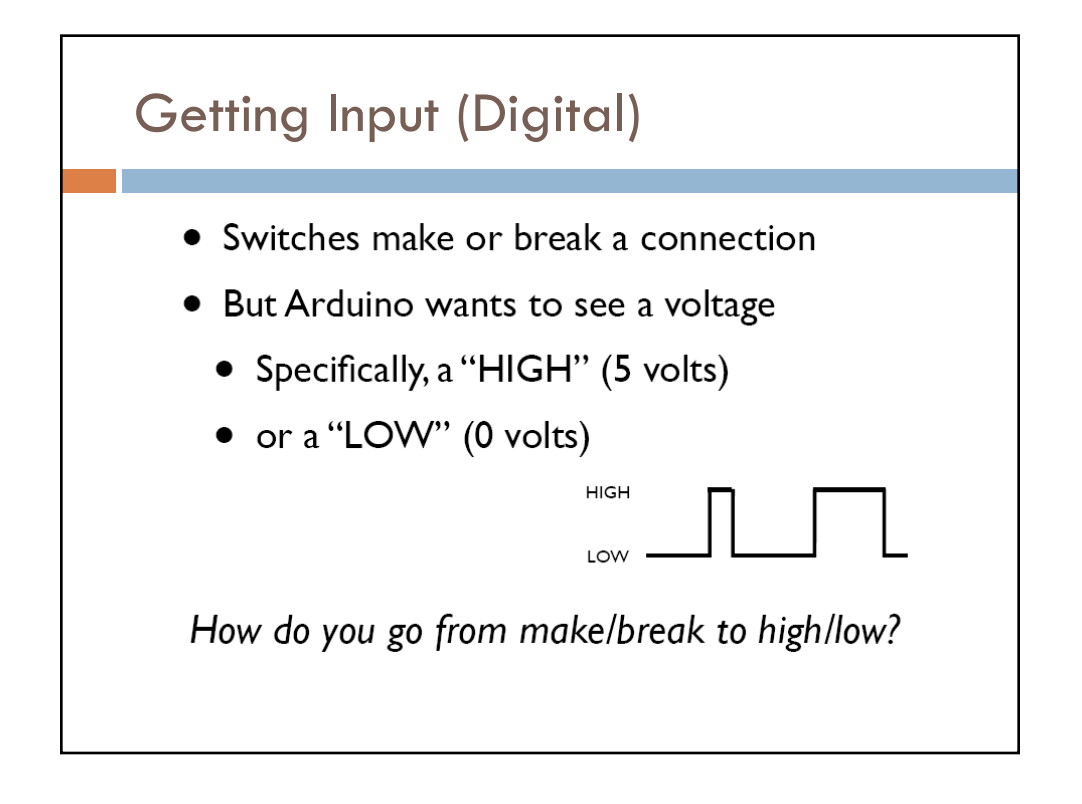

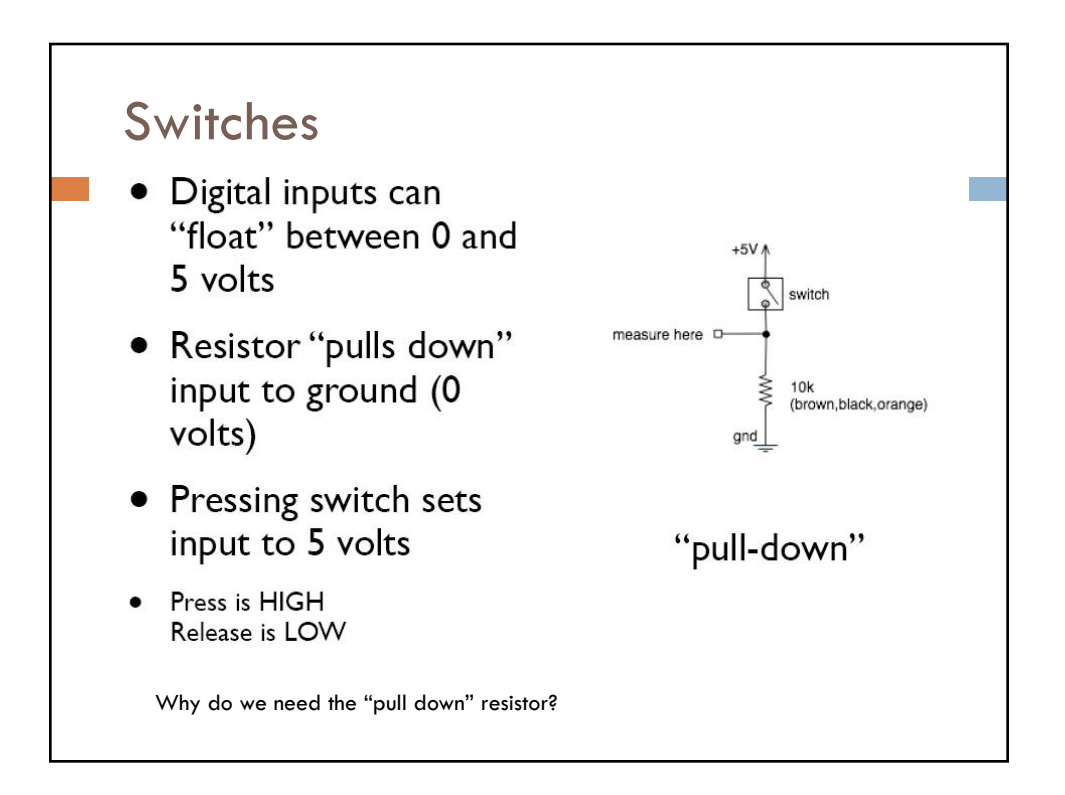

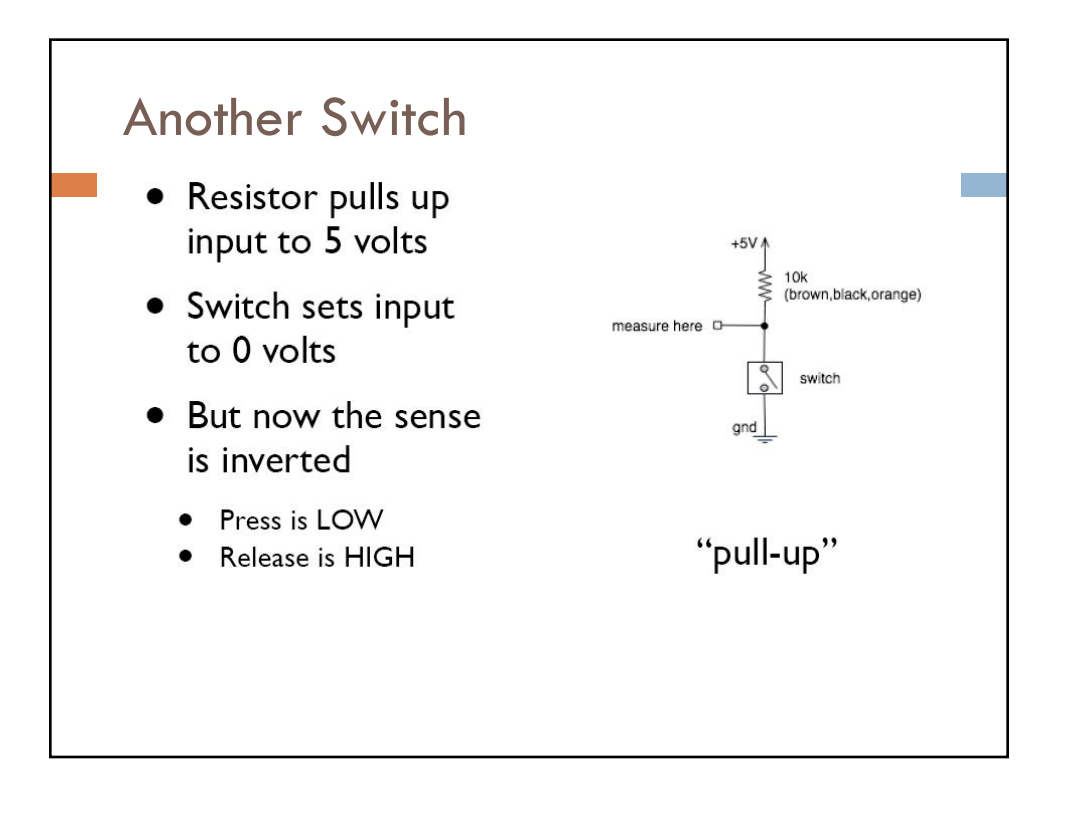

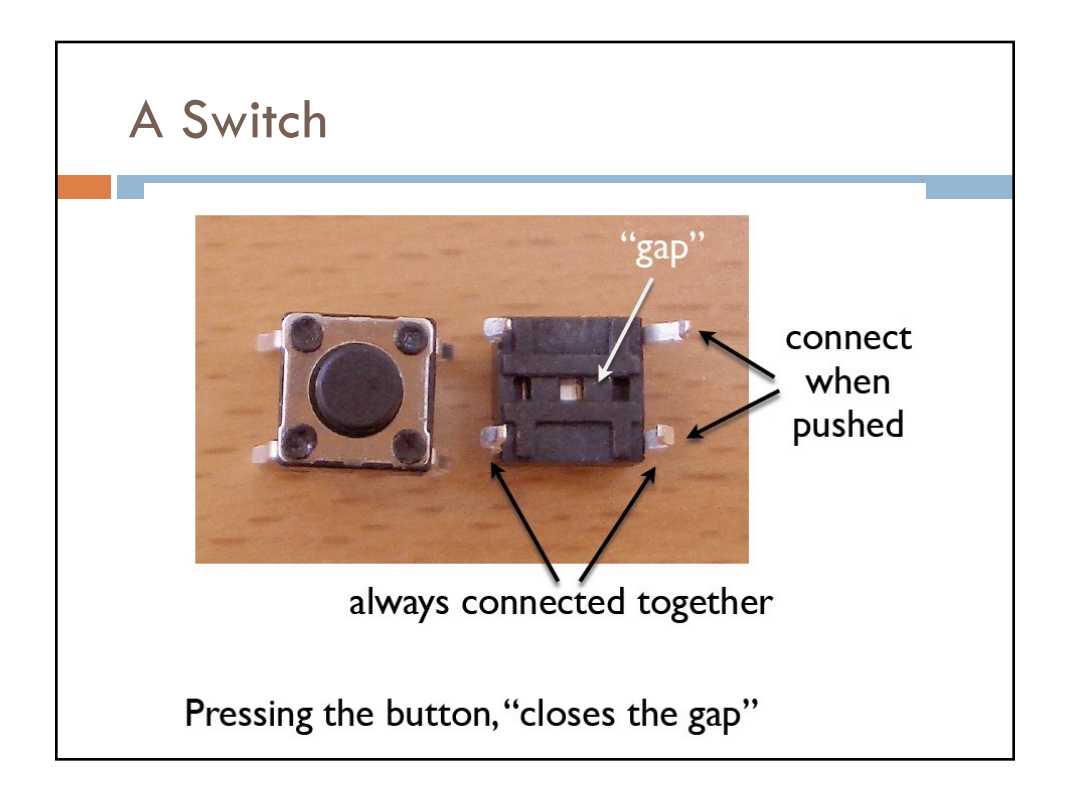

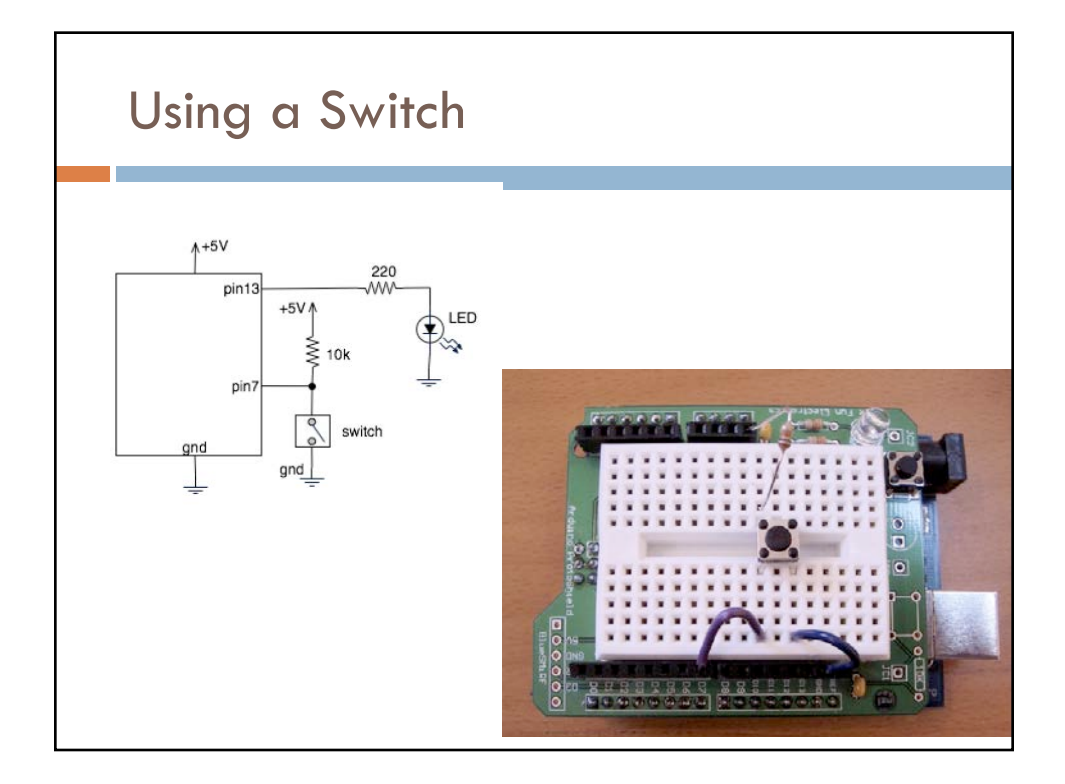

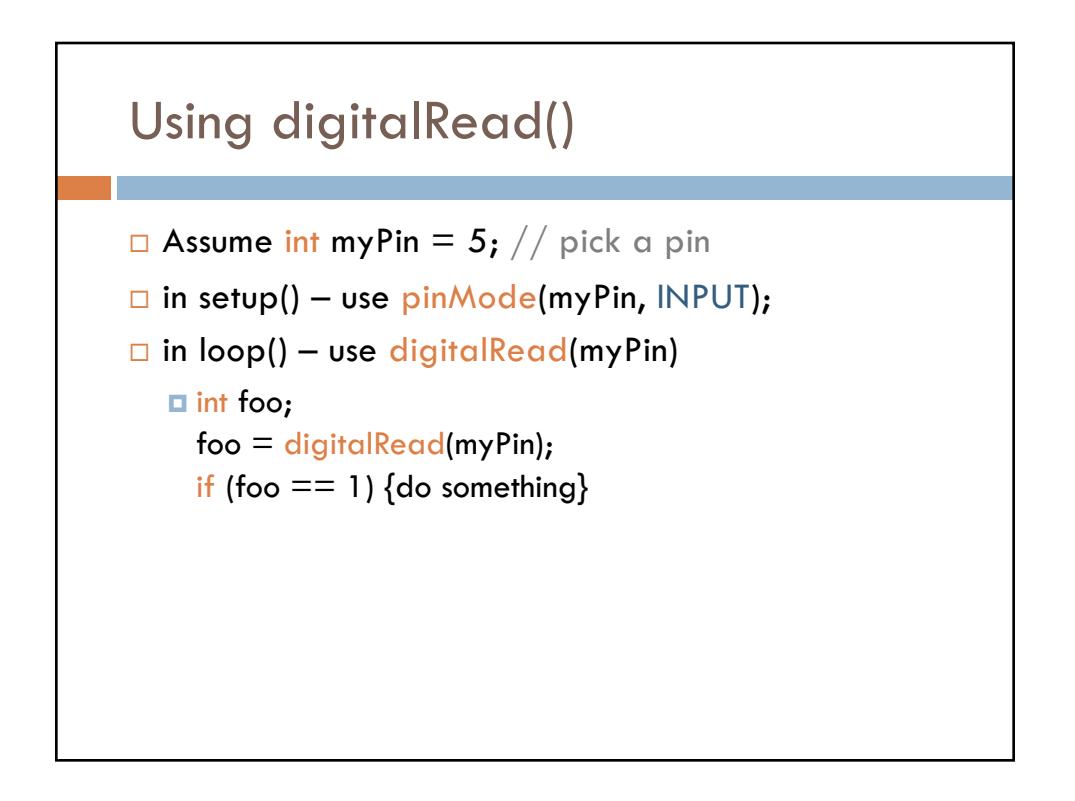

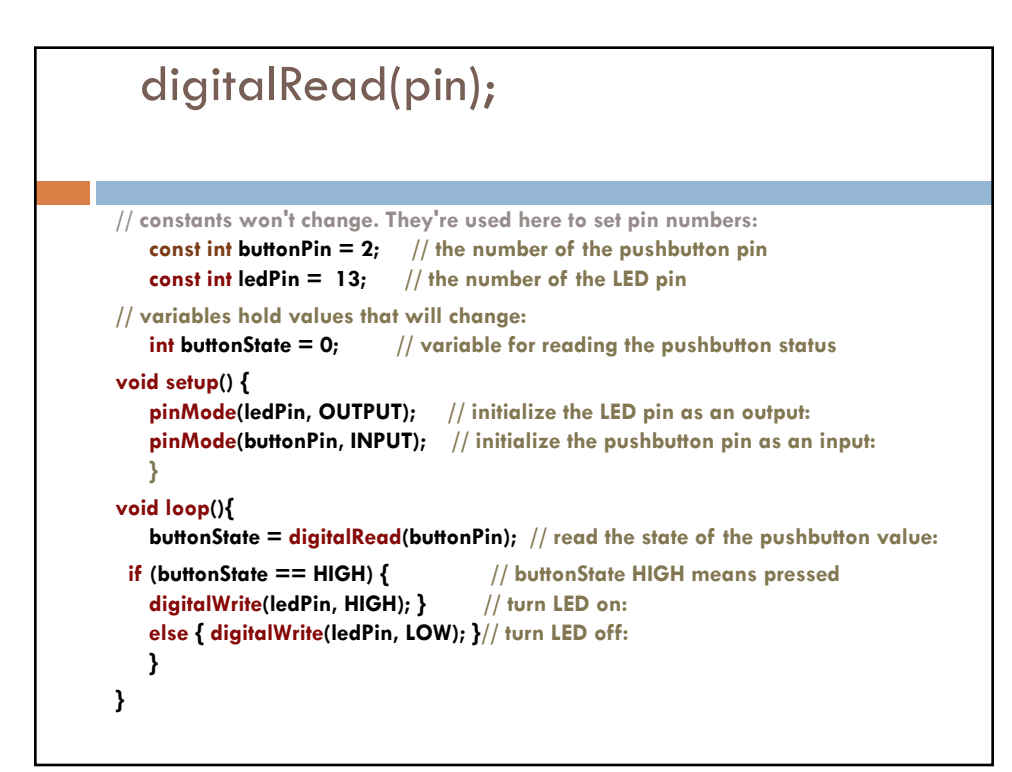

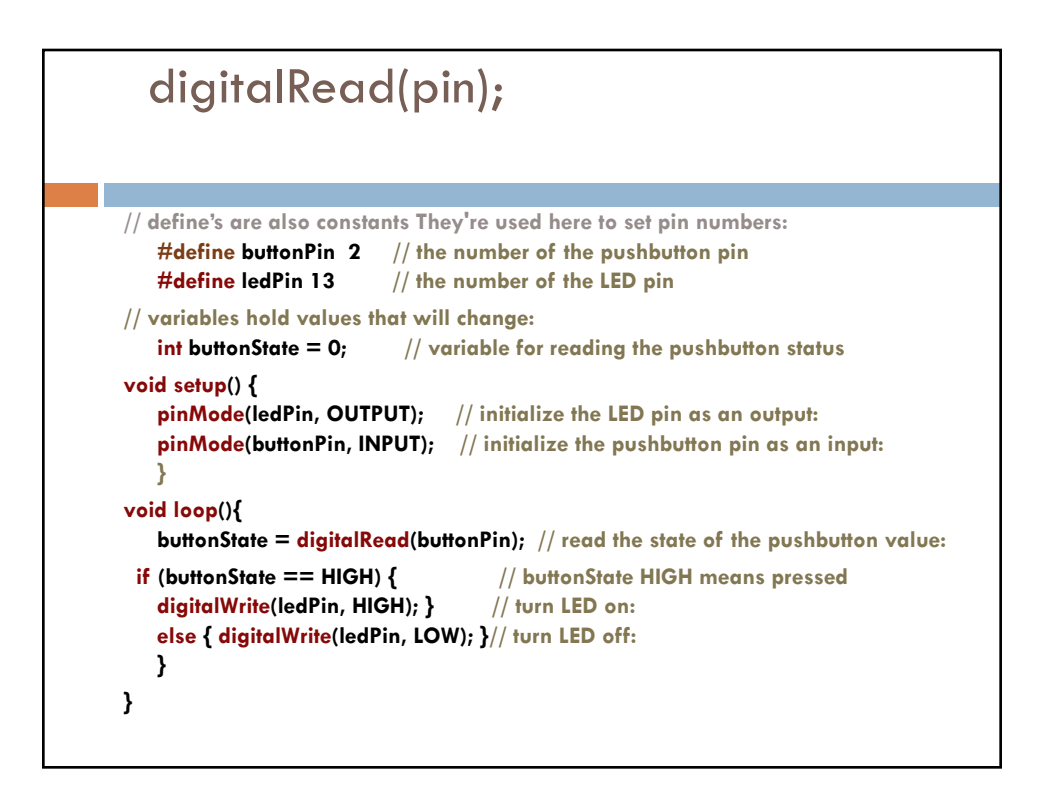

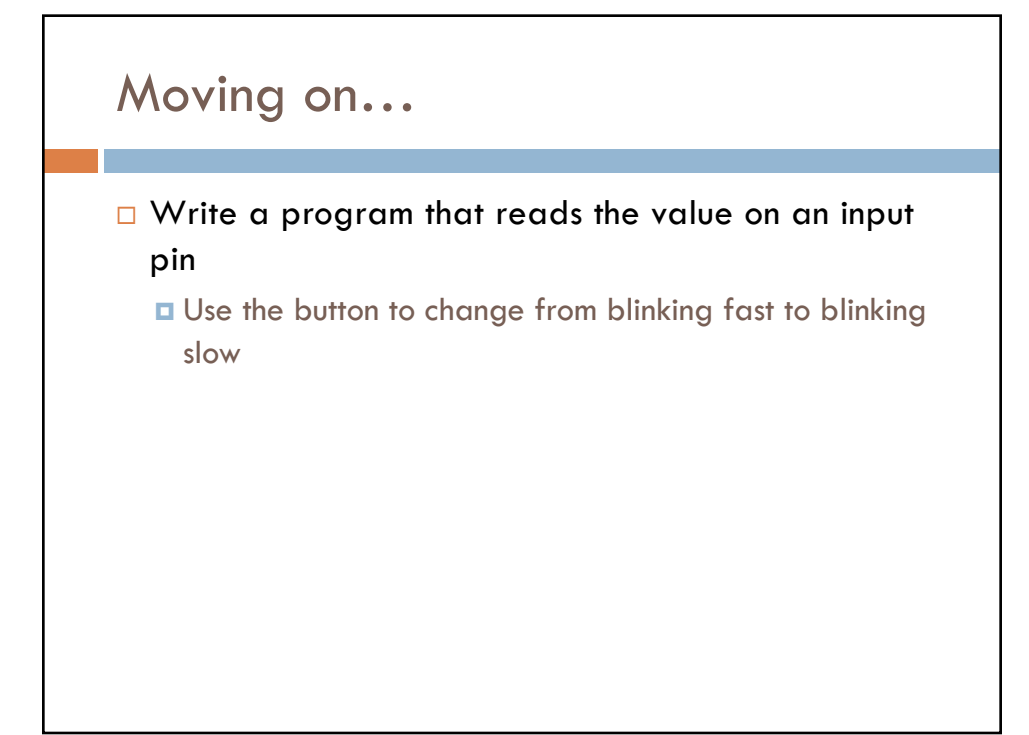

```
int ledPin = 13; // choose the pin for the LED
int inPin = 7; // choose the input pin (for a pushbutton)
                // variable for reading the pin status
int val = 0;
int delayval = 100;
void setup() {
 pinMode(ledPin, OUTPUT); // declare LED as output
 pinMode(inPin, INPUT); // declare pushbutton as input
}
void loop(){
 val = digitalRead(inPin); // read input value
 if ( val == HIGH )
    delayval = 1000;
 else
    delayval = 100;
 digitalWrite(ledPin, HIGH); // blink the LED and go OFF
 delay(delayval);
 digitalWrite(ledPin, LOW);
 delay(delayval);
}
```

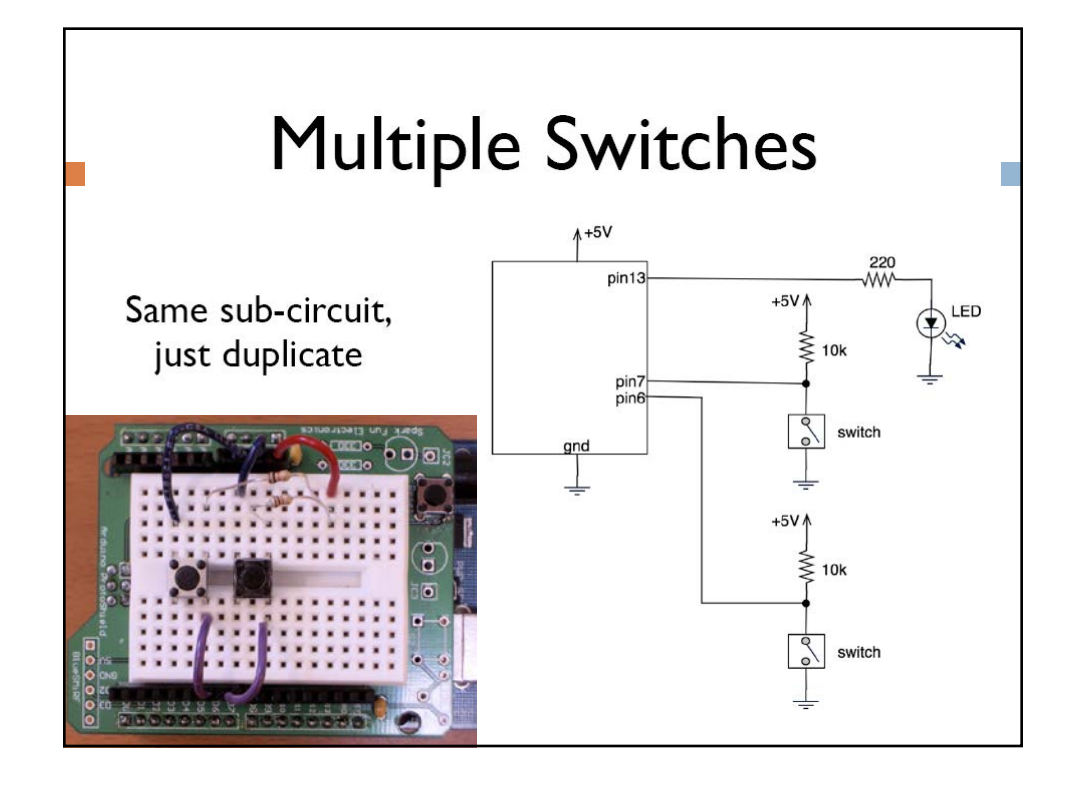

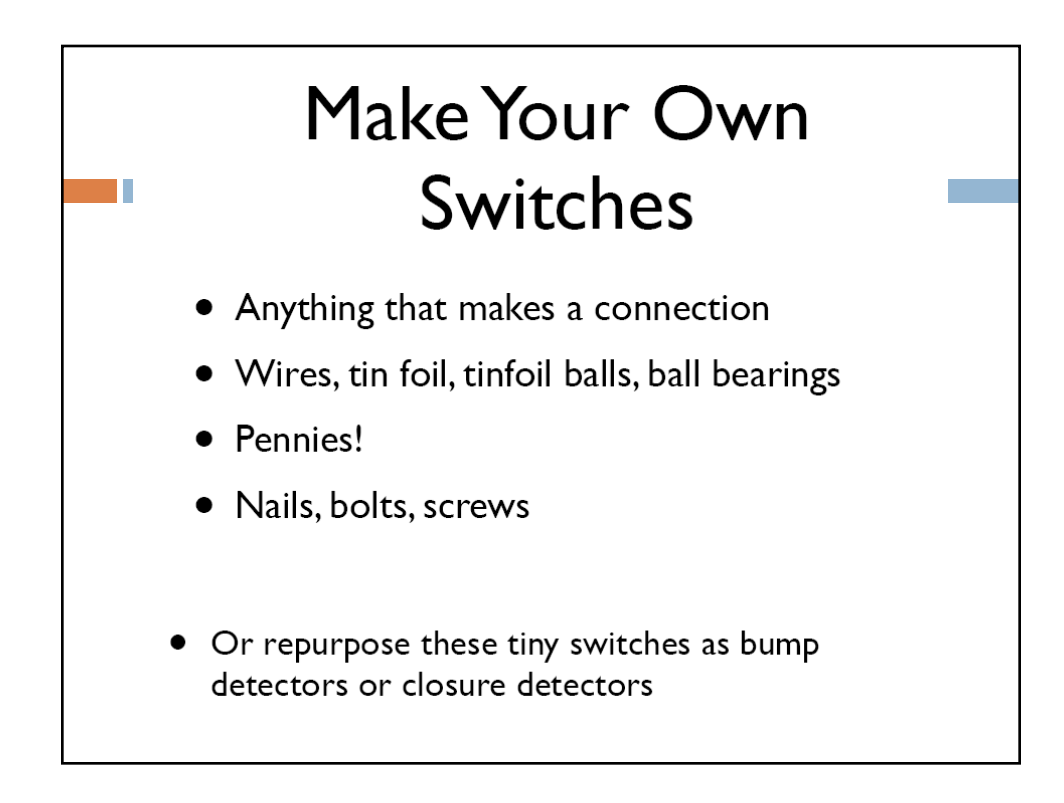

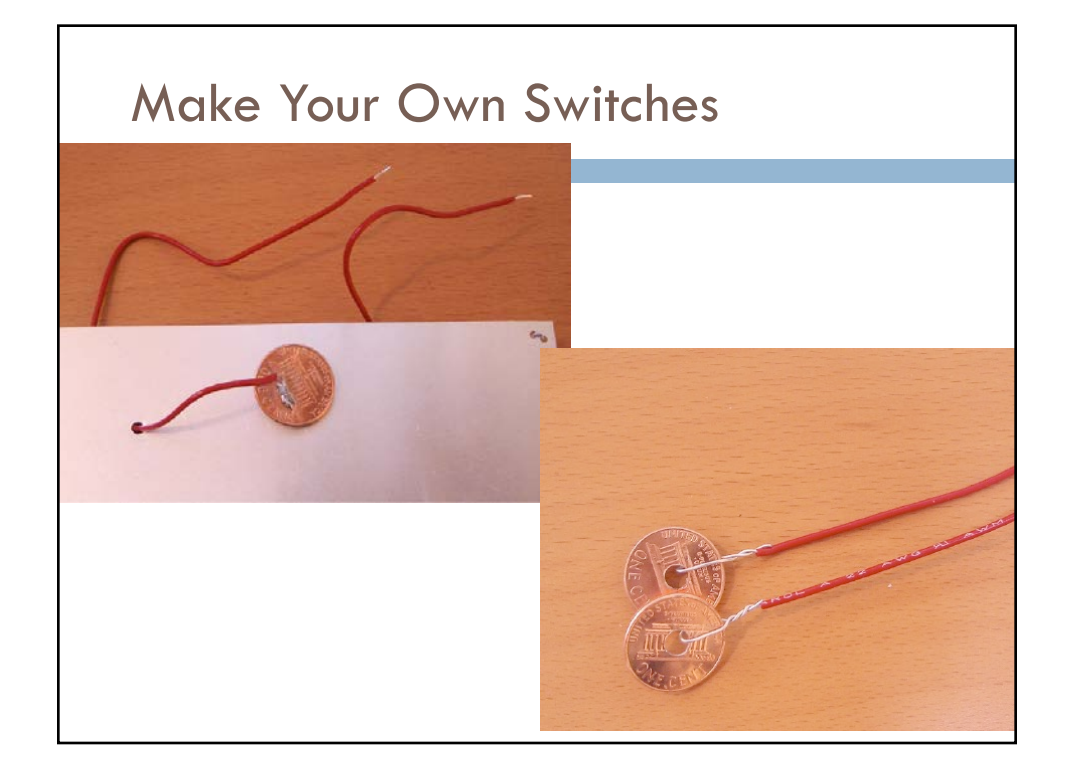

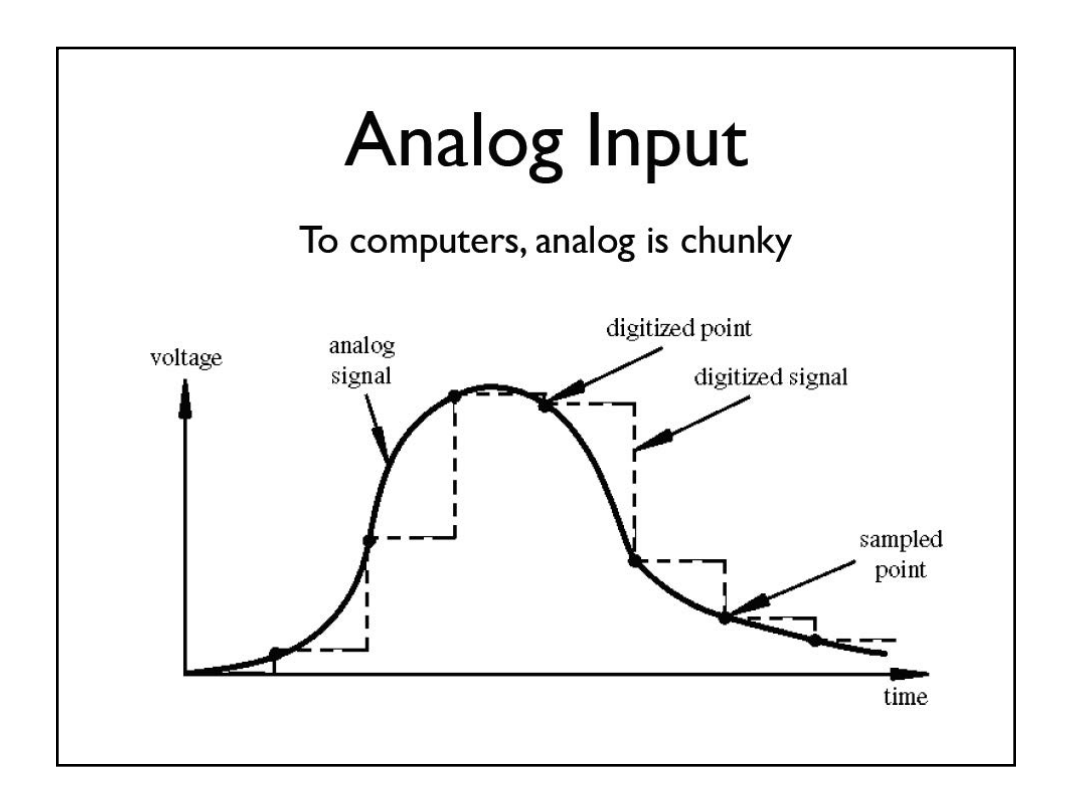

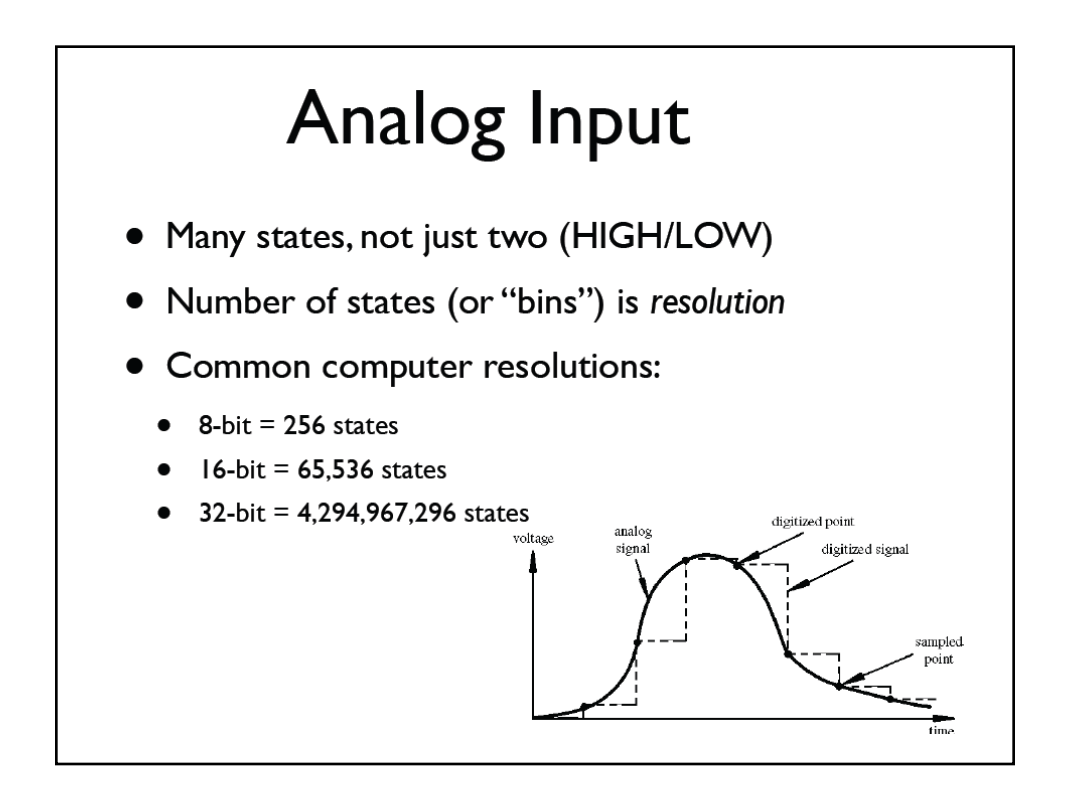

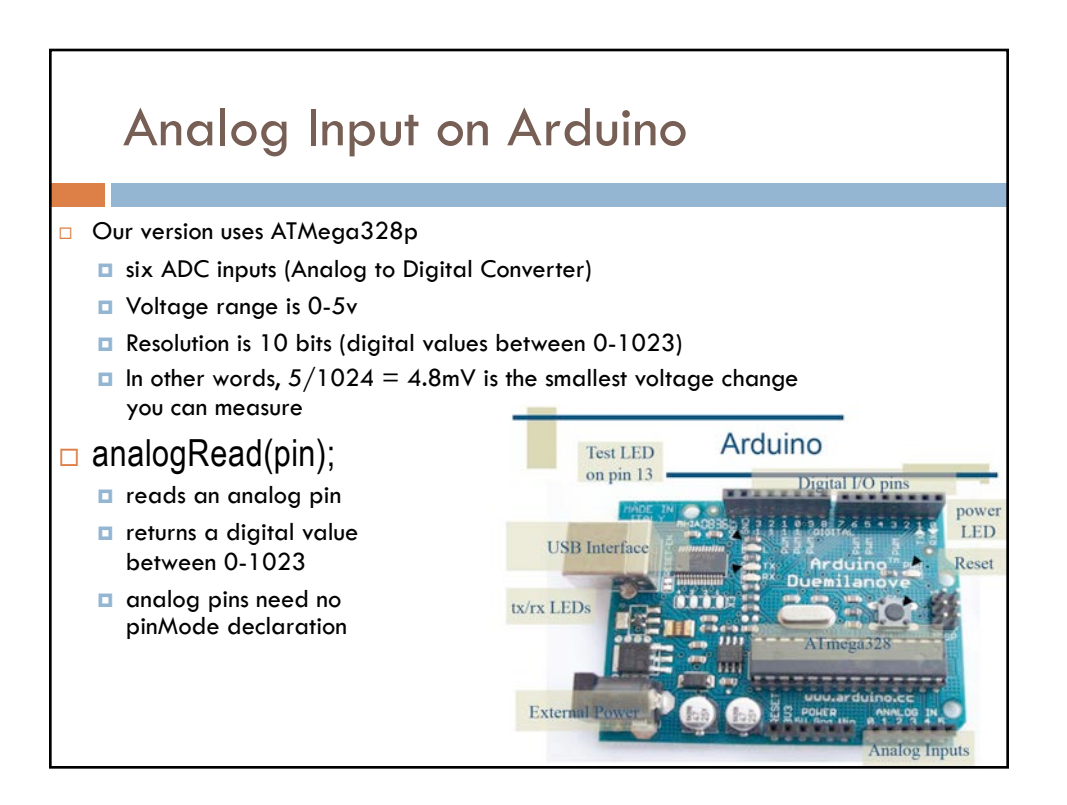

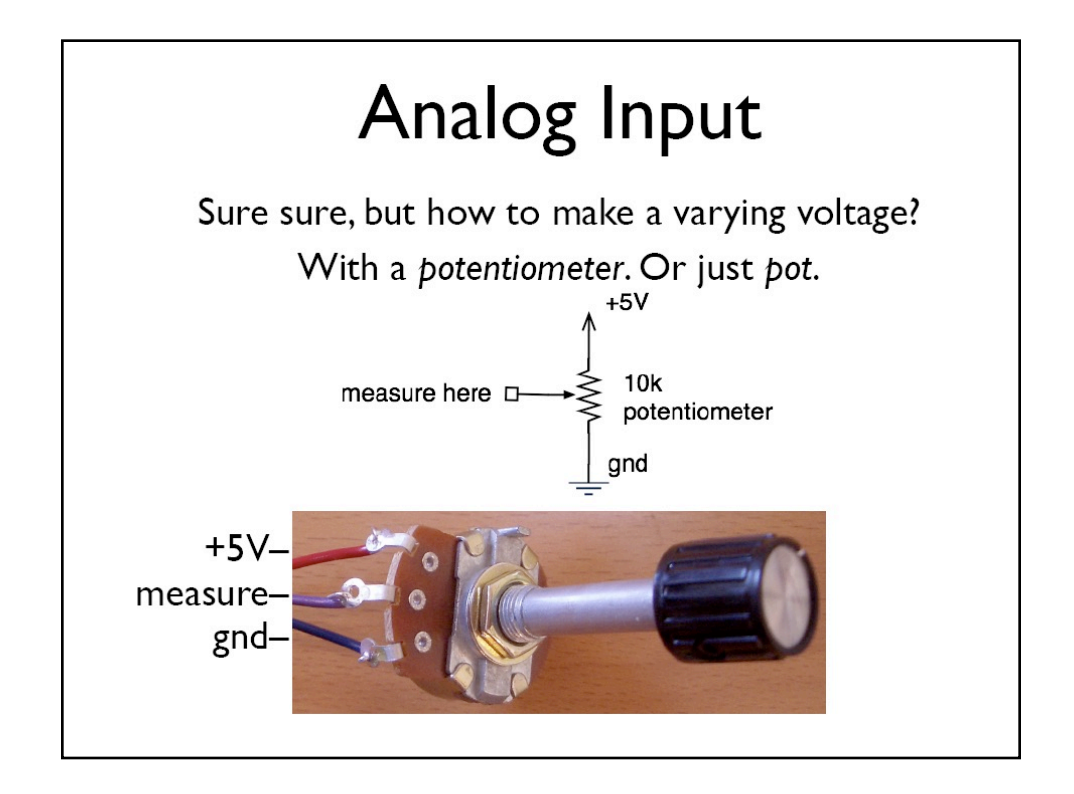

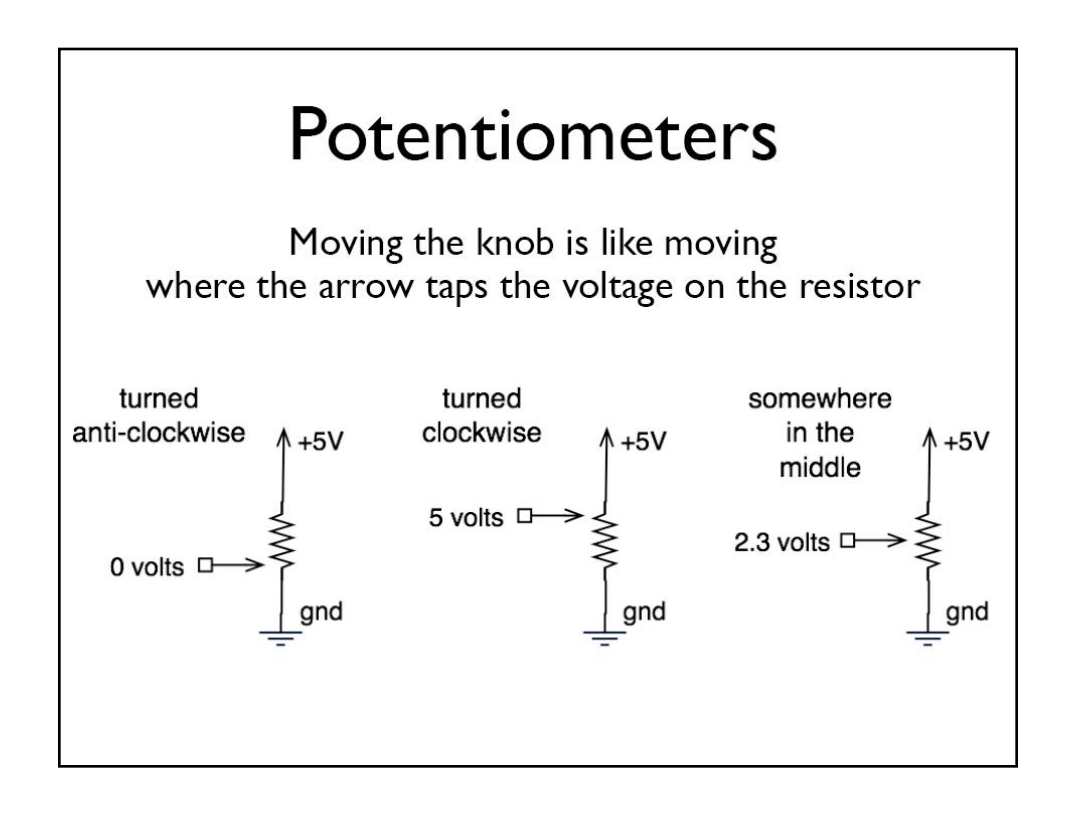

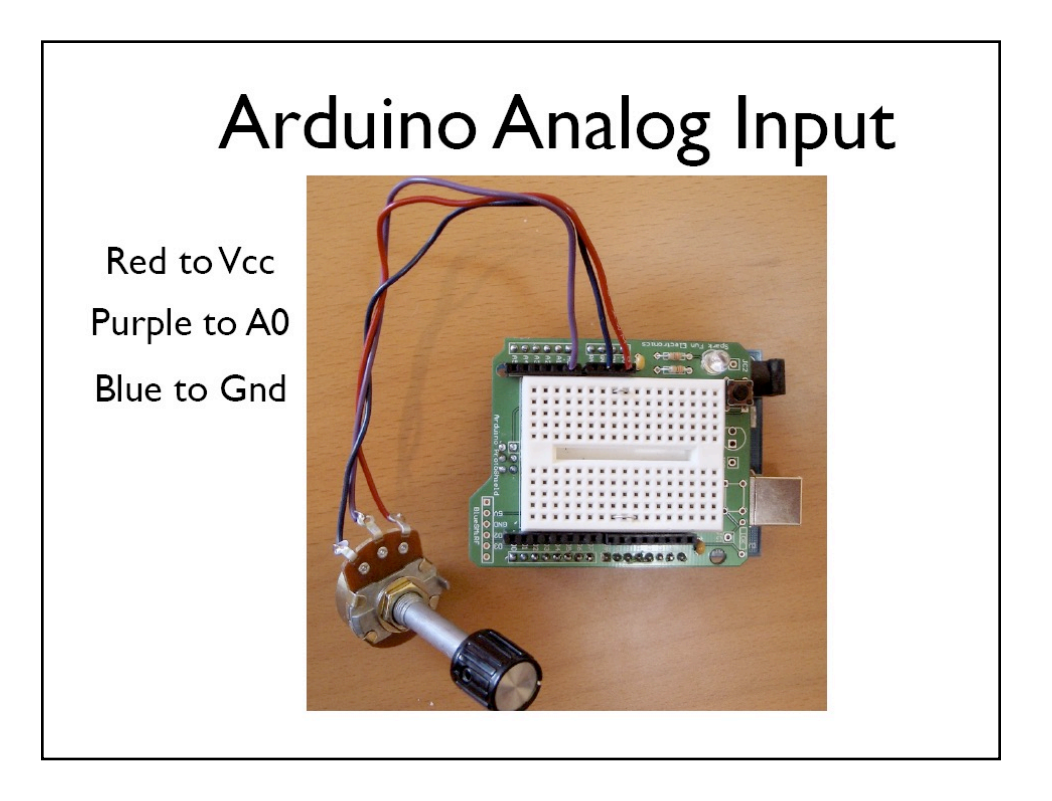

int sensorPin = A0; // select the input pin for the potentiometer int ledPin = 13; // select the pin for the LED int sensorValue = 0; // variable to store the value coming from the sensor void setup() { pinMode(ledPin, OUTPUT); // declare the ledPin as an OUTPUT: // Note that you don't need to declare the Analog pin – it's always input } void loop() { sensorValue = analogRead(sensorPin); // read the value from the sensor: digitalWrite(ledPin, HIGH); // turn the ledPin on delay(sensorValue); // stop the program for <sensorValue> milliseconds: digitalWrite(ledPin, LOW); // turn the ledPin off: delay(sensorValue); // stop the program for for <sensorValue> milliseconds: digitalWrite(ledPin, LOW); // turn the ledPin off: delay(sensorValue); // stop the program for for <sensorValue> milliseconds: }

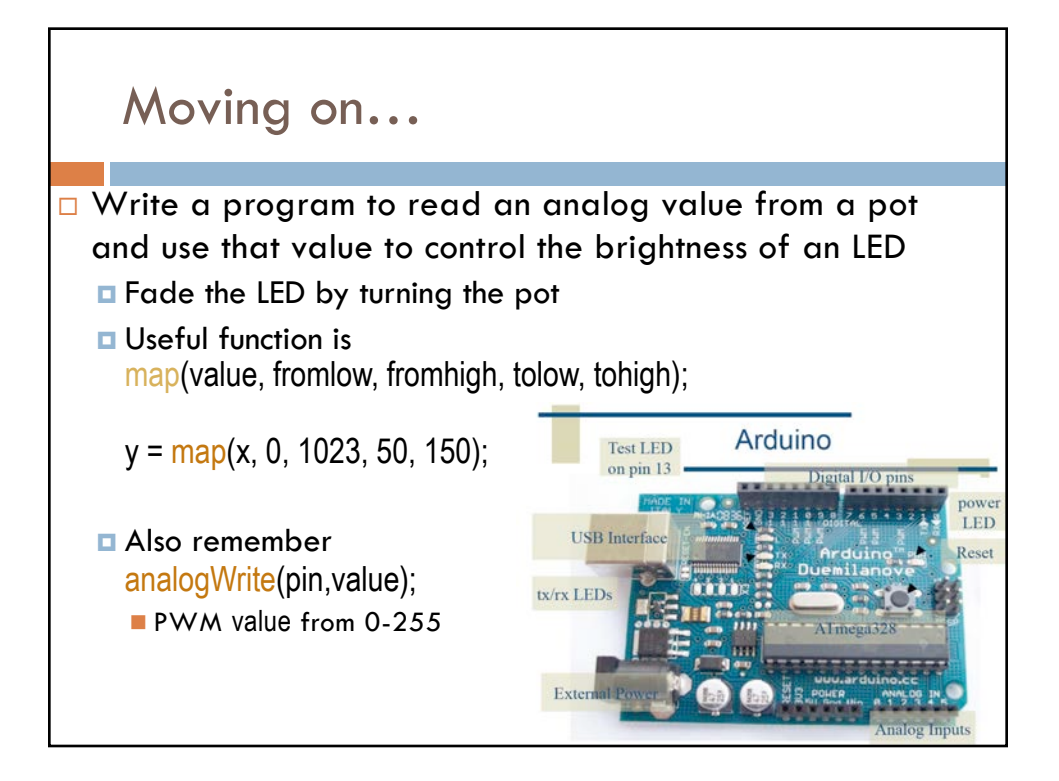

| potFad                                                       | е                                                                              |                                                                                        |
|--------------------------------------------------------------|--------------------------------------------------------------------------------|----------------------------------------------------------------------------------------|
| int potPin = 0<br>int ledPin = 9<br>int val;                 | );                                                                             | nput pin from the pot<br>a PWM pin)<br>nold pot value                                  |
| void setup ()<br>pinMode(le<br>pinMode(p<br>}                | {<br>edPin, OUTPUT);<br>otPin, INPUT);                                         | // declare ledPin as output<br>// potPin is an input                                   |
| void loop () {<br>val = anal<br>val = map<br>analogWrit<br>} | <mark>ogRead</mark> (potPin);<br>(val, 0, 1023, 100, 255);<br>te(ledPin, val); | //read the value from the pot<br>// map to reasonable values<br>// write it to the LED |

# What good are pots?

- Anytime you need a ranged input
  - (we're used to knobs)
- Measure rotational position
  - steering wheel, etc.
- But more importantly for us, potentiometers are a good example of a *resistive sensor*

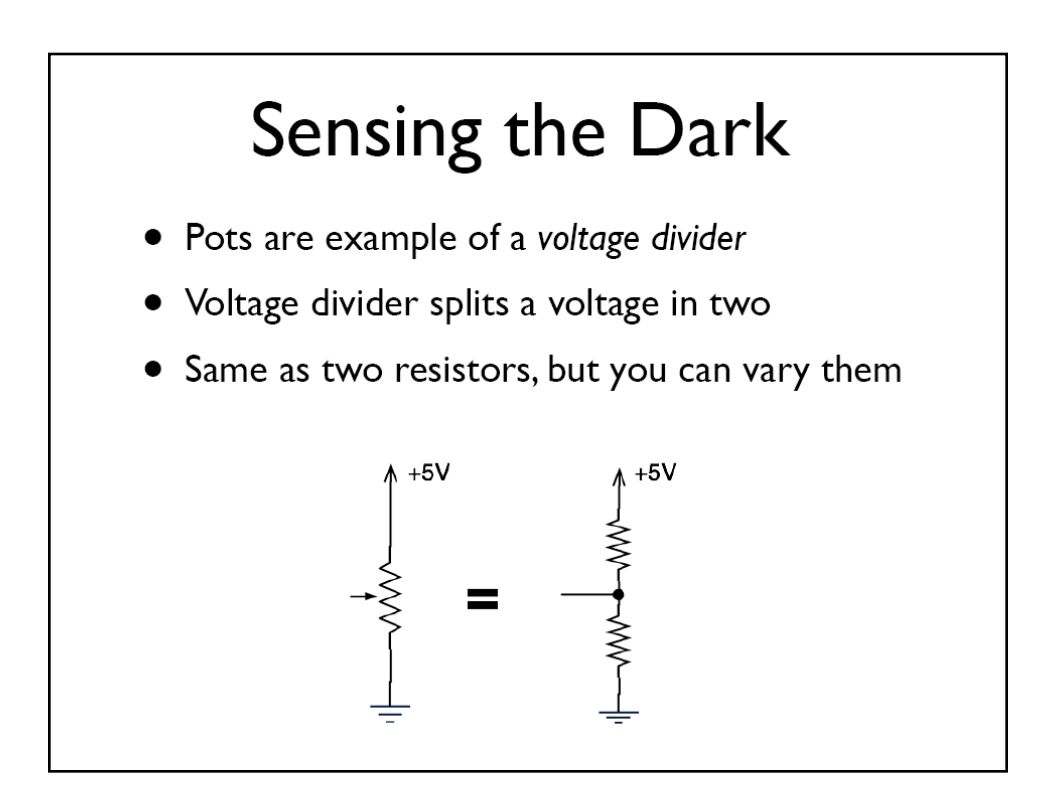

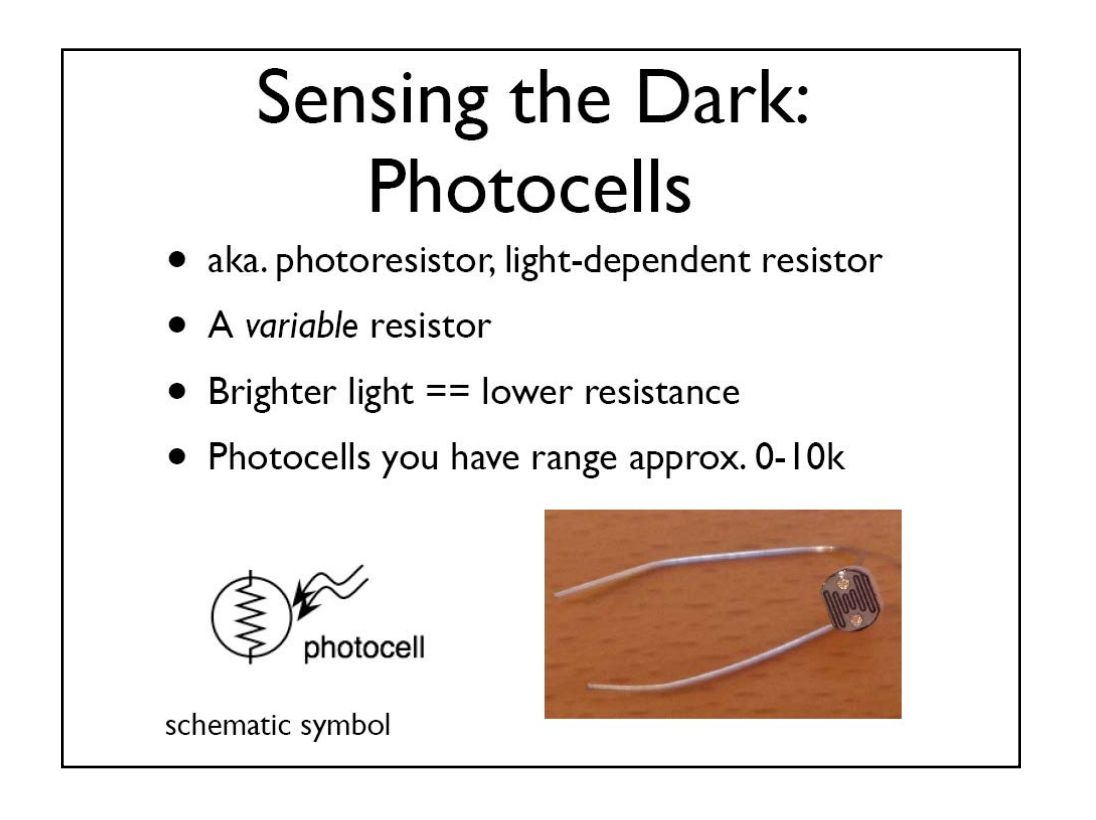

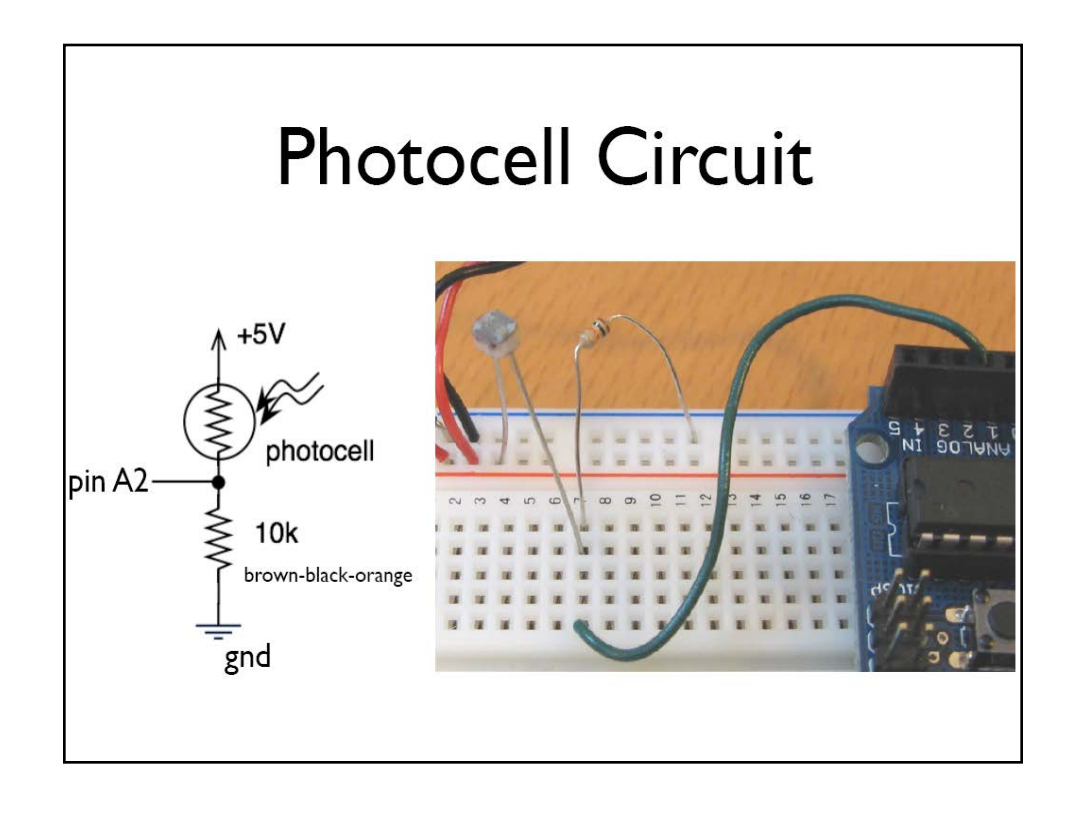

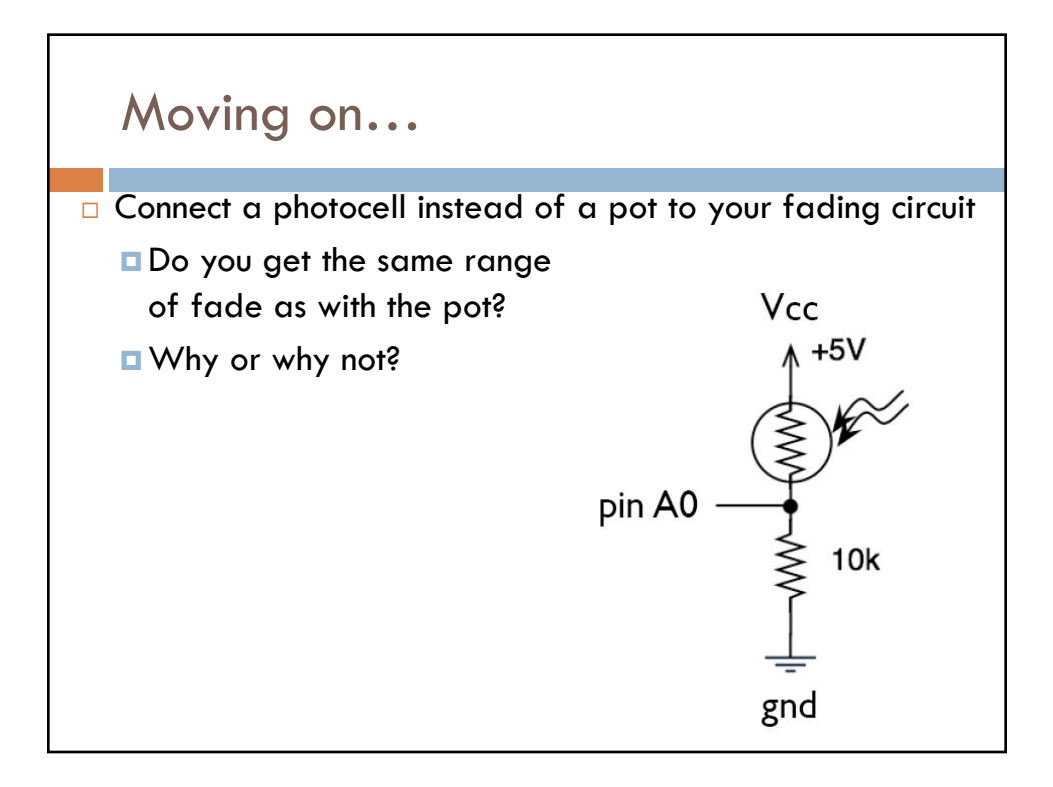

| potFade                                                                                                    |                                                                                           |
|----------------------------------------------------------------------------------------------------|-------------------------------------------------------------------------------------------|
|                                                                                                    |                                                                                           |
| int lightSensePin = A0; // the analog<br>int ledPin = 9; // pin for LED (<br>int val; // Variable to P                                | j input pin from the light sensor<br>a PWM pin)<br>nold light sensor value                |
| <pre>void setup () {     pinMode(ledPin, OUTPUT);     pinMode(lightSensePin, INPUT); }</pre>                                          | // declare ledPin as output<br>// lightSensorPin is an input                              |
| <pre>void loop () {     val = analogRead(lightSensePin);     val = map(val, 0, 1023, 100, 255);     analogWrite(ledPin, val); }</pre> | //read the value from the sensor<br>// map to reasonable values<br>// write it to the LED |

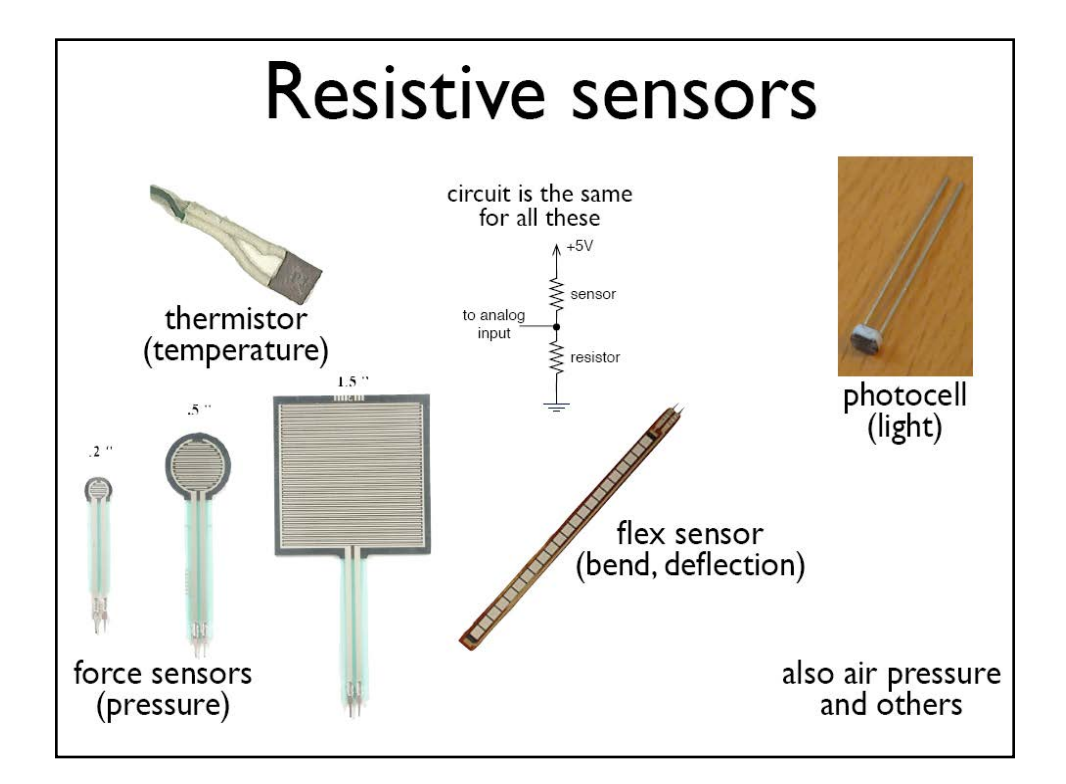

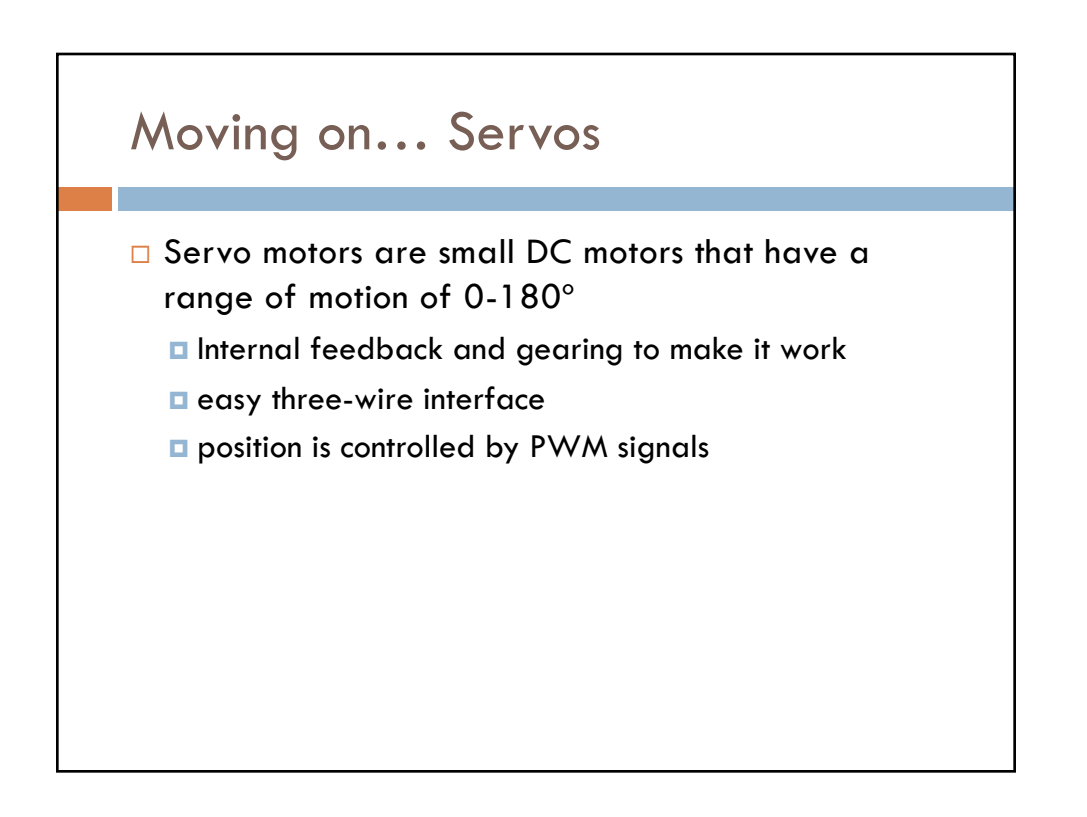

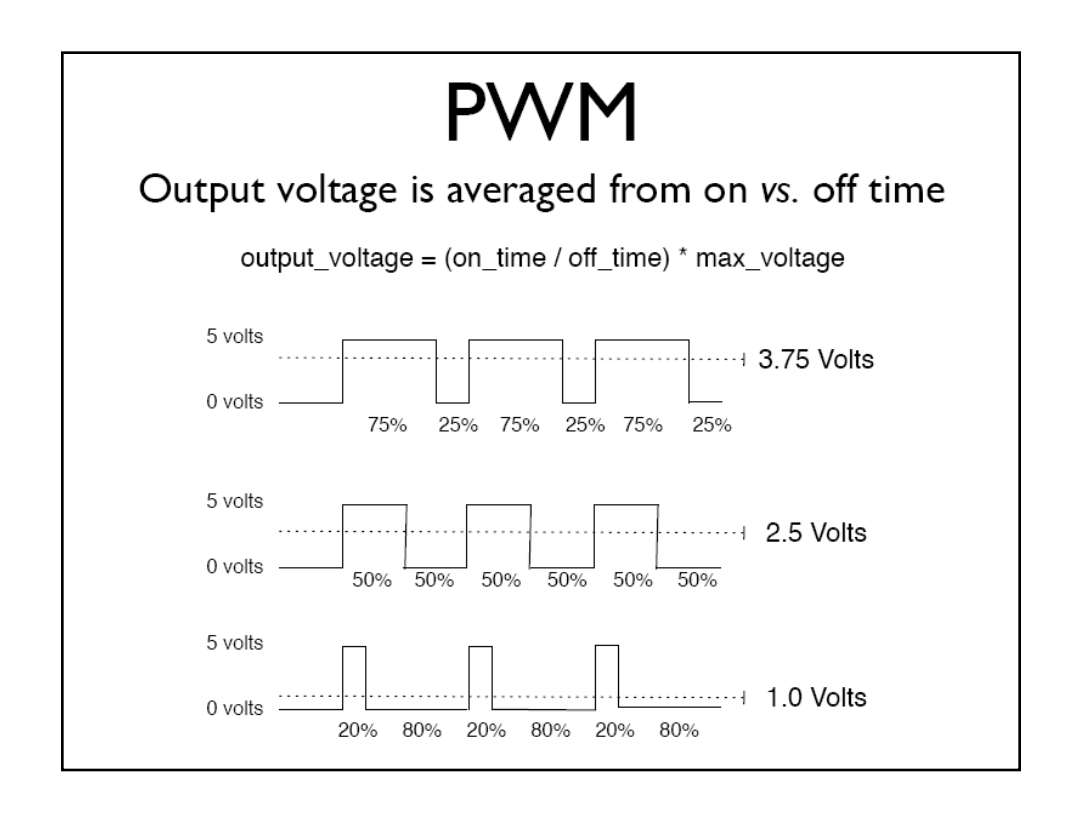

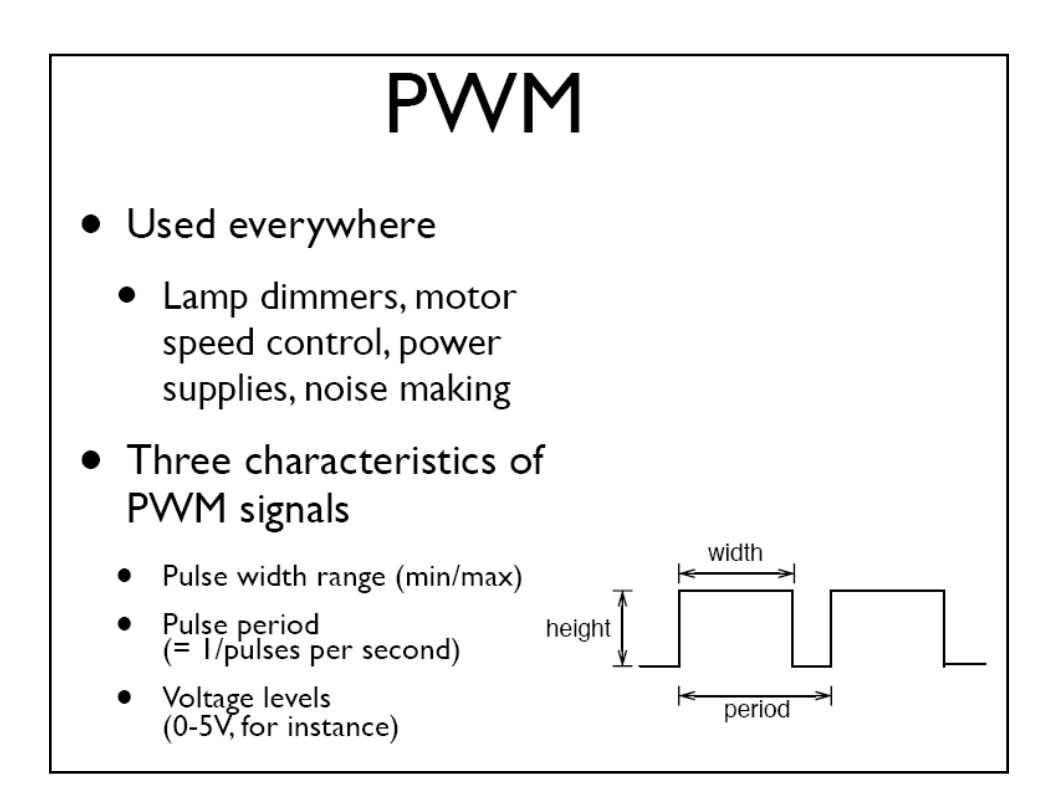

# Servomotors

- Can be positioned from 0-180° (usually)
- Internal feedback circuitry & gearing takes care of the hard stuff
- Easy three-wire PWM 5V interface

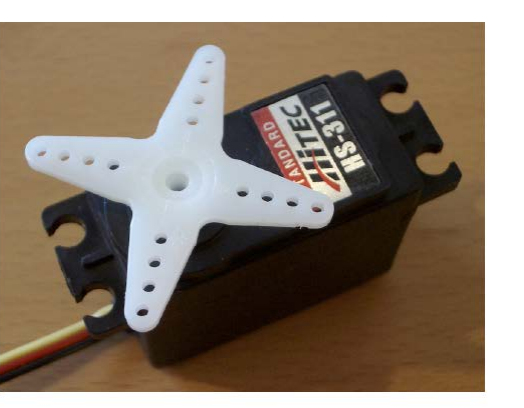

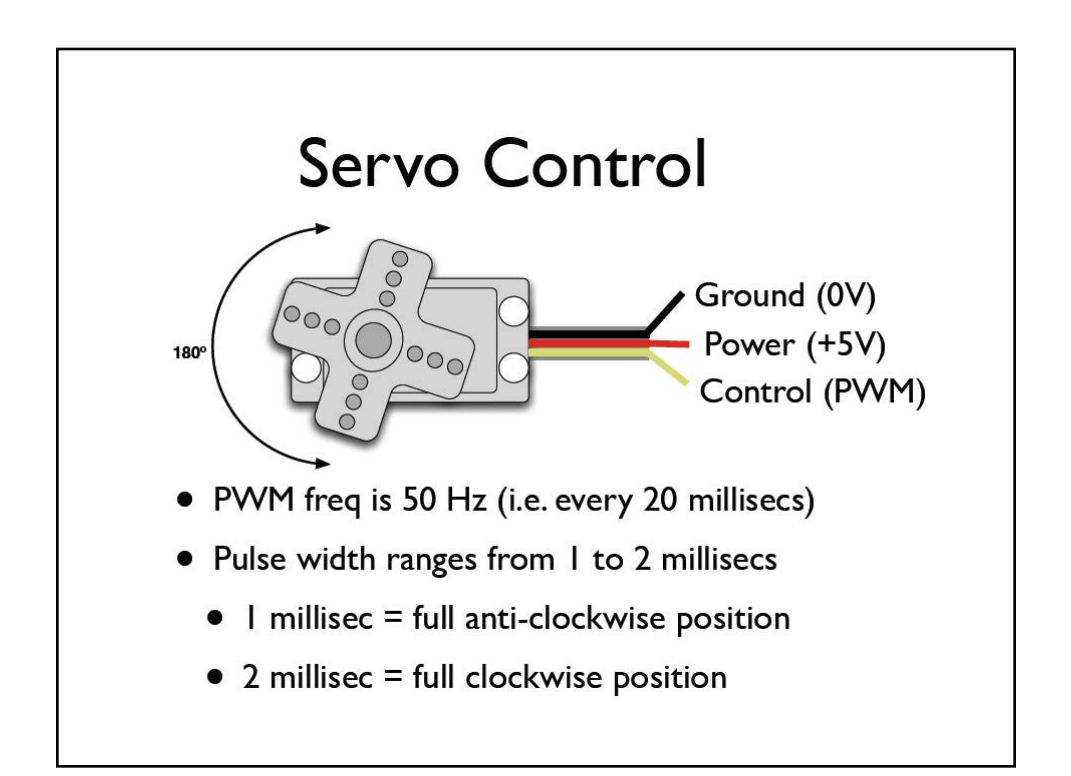

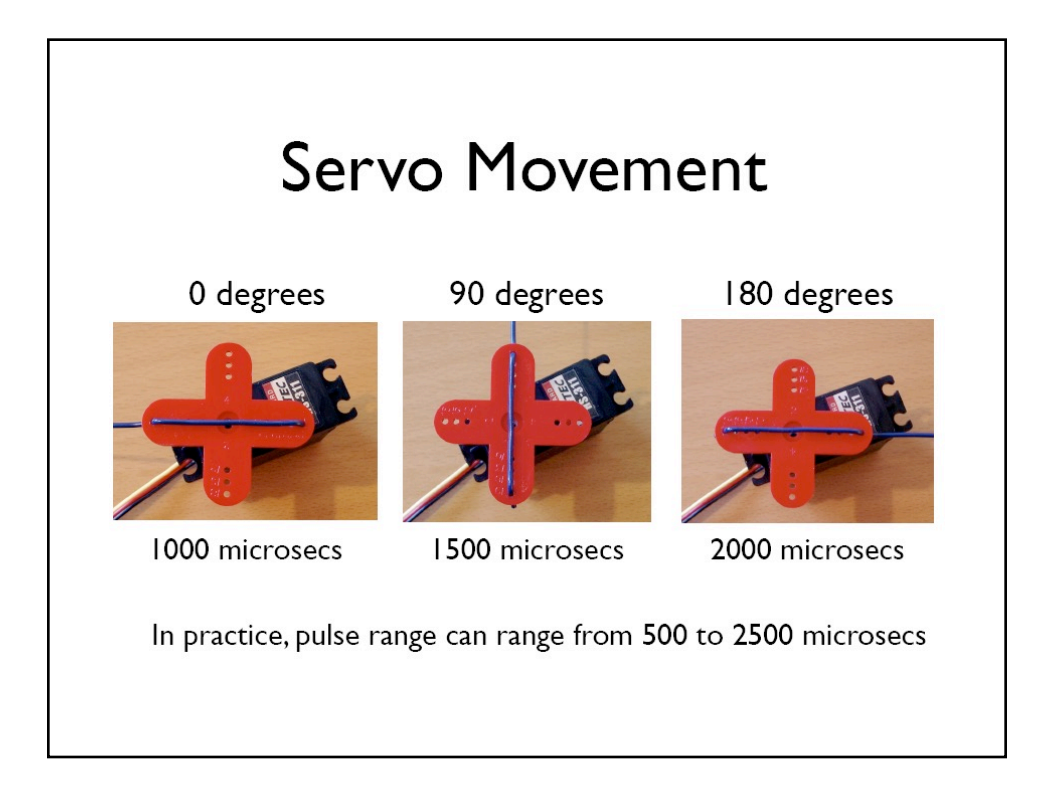

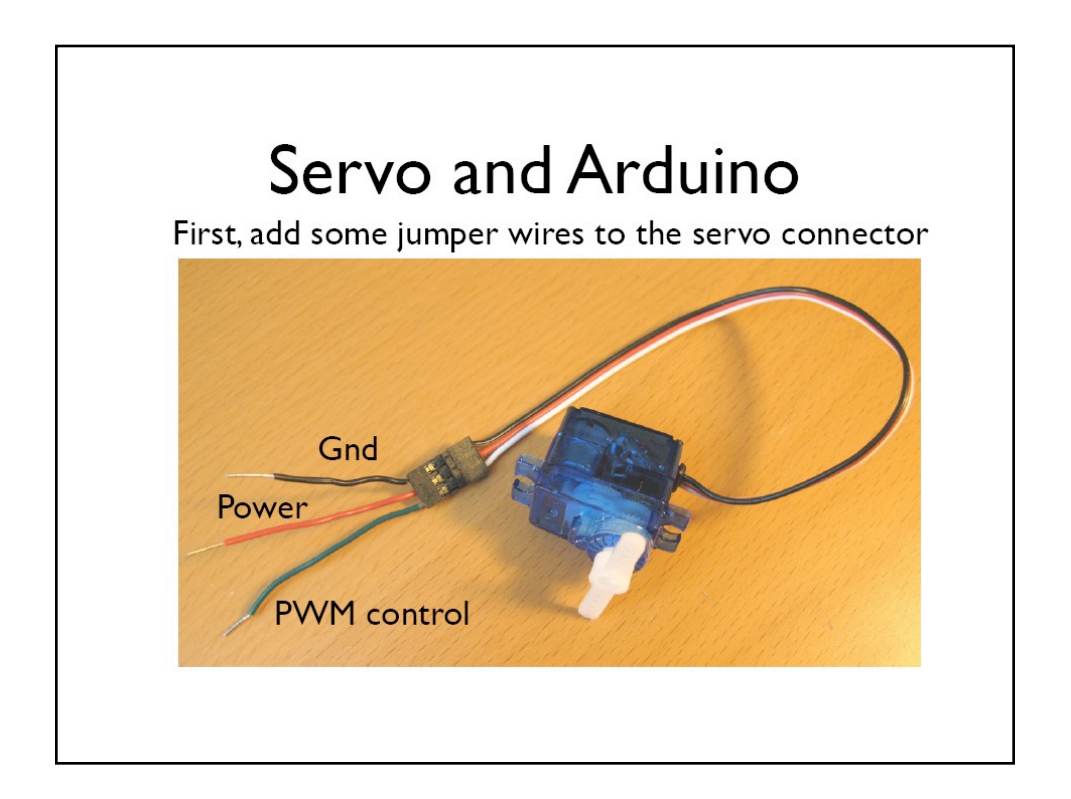

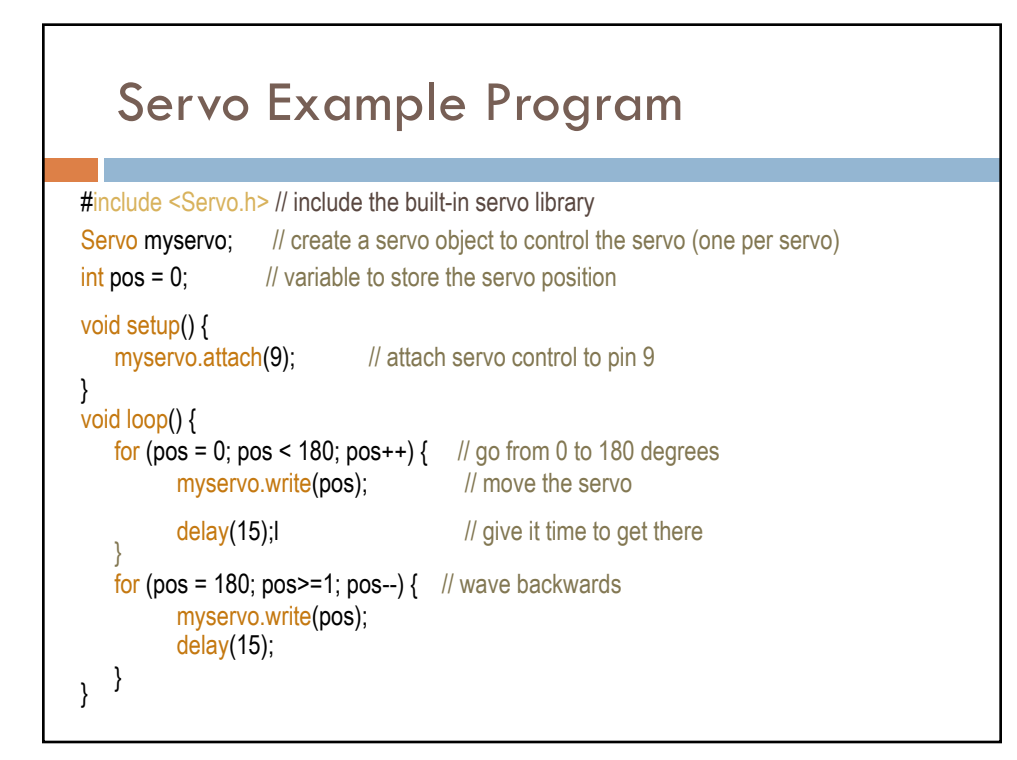

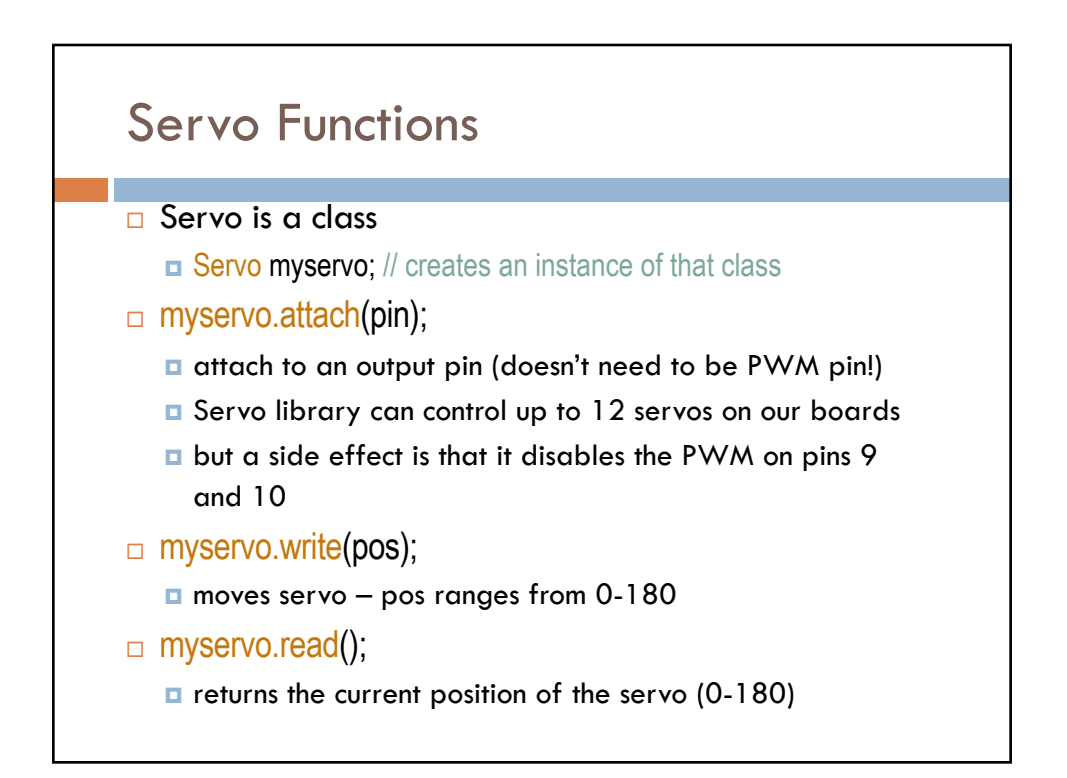

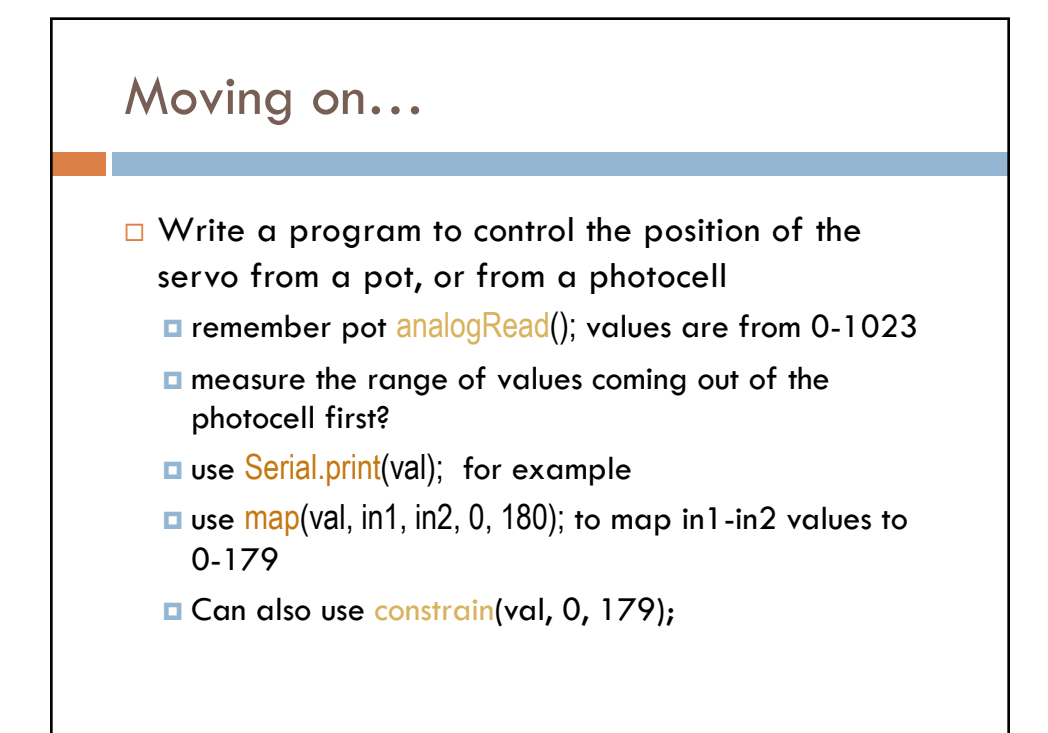

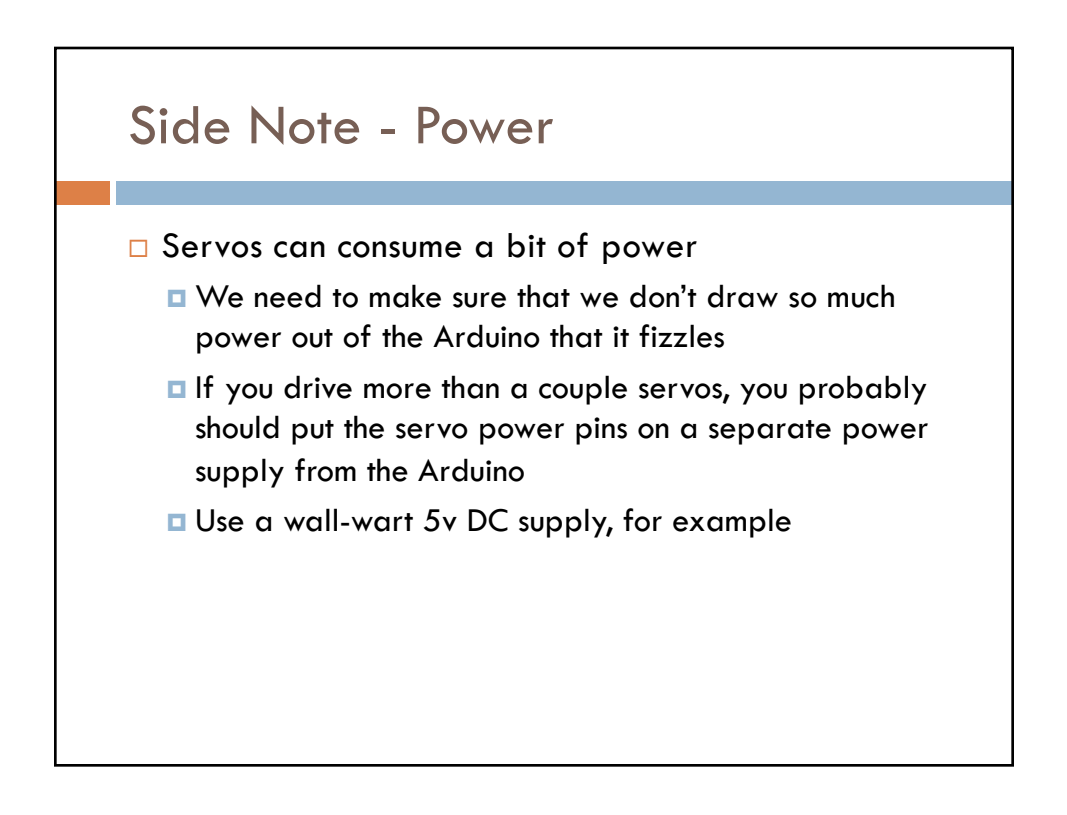

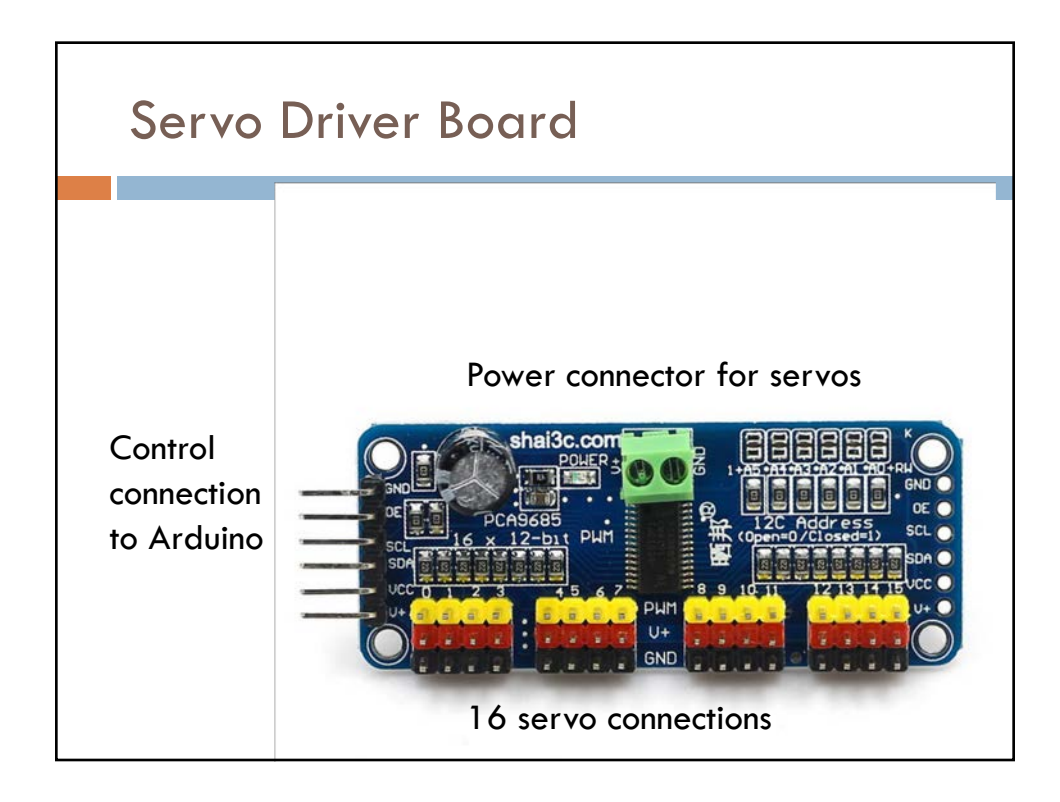

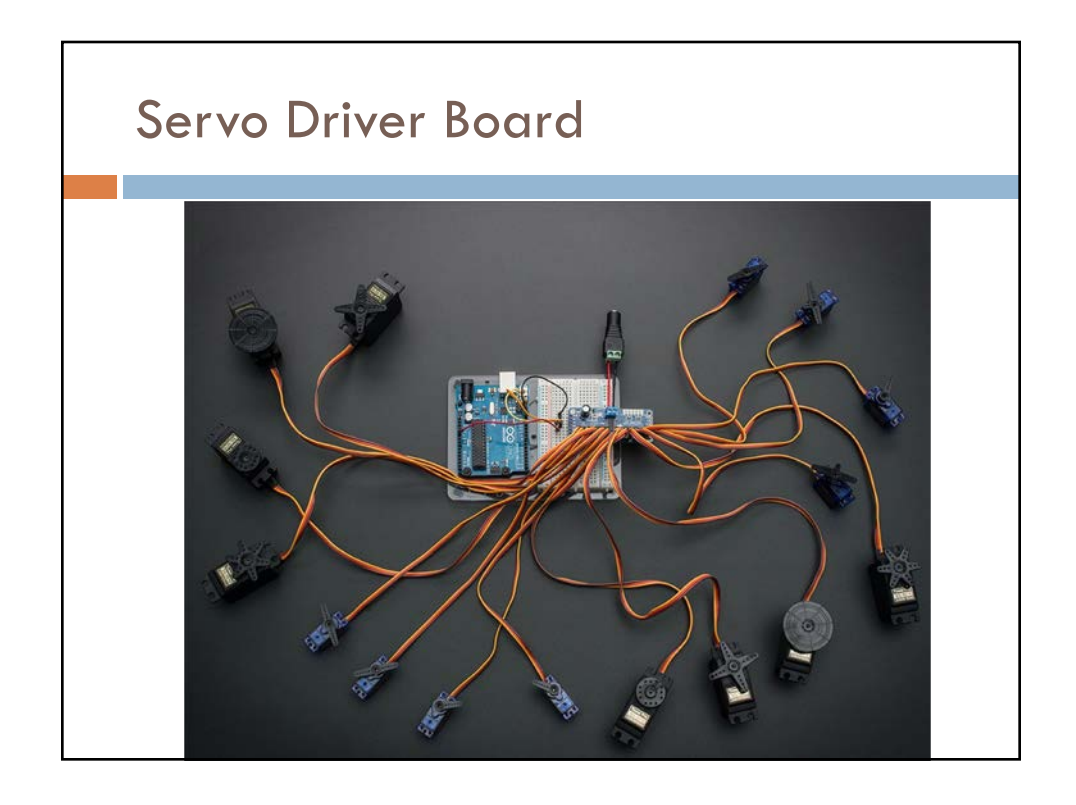

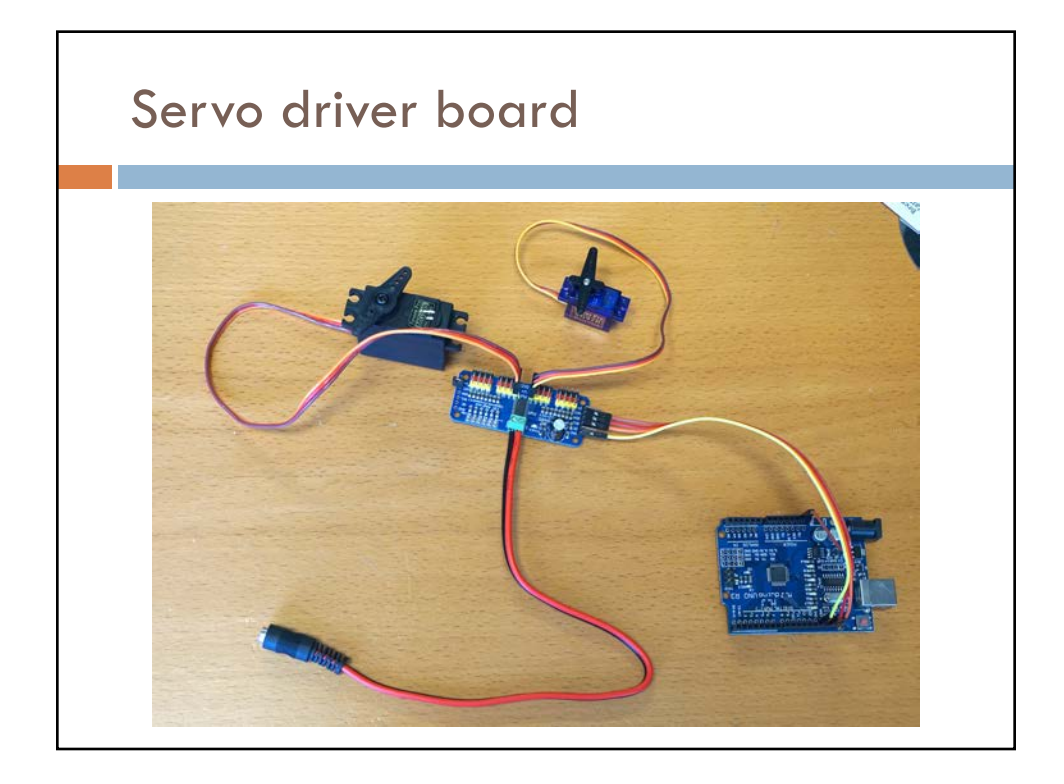

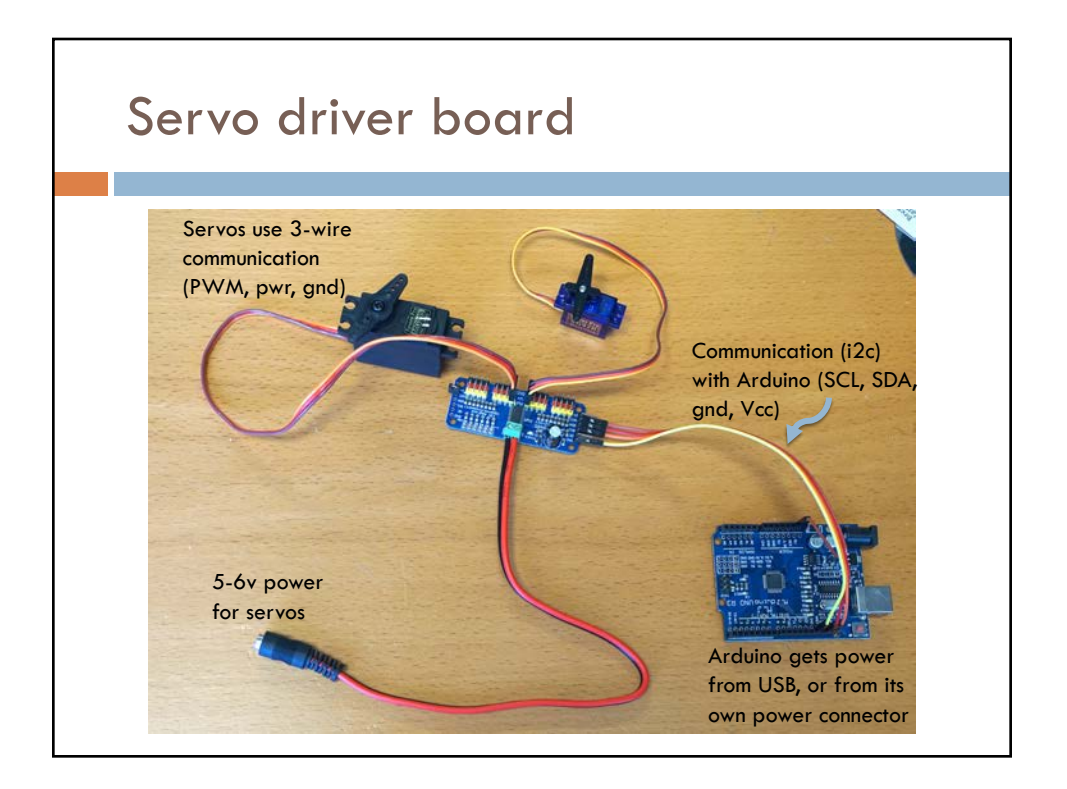

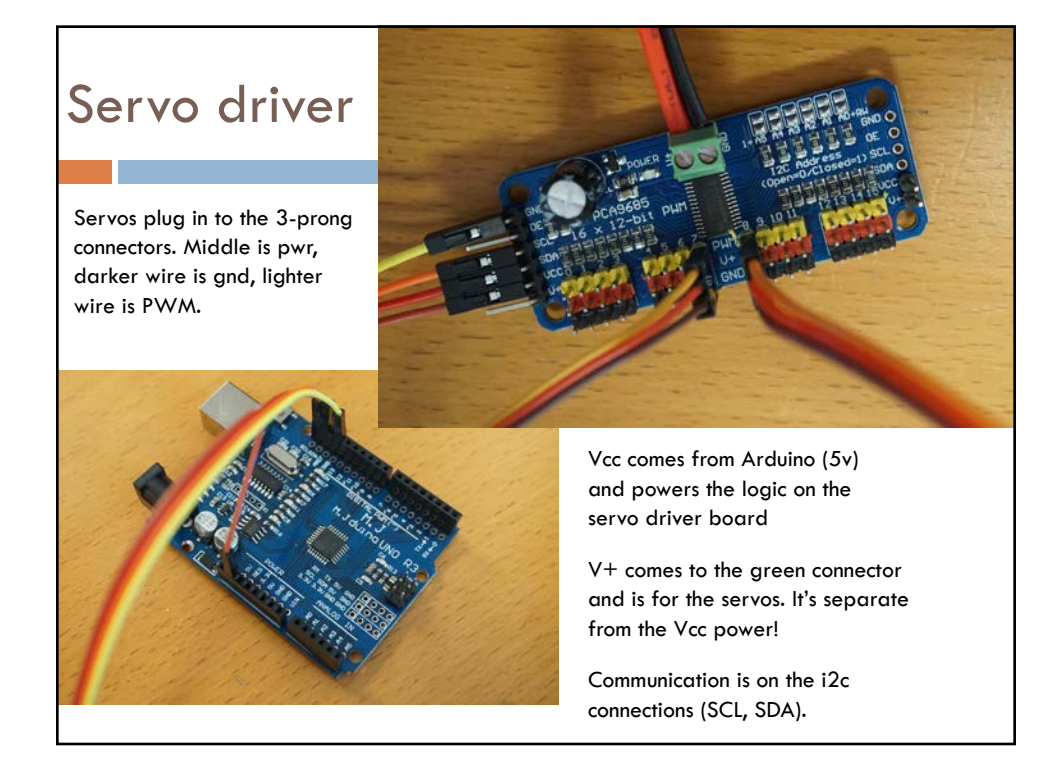

| <pre>#include <wire.h></wire.h></pre>                              | // library for i2c communication                                 |
|--------------------------------------------------------------------|------------------------------------------------------------------|
| <pre>#include <adafruit_pwmserv< pre=""></adafruit_pwmserv<></pre> | oDriver.h> // library for the servo driver board                 |
| Adafruit_PWMServoDriver dr                                         | riverBoard = Adafruit_PWMServoDriver();                          |
| #define SERVOMIN 160                                               | <pre>// 'minimum' pulse length count (out of 4096)</pre>         |
| #define SERVOMAX 520                                               | <pre>// 'maximum' pulse length count (out of 4096)</pre>         |
| // define a couple of posi                                         | itions on the servo board for the test servos                    |
| #define SERV01 7 // poisti                                         | ion 7 on the servo board                                         |
| #define SERV02 8 // positi                                         | on 8 on the servo board                                          |
| void setup() {                                                     |                                                                  |
| driverBoard.begin();                                               |                                                                  |
| driverBoard.setPWMFrea(6                                           | 50):                                                             |
| delay(10): // delay to c                                           | pet things settled                                               |
| }                                                                  | ,                                                                |
|                                                                    |                                                                  |
| void loop() {                                                      |                                                                  |
| int pulse = 0; // A vari                                           | able to hold the pulse width that corresponds to a degree value  |
| // Take both servos and                                            | sweep them from 0 to 179 degrees                                 |
| for (int pos = 0; pos <                                            | <= 179; pos += 1) {                                              |
| servoDegree(SERV01, pc                                             | os); // set servo to the degree position in variable 'pos'       |
| servoDegree(SERV02, pc                                             | os); // set servo to the dearee position in variable 'pos'       |
| delay(15);                                                         | // waits 15ms for the servo to reach the position                |
| }                                                                  |                                                                  |
| for (int pos = SERVOMAX:                                           | $pos \ge SERVOMIN; pos = 1) {$                                   |
| driverBoard.setPWM(SEP                                             | (V01, 0, pos); // set servo to the position in variable 'pos'    |
| driverBoard setPWM(SEF                                             | (VO2, 0, pos): // set servo to the to position in variable 'pos' |
| delay(15):                                                         | // waits 15ms for the servo to reach the position                |
| }                                                                  |                                                                  |
| 3                                                                  |                                                                  |
|                                                                    |                                                                  |
| // Helper function to set                                          | the servo number servoNum to a degree position                   |
| void servoDegree(int servo                                         | oNum, int degree) {                                              |
| driverBoard.setPWM(servo                                           | oNum, 0, map(degree, 0, 179, SERVOMIN, SERVOMAX));               |
| }                                                                  |                                                                  |
| -                                                                  |                                                                  |

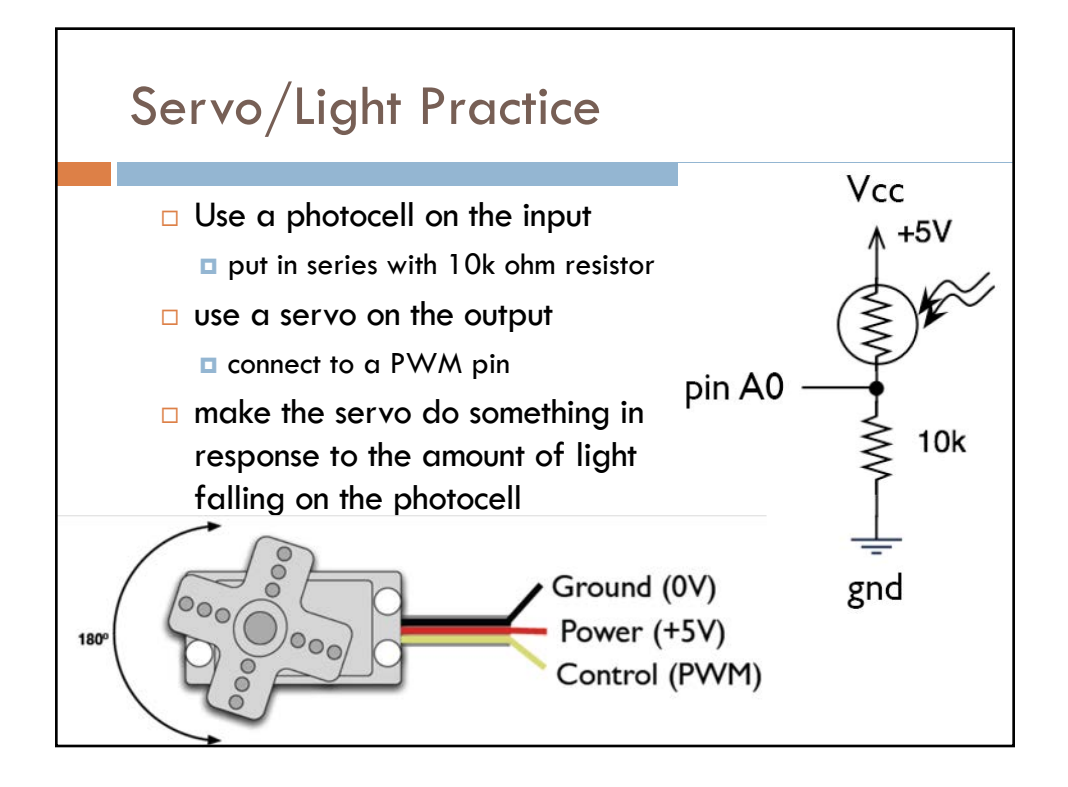

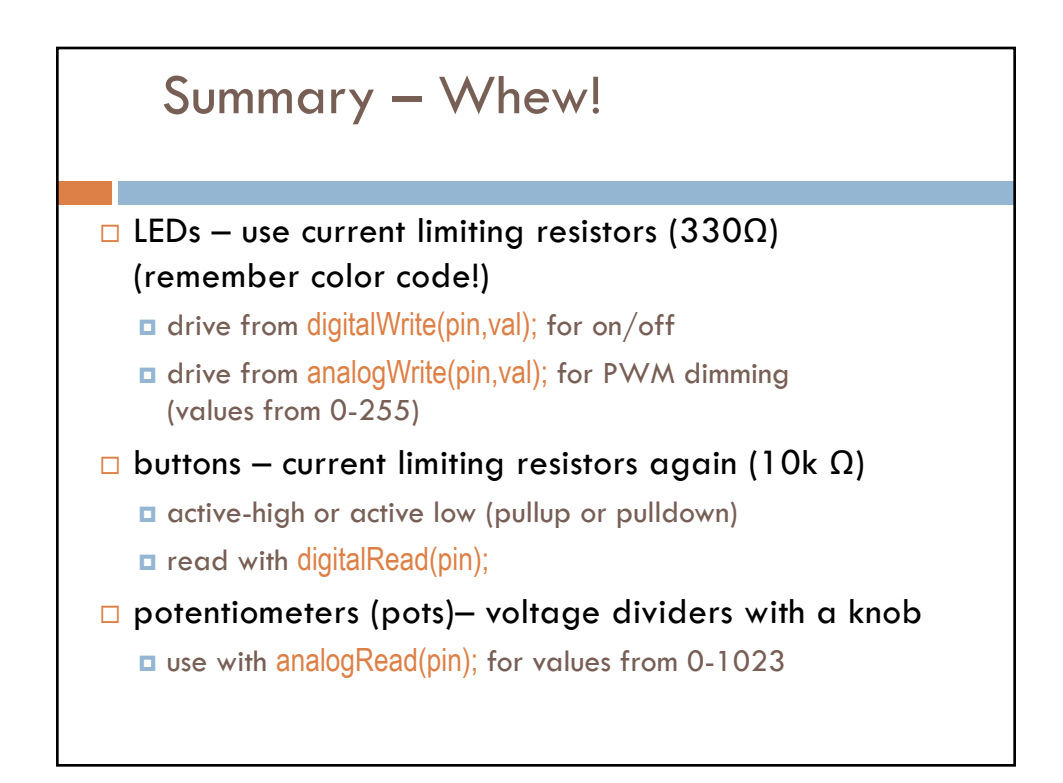

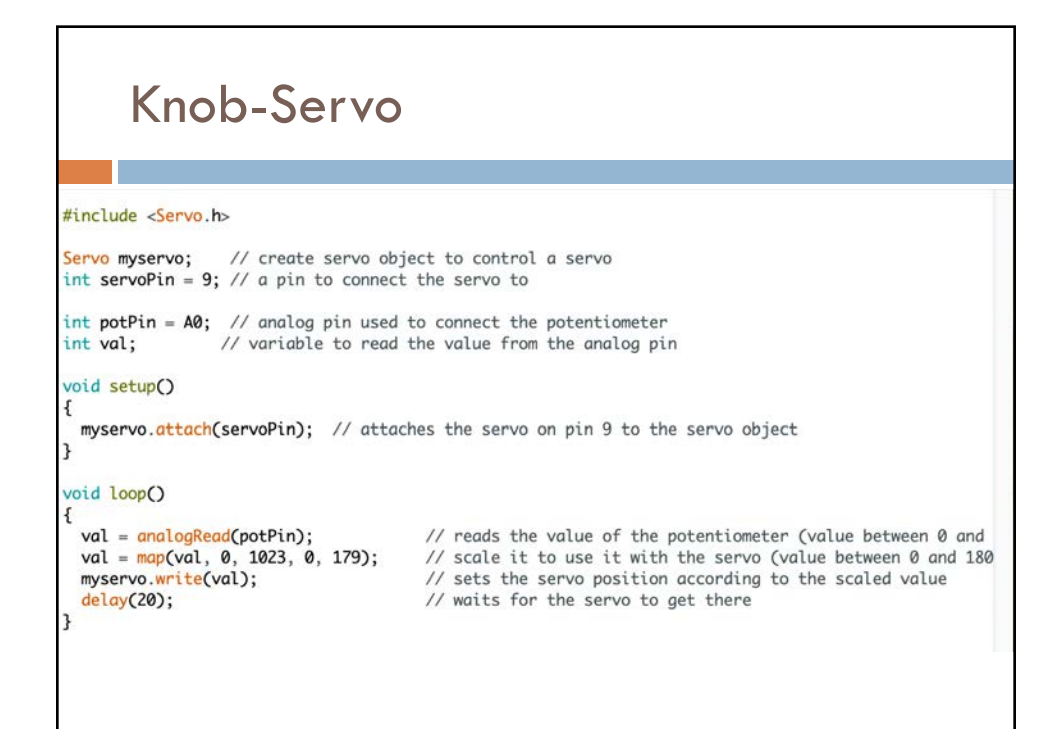

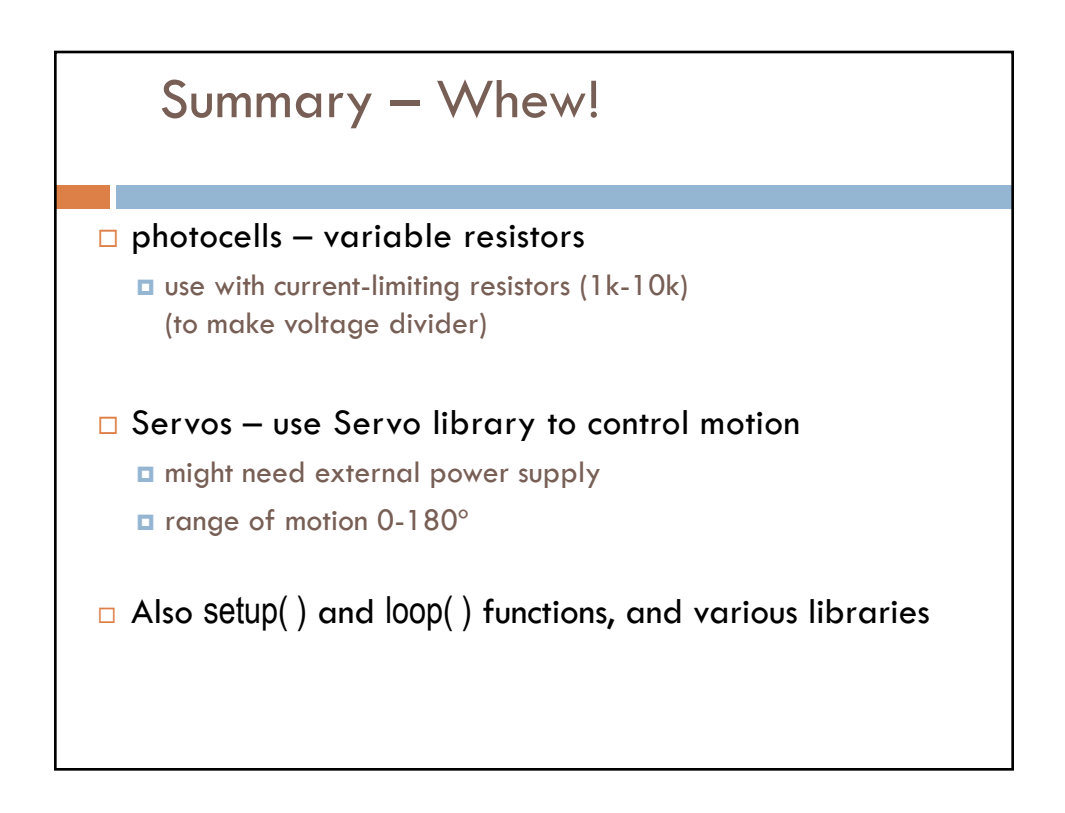